# **RISA-Tekla Link**

Version 13.0.0 - General Reference Manual

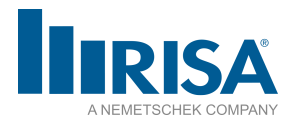

RISA Tech, Inc. 27442 Portola Parkway, Suite 200 Foothill Ranch, California 92610

(949) 951-5815 (949) 951-5848 (FAX) <u>risa.com</u> Copyright 2023 by RISA Tech, Inc. All rights reserved. No portion of the contents of this publication may be reproduced or transmitted in any means without the express written permission of RISA Tech, Inc. RISA and the RISA logo are registered trademarks of RISA Tech, Inc.

We have done our best to insure that the material found in this publication is both useful and accurate. However, please be aware that errors may exist in this publication, and that RISA Tech, Inc. makes no guarantees concerning accuracy of the information found here or in the use to which it may be put.

# **Table of Contents**

| Before You Begin 1                                       |
|----------------------------------------------------------|
| Overview 1                                               |
| Program Capabilities 1                                   |
| Environment Support 4                                    |
| Supported Roles 6                                        |
| System Requirements 7                                    |
| License Agreement 8                                      |
| Technical Support 8                                      |
| Installation                                             |
| Application Interface - RISAConnection 8                 |
| Tekla Structures Interface                               |
| RISA Tekla Link Browser11                                |
| Graphical Results View13                                 |
| Folder Structure14                                       |
| Registry and File Location Considerations14              |
| Application Interface - RISAConnection16                 |
| RISAConnection-Tekla Link Integration Pro-<br>cedure     |
| RISAConnection Behavior from a Tekla<br>Structures Model |
| Component Specific Considerations                        |
| Warning and Error Log - RISAConnection 54                |
| Application Interface - RISA-3D75                        |
| Tekla Structures Interface76                             |
| Folder Structure                                         |
| Application Interface - RISA-3D79                        |
| RISA-3D/Tekla Link Integration Procedure82               |
| RISA-3D Behavior with a Tekla Structures<br>Model        |
| Warning and Error Log - RISA-3D111                       |
| Mapping Behavior114                                      |
| How Mapping Works114                                     |
| RISAConnection Specific Mapping Con-<br>siderations      |

| Read-Only Properties         |
|------------------------------|
| Editable Properties118       |
| Ignored Properties118        |
| Mapping Priority118          |
| Other Mapping Considerations |
| Technical Support125         |

# **Before You Begin**

Welcome to the RISA-Tekla Link General Reference manual. Please read this topic and pay particular attention to the <u>License Agreement</u>. If you are a first time user of the RISA-Tekla Link it would be beneficial to browse through this manual to become familiar with the interface and capabilities.

# Overview

The RISA-Tekla Link allows Tekla Structures users to be able to interact with RISA-3D and RISAConnection to get engineering calculations for members and connections. The capability between the two programs (RISA-3D and RISAConnection) is a separate path that is laid out below.

## **RISAConnection and Tekla Structures**

The interface allows you to directly call up RISAConnection once you have your Tekla Structures model fully detailed and complete with connection loads. RISAConnection can then be used to adjust the connection as necessary to get a connection that passes all code prescribed checks. From there you can have the Tekla Structures model automatically update the connections .

Please see the <u>Tekla Structures to RISAConnection Procedure</u> topic for more details on how the RISA-Tekla Link works with RISAConnection.

## **RISA-3D and Tekla Structures**

It is possible to either export a model from Tekla Structures to RISA-3D, or import a RISA-3D model into Tekla Structures. The Tekla Structures interface generates the analysis model and it is that analysis model which can then be exported to RISA-3D. For the import from RISA-3D you simply create a blank Tekla Structures model and import a RISA-3D model into Tekla Structures. Use the same Tekla Analysis Model and RISA-3D file for round-tripping between programs.

Please see the <u>Tekla Structures and RISA-3D Procedure</u> topic for more details on how the RISA-Tekla Link works with RISA-3D.

## Multiple User Accounts on a Single Computer

When the RISA-Tekla Link is installed many of the components are added to the specific user account who installs the link. Thus, the link may not work if someone who is not using the link is the one who installs it.

If you run into this problem we have a utility to make this work called the **SetupToolbar.exe**. This utility is located in the **RISA\RISA Tekla Link\ Utility** folder. Just run this (noting that nothing appears to happen) and then start up Tekla Structures and you should now see the RISA Toolbar.

# **Program Capabilities**

## RISA-3D - Tekla Structures Link

The RISA-Tekla Link can currently support:

- Round-tripping of the model to track changes when going from Tekla to RISA to Tekla.
- Exporting a Tekla model to RISA-3D
- Importing a Tekla model from RISA-3D
- All hot-rolled steel shapes are supported.

- Geometry, materials, shape types, end releases, design parameters, end offsets, seismic detailing etc. are supported.
- Rigid links are supported.
- Project grids are supported.
- Point and line loads are supported.
- Load categories and combinations are supported.
- Reactions are currently supported from RISA-3D to Tekla Structures for single load combination or envelope solutions.

The RISA-Tekla Link does not support the following:

- Cold-formed materials are not supported.
- Wood materials are not supported.
- General materials are not supported.
- Concrete materials are not supported.
- Aluminum materials are not supported.

## **RISAConnection - Tekla Structures Link**

The RISA Tekla Link can currently support the connections in the table below:

| Connection Type                             | Tekla Structures<br>Component                   | <b>RISAConnection Description</b>                                                                               |  |  |
|---------------------------------------------|-------------------------------------------------|----------------------------------------------------------------------------------------------------|--|--|
| Clip Angle Shear                            | Clip angle (141)                                | Girder(Column)/Beam Clip Angle Connection                                                                       |  |  |
| End Plate Shear <sup>1</sup>                | End plate (144)                                 | Girder(Column)/Beam End Plate Connection                                                                        |  |  |
| End Plate Moment <sup>1</sup>               | "                                               | Column/Beam Extended End Plate Moment Con-<br>nection                                                           |  |  |
| End Plate Seismic<br>Moment <sup>2</sup>    | II                                              | Column/Beam Extended End Plate Moment Con-<br>nection                                                           |  |  |
| End Plate Moment <sup>1</sup>               | "                                               | Column/Beam Flush End Plate Moment Con-<br>nection                                                              |  |  |
| п                                           | "                                               | Column/Beam End Plate Moment Connection<br>(Extended on the Tension Side)                                       |  |  |
| Shear Tab                                   | Shear plate simple (146)                        | Girder(Column)/Beam Shear Tab Connection                                                                        |  |  |
| Shear Tab (full depth)                      | Full depth (184)                                | Girder/Beam Shear Tab Connection (full depth)                                                                   |  |  |
| Shear Tab Through<br>Plate                  | Shear plate tube column<br>(189)                | Column/Beam Shear Tab Connection where the<br>column is a tube or pipe and the connection is a<br>through plate |  |  |
| Flange Plate Moment                         | Bolted moment con-<br>nection (134)             | Column/Beam Flange Plate Moment                                                                                 |  |  |
| Flange Plate Seismic<br>Moment <sup>3</sup> | n                                               | п                                                                                                    |  |  |
| Directly Welded<br>Moment                   | Column with stiffeners W (182)                  | Column/Beam Direct Weld Moment Connection                                                                       |  |  |
| Seismic RBS Con-<br>nections <sup>4</sup>   | Column with stiffeners W<br>(182) & Dogbone (1) | Column/Beam Direct Weld Moment Seismic Con-<br>nection                                                          |  |  |
| Shear and Moment<br>Splices <sup>5</sup>    | Splice connection (77)                          | Beam Shear Tab Splice Connection                                                                                |  |  |
| "                                           | "                                               | Column Shear Tab Splice Connection                                                                              |  |  |
| "                                           | "                                               | Beam Moment Plate Splice Connection                                                                             |  |  |
| "                                           | п                                               | <b>Column Moment Plate Splice Connection</b>                                                                    |  |  |

| Connection Type                | ection Type Tekla Structures<br>Component RISAConnection Description |                                                                             |  |
|--------------------------------|----------------------------------------------------------------------|-----------------------------------------------------------------------------|--|
| "                              | "                                                                    | Beam Direct Weld Moment Splice Connection                                   |  |
| "                              | "                                                                    | Column Direct Weld Moment Splice Connection                                 |  |
| End Plate Splices <sup>6</sup> | Joining plates (14)                                                  | Beam Extended End Plate Splice Connection                                   |  |
| п                              | п                                                                    | Column Extended End Plate Splice Connection                                 |  |
| Vertical Braces <sup>7</sup>   | Wraparound gusset cross<br>(60)                                      | Vertical Brace Diagonal Connection (brace dir-<br>ectly attached to gusset) |  |
| Vertical Braces <sup>8</sup>   | Hollow brace wraparound                                              | Vertical Brace Diagonal Connection (brace and                               |  |
|                                | gusset (59)                                                          | gusset attached with connection plate)                                      |  |
| Vertical Braces <sup>9</sup>   | Wraparound gusset (58)                                               | Vertical Brace Diagonal Connection specifically<br>for WF's                 |  |
| Chowron Bracos <sup>7</sup>    | Boltod guesot (11)                                                   | Chevron Brace Connection (brace directly                                    |  |
|                                | Doneu gusser (11)                                                    | attached to gusset)                                                         |  |
| Chevron Braces <sup>8</sup>    | Tube gusset (20)                                                     | Chevron Brace Connection (brace and gusset                                  |  |
|                                |                                                                      | attached with connection plate)                                             |  |
| Chevron Braces <sup>9</sup>    | Gusseted cross (62)                                                  | Chevron Brace Connection specifically for WF's                              |  |
| HSS Welded T                   | Stanchion weld (85)                                                  | HSS T Connection                                                            |  |
| Base Plate                     | US Base Plate (1047)                                                 | Single Column Base Plate                                                    |  |

<sup>1</sup> The end plate connection will automatically determine which type of RISAConnection connection is present. If there is no weld from the end plate to the beam flanges the program will always use an End Plate Shear connection. If there is a weld of the beam flange to the end plate then the program will detect the presence of bolts above/-below each flange to determine whether the connection is flush, extended on both sides, or extended on one side.

<sup>2</sup> Seismic Connections for extended end plate moment connections are now supported, as long as they meet the BEEP bolt configuration from the AISC 358 specification (4 bolt or 8 bolt stiffened connections). In RISAConnection you can define these as: OMF (BEEP), IMF (BEEP) or SMF (BEEP).

<sup>3</sup> Seismic Connections for flange plate moment connections are now supported, as long as they meet the BFP bolt configuration from the AISC 358 specification. In RISAConnection you can define these as: OMF (BFP), IMF (BFP) or SMF (BFP).

<sup>4</sup> Seismic Connections for reduced beam sections are now supported. In RISAConnection you can define these as: OMF (RBS), IMF (RBS) or SMF (RBS). The WUF-W moment connection in RISAConnection is not supported in the RISA-Tekla Link.

<sup>5</sup>For shear and moment splices built with Tekla Structures component 77, the RISA-Tekla Link will automatically recognize which RISAConnection connection is assigned. If flanges are welded then the program will use the direct weld moment splice. If there are flange plates then the program will use moment plate splices. If there is no flange weld or flange plates, then the shear tab splice will be used.

<sup>6</sup> For end plate splices, RISAConnection currently only supports a specific layout of bolts. Therefore, for the RISA-Tekla link to design component 14 connections you must have: four rows of bolts, 2 columns of bolts, bolts above and below both flanges at equal spacings and the bolt position must be measured from the middle. View the connection in RISAConnection for a graphical representation.

<sup>7</sup> Components 60 and 11 are supported for L's, LL's, C's and WT braces. They are also supported for tubes and pipes that are directly attached to the gusset. For more specifics see the <u>Component Specific Considerations</u> topic.

<sup>8</sup> Components 59 and 20 are supported solely for tube and pipe braces that use a secondary knife plate that is then attached to the gusset. Note that there is no support with the RISA-Tekla Link for a WT intermediate element that connects the brace and gusset. This is supported in RISAConnection but there is no matching Component in Tekla Structures. For more specifics see the <u>Component Specific Considerations</u> topic.

<sup>9</sup> Components 59 and 20 are supported solely for wide flange braces that use angles attached to the flanges and a shear plate attached to the web. For more specifics see the <u>Component Specific Considerations</u> topic.

### **RISAConnection Shape Type Considerations**

RISAConnection can model the following *shear* connections:

- Wide flange or tube column to wide flange or channel beam and girder to beam shear connections using connectors made up of:
  - Single angles
  - Double angles
  - End plates
  - Shear tabs
- Wide flange column and beam shear tab splices.
- Rectangular tube to rectangular tube directly welded moment connections.

RISAConnection can model the following *moment* connections:

- Wide flange column to beam extended end plate connections
- Wide flange column to beam flange plate moment connections
- Wide flange column to beam direct weld connection
- Wide flange column and beam end plate splices
- Wide flange column and beam flange plate splices
- Wide flange column and beam direct weld splices
- Wide Flange, HSS Tube, Or HSS Pipe column base plates

RISAConnection can model the following *brace* connections:

- Single angle, double angle, WT, channel, wide flange, tube and pipe diagonal vertical brace connections with wide flange/tube/pipe columns and wide flange beams
- Single angle, double angle, WT, channel, wide flange, tube and pipe chevron vertical brace connections with wide flange, tube or pipe beams.

# **Environment Support**

The RISA-Tekla Link currently supports the US Imperial, US Metric for BOTH RISA-3D and RISAConnection.

Additionally the **UK**, **German**, **Sweden**, **Norway**, **China**, **India**, and **Australasia** environments are supported only for RISAConnection. Below are some details regarding each environment.

#### **US Imperial Environment Considerations**

• This environment is mapped by default to the RISA AISC database (AISCdb32.fil). Any edits to this mapping can be made using the Mapping FIle Editor.

#### **US Metric Environment Considerations**

- This environment is mapped by default to the RISA Canadian database (canada32.fil). Any edits to this mapping can be made using the Mapping FIle Editor.
- Not all bolt diameters in Tekla Structures are supported by RISAConnection. For bolt diameters not supported, warning <u>W3501</u> will be given and the bolts will be updated to the nearest supported size in RISAConnection.

### **UK Environment Considerations**

- This environment is mapped by default to the RISA British database (british32.fil) as well as the European database (euro32.fil). This Tekla Structures environment has shapes common to both databases so both were mapped. Any edits to this mapping can be made using the <u>Mapping File Editor</u>.
- Bolt Standards and Materials in this environment are not supported in RISAConnection. Therefore, you will need to map the existing Tekla Structures bolts/materials to available bolts/materials in RISAConnection using the Mapping FIle Editor.
- Not all bolt diameters in Tekla Structures are supported by RISAConnection. For bolt diameters not supported, warning <u>W3501</u> will be given and the bolts will be updated to the nearest supported size in RISAConnection.
- The British shape database in RISAConnection does not currently contain LL's in it. Therefore, if using these shapes you will not get proper mapping. You will need to manually map these shapes using the <u>Mapping File</u> Editor.

#### German/Sweden/Norway Environment Considerations

- This environment is mapped by default to the RISA European database (euro32.fil). Any edits to this mapping can be made using the Mapping File Editor.
- Bolt Standards and Materials in this environment are not supported in RISAConnection. Therefore, you will need to map the existing Tekla Structures bolts/materials to available bolts/materials in RISAConnection using the Mapping FIle Editor.
- Not all bolt diameters in Tekla Structures are supported by RISAConnection. For bolt diameters not supported, warning <u>W3501</u> will be given and the bolts will be updated to the nearest supported size in RISAConnection.
- The European shape database in RISA does not currently contain any HSS, Pipes, WT's or LL's in it. Therefore, if using these shapes you will not get proper mapping. You will need to manually map these shapes using the <u>Mapping File Editor</u>.
- For Component 182 there is an oddity in Tekla Structures where IPE profiles for the beam make the weld from the shear tab to the column disappear. This prevents the RISAConnection-Tekla Link from transferring the connection.

#### China Environment Considerations

- This environment is mapped by default to the RISA Chinese database (china32.fil). Any edits to this mapping can be made using the Mapping FIle Editor.
- Bolt Standards and Materials in this environment are not supported in RISAConnection. Therefore, you will need to map the existing Tekla Structures bolts/materials to available bolts/materials in RISAConnection using the Mapping File Editor.
- Not all bolt diameters in Tekla Structures are supported by RISAConnection. For bolt diameters not supported, warning <u>W3501</u> will be given and the bolts will be updated to the nearest supported size in RISAConnection.

#### India Environment Considerations

- This environment is mapped by default to the RISA Indian database (indian32.fil). Any edits to this mapping can be made using the <u>Mapping File Editor</u>.
- Bolt Standards and Materials in this environment are not supported in RISAConnection. Therefore, you will need to map the existing Tekla Structures bolts/materials to available bolts/materials in RISAConnection using the Mapping FIle Editor.
- Not all bolt diameters in Tekla Structures are supported by RISAConnection. For bolt diameters not supported, warning <u>W3501</u> will be given and the bolts will be updated to the nearest supported size in RISAConnection.

### Australasia Environment Considerations

- This environment is mapped by default to the RISA Australian database (aussie32.fil). Any edits to this mapping can be made using the Mapping FIle Editor.
- Bolt Standards and Materials in this environment are not supported in RISAConnection. Therefore, you will need to map the existing Tekla Structures bolts/materials to available bolts/materials in RISAConnection using the Mapping FIle Editor.
- Not all bolt diameters in Tekla Structures are supported by RISAConnection. For bolt diameters not supported, warning <u>W3501</u> will be given and the bolts will be updated to the nearest supported size in RISAConnection.

#### Note:

• If the link is installed and used with a non-supported environment this message will be given:

|   | Unsupported Environment                                                                                                    | × |
|---|----------------------------------------------------------------------------------------------------|---|
| 8 | The Brazil environment is not supported with the link. Currently the<br>only supported environments are US imperial, US metric, UK, Germany,<br>Australasia, India, China, Sweden and Norway. |   |
|   | ОК                                                                                                    |   |

### General Environment Consideration

To determine which environment is running the RISA-Tekla Link will look to the **TeklaStructuresModel.xml** file on either the **Environment** or the **XS\_System** line.

# **Supported Roles**

The RISA-Tekla Link currently supports **Imperial Engineering** and **Metric Engineering** for both RISA-3D and RISAConnection.

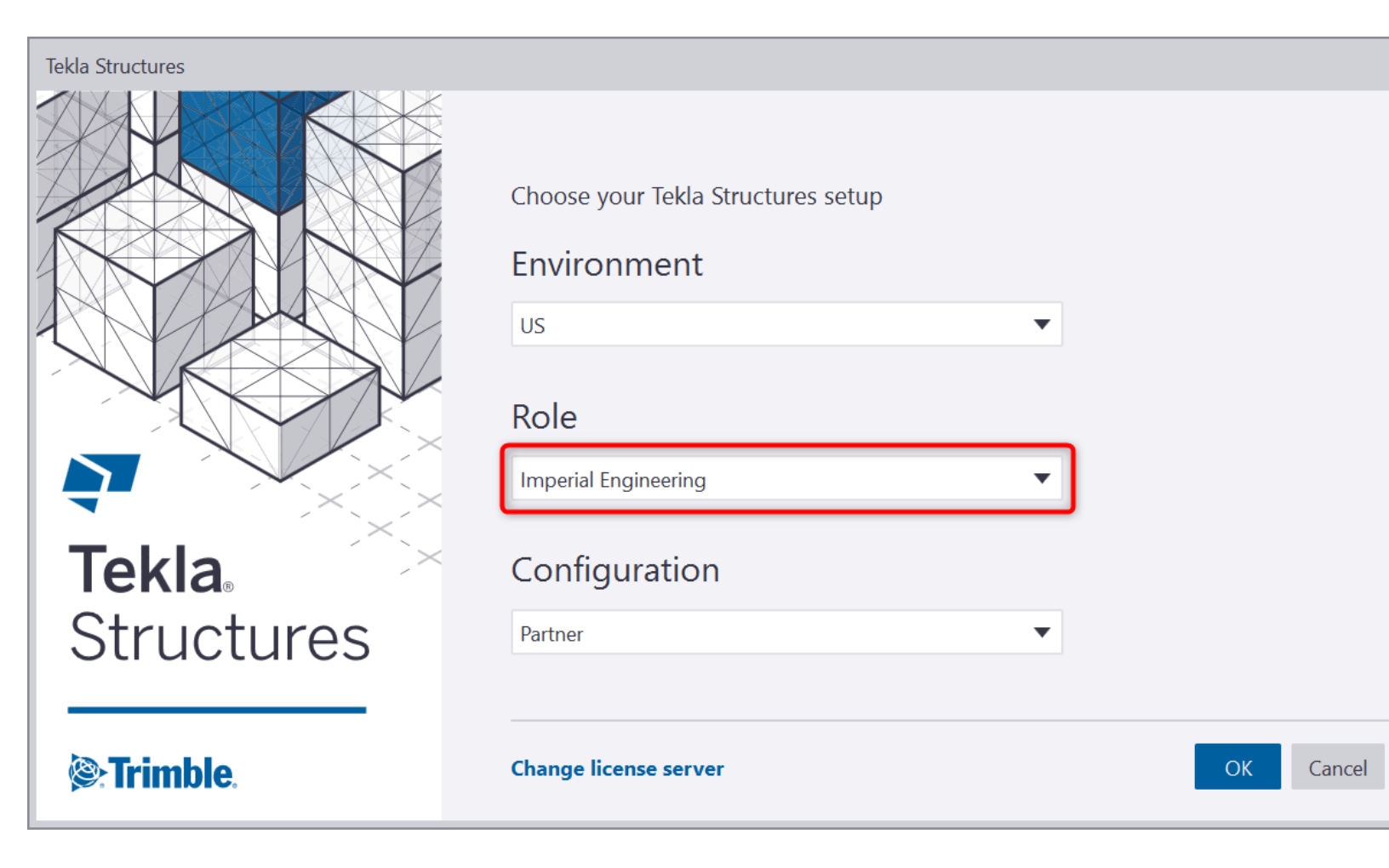

# **System Requirements**

## **Operating System**

One of the following operating systems is required:

- Microsoft Windows 11 (32 bit or 64 bit)
- Microsoft Windows 10 (32 bit or 64 bit)

## Software

The following programs and versions required:

- Tekla Structures 2021. The link works with any of the modeling configurations (Construction Modeling, Engineering or Steel Detailing), however it does NOT work with the Project Viewer.
- RISAConnection V13.0.0 or RISAConnection V13.0.0 Demo and higher to use the RISAConnection portion of the link.
- RISA-3D V21.0.0 files or later and the RISA-3D V21.0.0 version of the program must be installed if you wish to have the link actually launch RISA-3D. No version of RISA-3D is required to run the link. An exchange file will be generated that can then be passed to the engineer running RISA-3D.

## Hardware

The following hardware is required:

- 1 GHz or faster processor
- 1024x768 or higher monitor resolution
- 2 (or more) button mouse, mouse wheel recommended
- 1 GB of RAM
- 4 GB of hard disk space

## **Demonstration Version**

### RISAConnection

The RISA-Tekla Link will let you go from Tekla Structures to RISAConnection Demo. The limitation is that the RISA-Tekla link will not let you transfer back to Tekla Structures to update the Tekla Structures model, or give any results information in Tekla Structures. This does, however, allow you to work with an engineer who owns RISAConnection. For more information on this behavior see the <u>RISA-Tekla Link Integration Procedure</u> topic.

### RISA-3D

The RISA-Tekla Link will let you work with the RISA-3D Demo. However, the file size, saving and printing limitations from the demonstration version will limit the functionality of the link in demo mode.

# **License Agreement**

For the full license agreement, please visit: risa.com/eula

# **Technical Support**

Complete program support is available to registered owners of RISAConnection. This support is provided for the life of the program. The "life of the program" is defined as the time period for which that version of the program is the current version. In other words, whenever a new version of RISAConnection is released, the life of the previous version is considered to be ended. Technical support is a limited resource; first priority will always be given to those clients who are current on their maintenance.

See <u>Technical Support</u> for a list of your support options.

# Installation

Please visit our website at: https://secure.risa.com/index/downloads to download the latest version.

# **Application Interface - RISAConnection**

Here we will give you a quick outline of the interface. See the <u>RISA-Tekla Link Connection Procedure</u> and <u>RISAConnection Behavior</u> topics for more information.

# **Tekla Structures Interface**

After the link is installed, RISAConnection buttons will appear in the Tekla Structures interface as follows.

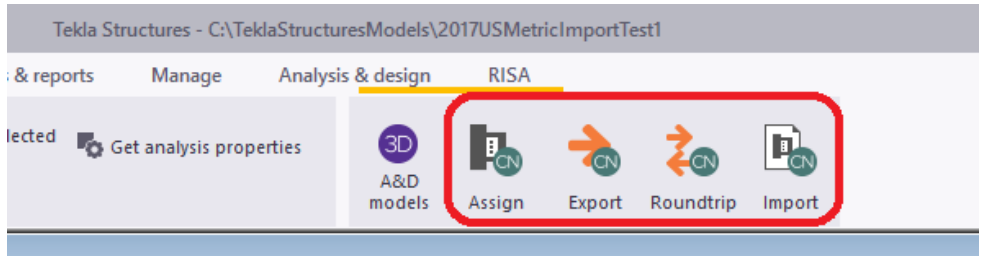

Tekla Structures 2021

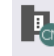

The **RISA - Assign Connections** Assign selection is used to determine which connections you wish to transfer to RISAConnection. By default all connections are exported.

| RISA Connection Selection                      | $\times$        |
|------------------------------------------------|-----------------|
| Connections to Export                          | Conn Parameter  |
| Connection 12<br>Connection 11<br>Connection 9 | Export All      |
| Connection 10<br>Connection 8<br>Connection 2  | Ignore All      |
| Connection 5                                   | Export Selected |
|                                                | Show Exported   |
|                                                | Show Ignored    |
|                                                | Ok              |
|                                                | Cancel          |
| IIIKISA                                        | Help            |

The main function of this dialog is to determine which connections you want to send to RISAConnection for design. You may wish for some connections not to export to RISAConnection if they've already been designed, or if you know that RISAConnection does not yet have the capability to design that type of connection. The connections with checkboxes checked define the connections that will be designed with RISAConnection and the program defaults to include all connections. From there you can click to uncheck a given connection, or use the buttons to the right. The functions are as follows:

• Clicking the **Conn Parameter** button to get information about the connection (name, ID, welding/bolting designations, etc). From this dialog the "Connection Name" can be updated. This value is what is used as the designation in RISAConnection. By default the CONNECTION\_RUNNING\_NUMBER is populated, but this can be modified to something more meaningful to the engineer if required.

| Connection Paramet  | ers                              | × |
|---------------------|----------------------------------|---|
| Selected Connection | n: Full depth (184)<br>ID - 5534 |   |
| Connection Name     | Connection 12                    |   |
| Connection Type     | Girder/Beam Shear Tab            |   |
| Beam Conn:          | Botted                           |   |
| Col/Girder Conn:    |                                  |   |
|                     | Ok Cancel Help                   |   |

- **Export All/Ignore All** buttons will either check all connections or uncheck all connections. If you only wish to transfer a select few connections then you may start with **Ignore All** then select the individual connections you wish to transfer.
- The **Export/Ignore Selected**buttons allow you to make a graphical selection of the model in Tekla Structures prior to entering this dialog. When you enter this dialog with a graphical selection these buttons will check/uncheck the appropriate connections based on that selection.
- The **Show/Ignore Exported** buttons will select the exported/ignored connections in the Tekla Structures model view.

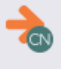

The **RISA - Design Connections** Export selection is used to send the Tekla Structures model to RISAConnection for connection design. From RISAConnection the connections can have their pieces and parts updated to create a con-

nection that passes all code checks/limit states. Pressing the **Export to Tekla** TEKLA button from RISAConnection will update the Tekla Structures model with any changes from RISAConnection. See the <u>RISA-Tekla Link Integration</u> <u>Procedure</u> for step-by-step information.

-×-

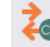

The **RISA** - **Roundtrip Design Connections** Roundtrip selection will do a full round trip between Tekla Structures and RISAConnection. This means that the model will be sent to RISAConnection, any applicable connections will be checked/solved in RISAConnection, and the model will then be exported back to Tekla Structures. Be very careful using this tool, as many changes can potentially happen to the Tekla Structures model that may not have been directly specified by the user. RISAConnection has limitations and these are imposed on the Tekla Structures connections as well, which can cause automatic updates to the connection.

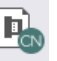

The **RISA - Show Results** Import selection will open up the RISA-Tekla Link dialog showing the design results and any errors/warnings.

#### Note:

- Note that this button will only show results if the model has been previously sent to RISAConnection.
- If you do not see the link pop up, click the 🚺 button on the taskbar.

# **RISA Tekla Link Browser**

|                                                                                                    | RISA-Tekla Link V 5.0                                                   |                | ×                 |
|----------------------------------------------------------------------------------------------------|-------------------------------------------------------------------------|----------------|-------------------|
| Connection 856 (EAII)                                                                                                    | Connection design Errors/Warnings                                       |                |                   |
| Column/Beam Direct Weld Moment (B Column/Beam Direct Weld Moment (B Connection 857 (PASS) HSS T (PASS) Connection 858 (PASS) | Connection 858                                                          | HSS T          | LRFD  -Connection |
|                                                                                                    | Note: Unless specified, all code references are from AISC 14th (360-10) | Connect        | ion Design        |
|                                                                                                    | Limit State Required Available                                          | Unity<br>Check | Result            |
| < >                                                                                                    | HSS Limitations                                                         |                | PASS              |
| Name Connection 858                                                                                                    | Weld Limitations                                                        |                | PASS              |
| GUID 54e241e8-0000-086                                                                                                    | Weld Strength                                                           | 0.86           | PASS              |
| RISA Type HSS T-Connection                                                                                                   | Chord Transverse Plastification 8.00 kips 42.90 kips                    | 0.19           | PASS              |
| Primary Membi HSS8X8X3/8 (A50C ¥<br>Name                                                                                     | Chord Flexural Plastification 48.00 kips-in 108.21 kips-in              | 0.44           | PASS              |
| Name of current connection                                                                                                   | HSS Combined Interaction                                                | 0 63           | PASS              |
| Mapping File Editor                                                                                                    |                                                                         |                | Help              |
| Updated 3 connections                                                                                                    |                                                                         |                |                   |

This RISA-Tekla link results browser gives an overall summary of the project, as well as allows you to view each individual connection. For each individual connection there are two tabs: **Connection design** and **Error**-*s*/**Warnings**.

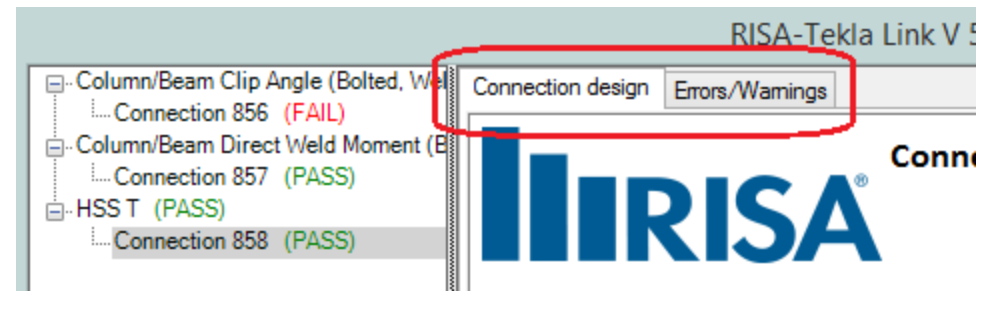

| RISA-Tekla Link V 5.0                                                |                   |                         |                                                                                                    |   |  |
|----------------------------------------------------------------------|-------------------|-------------------------|----------------------------------------------------------------------------------------------------|---|--|
| Column/Beam Clip Angle (Bolted, Wel                                  | Connection design | Errors/Warnings         |                                                                                                    |   |  |
| Column/Beam Direct Weld Moment (B Connection 857 (PASS) HSST (PASS)  | Iller             |                         | Connection 858                                                                                                    | ^ |  |
| Connection 858 (PASS)                                                |                   | <b>KIJ</b>              | HSS 1-Connection<br>Connection Assignment Results                                                                                                    |   |  |
|                                                                      |                   |                         | Show All Messages 🗸                                                                                                    |   |  |
|                                                                      | C                 | ode                     | Description                                                                                                    |   |  |
|                                                                      | 🔺 wo              | )700 Mis<br>We          | sing value Electrode Classification for HSS T-Connection (85)<br>d (default value of E70 used)                                                                                                 |   |  |
| ID 13880<br>GUID 54e241e8-0000-086<br>Tekla Type Stanchion weld (85) | 🗘 wi              | L101 Uns<br>We          | upported weld type. The weld type for HSS T-Connection (85)<br>d has been changed in RISAConnection to Fillet                                                                                  |   |  |
| RISA Type HSS T-Connection V Name for current connection             | ▲ w2              | The<br>2004 plat<br>Tek | Near and Far welds in HSS T-Connection (85) from the shear<br>e to the tube are a different size, which is not supported in<br>a Structures. The Near weld size will be used in both locations | J |  |
| Mapping File Editor                                                  |                   |                         | Help                                                                                                    | ] |  |
| opuated 5 connections                                                |                   |                         |                                                                                                    |   |  |

The **Connection design** tab will show each limit state and the corresponding Pass/Fail.

The **Errors/Warnings** tab will show warnings for any connection components that were not transferred, or give an error if the connection was not able to be transferred at all.

|                                                                                                    |                   | RISA-Te                 | kla Link V 5.0                                                                                                    |
|----------------------------------------------------------------------------------------------------|-------------------|-------------------------|----------------------------------------------------------------------------------------------------|
| -Column/Beam Clip Angle (Bolted, Wel<br>-Connection 856 (FAIL)<br>-Column/Beam Direct Weld Moment (B<br>-Connection 857 (PASS)<br>-HSS T (PASS)<br>-Gonnection 858 (PASS) | Connection design | Errors/Warnings         | Connection 858<br>HSS T-Connection<br>Connection Assignment Results<br>Show All Messages V                                                                                                    |
|                                                                                                    | c                 | ode                     | Description                                                                                                    |
| Name Connection 858                                                                                                    | <u>∧</u> w        | 0700 Mis<br>Wel         | sing value Electrode Classification for HSS T-Connection (85)<br>d (default value of E70 used)                                                                                                  |
| ID 13880<br>GUID 54e241e8-0000-086<br>Tekla Type Stanchion weld (85)                                                                                                    | <u>∧</u> w        | 1101 Uns<br>Wel         | upported weld type. The weld type for HSS T-Connection (85)<br>d has been changed in RISAConnection to Fillet                                                                                   |
| RISA Type HSS T-Connection V<br>Name<br>Name of current connection                                                                                                    |                   | The<br>2004 plat<br>Tek | Near and Far welds in HSS T-Connection (85) from the shear<br>e to the tube are a different size, which is not supported in<br>la Structures. The Near weld size will be used in both locations |
| Mapping File Editor                                                                                                    |                   |                         | Help                                                                                                    |
| Updated 3 connections                                                                                                    |                   |                         |                                                                                                    |

|                                                                                                    | RISA-Tel                          | da Link V 5.0                                                                                    |
|----------------------------------------------------------------------------------------------------|-----------------------------------|--------------------------------------------------------------------------------------------------|
| Column/Beam Clip Angle (Bolted, Wel<br>Column/Beam Direct Weld Moment (B<br>Unsupported Connection (N/A)<br>Connection 858 (N/A) | Connection design Errors/Warnings | Connection 858<br>Unsupported Connection<br>Connection Assignment Results<br>Show All Messages V |
| < >                                                                                                    | Code                              | Description                                                                                      |
| Name         Connection 858           ID         13880           GUID         54e241e8-0000-0a8                                  | E0104 Con<br>RISA                 | nection member must be orthogonal (within 15 degrees) for<br>Connection                          |
| Tekla Type Stanchion weld (85) * Name                                                                                            |                                   |                                                                                                  |
| Name of current connection                                                                                                    |                                   | ×                                                                                                |
|                                                                                                    | <                                 | >                                                                                                |
| Mapping File Editor                                                                                                    |                                   | Help                                                                                             |
| Loaded 3 connections                                                                                                    |                                   |                                                                                                  |

#### Note:

• There are many things that do not translate between RISAConnection and Tekla Structures. This in turn can cause either the connection to not go to RISAConnection, or some properties of the connection may not go to RISAConnection. For a list of these see the <u>Warning-Error Log</u> topic.

# **Graphical Results View**

After the results are brought back into Tekla Structures the graphic view shows the connections by their colorcoded results, green indicating a passing connection and red a failing connection.

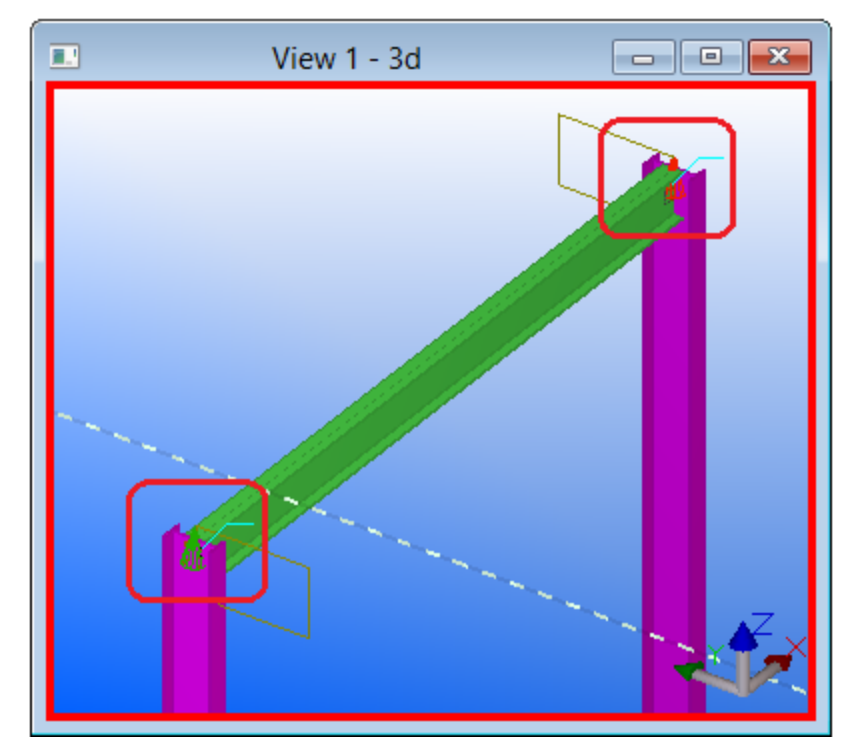

Note:

• This graphical results view is not available for all environments for all supported connections. This feature is also used in Tekla Structures, so there is conflicting functionality in certain cases.

# **Folder Structure**

When the model is transferred to RISAConnection there are two files created in the directory of the Tekla file.

| 👪 l 💽 👪 👳 l                 | Mike46                                        |                   |                  | - 🗆 🗙 |
|-----------------------------|-----------------------------------------------|-------------------|------------------|-------|
| File Home Share             | View                                          |                   |                  | v (?  |
| 🛞 🏵 🔻 🕇 📕 « Loc             | al Disk (C:) → TeklaStructuresModels → Mike46 | × ¢               | Search Mike46    | م,    |
| Documents                   | ^ Name                                        | Date modified     | Туре             | Size  |
| 👌 Music                     | Mike46.db2                                    | 5/17/2013 2:34 PM | DB2 File         | 1 KB  |
| Pictures                    | Mike46.db2.bak                                | 5/17/2013 2:34 PM | BAK File         | 1 KB  |
| 😸 Videos                    | Mike46.exc                                    | 5/17/2013 2:33 PM | Text Document    | 3 KB  |
|                             | IIII Mike46.rcn                               | 5/17/2013 2:33 PM | RISAConnection F | 3 KB  |
| 🍓 Homegroup                 | save_history.log                              | 5/17/2013 2:34 PM | Text Document    | 1 KB  |
|                             | A TeklaStructures.err                         | 3/27/2013 8:49 AM | Error log        | 0 KB  |
| 👰 Computer                  | TeklaStructures.log                           | 3/27/2013 8:49 AM | Text Document    | 0 КВ  |
| 📥 Local Disk (C:)           | v <                                           |                   |                  | >     |
| 25 items   2 items selected | 4.81 KB                                       |                   |                  |       |

There is a ".exc" file and a ".rcn" file. The ".exc" file works as the exchange file between Tekla Structures and RISAConnection. The ".rcn" file is the RISAConnection input file. This prevents any information confusion in the link.

# **Registry and File Location Considerations**

The RISA-Tekla Link relies on many different files to work properly. Information from Tekla Structures, RISAConnection and the RISA-Tekla Link itself is found by looking to either the registry directly, or to an INI file. Here is where we look for different items.

#### Note:

• The default location for each of these files will be in the default C:\RISA or C:\RISA\RISA Tekla Link folders. Only a catastrophic installation problem or manual editing of files and registry locations should break this functionality.

## RISAConnection.exe

With the link we directly open RISAConnection. To do this we look for this RISAConnection.exe file from this location in the registry:

#### HKEY\_LOCAL\_MACHINE - SOFTWARE - Microsoft - Windows - App Paths - RISAConnection.exe

If the RISAConnection.exe is not located in this path then the link will not work properly.

## TeklaLink.exe

Both running the RISA-Tekla Link in Tekla Structures AND sending information from RISAConnection back requires finding the TeklaLink.exe. We look in this location in the registry:

#### HKEY\_LOCAL\_MACHINE - SOFTWARE - Microsoft - Windows - App Paths - TeklaLink.exe

## RISAConnection.ini

The RISAConnection.ini file gives the location where RISA's shape databases are located. The RISA-Tekla Link uses these shape databases to map Tekla Structures shape names to RISA shape names. Thus, the link needs to know where this file is located. It will look for the RISAConnection.ini from this location in the registry:

#### HKEY\_CURRENT\_USER - Software - RISA Technologies - RISAConnection - Version # - INI Path

## TeklaLinkInfo.ini

The TeklaLinkInfo.ini gives the location where the RISA-Tekla Link mapping files are located. These mapping files are used to map the Tekla Structures shape names to the RISA shape names. It will look for the RISAConnection.ini from this location in the registry:

HKEY\_CURRENT\_USER - Software - RISA Technologies - RISATeklaLink - Version # - INI Path

# **Application Interface - RISAConnection**

Here we will give you a quick outline of the interface. See the <u>RISA-Tekla Link Connection Procedure</u> and <u>RISAConnection Behavior</u> topics for more information.

### **Tekla Structures Interface**

After the link is installed, RISAConnection buttons will appear in the Tekla Structures interface as follows.

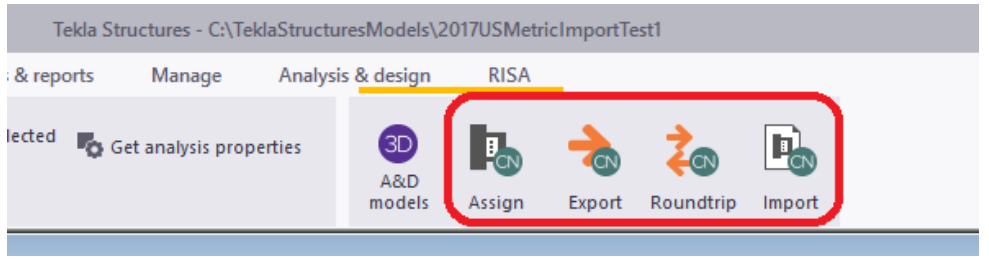

Tekla Structures 2021

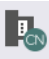

The **RISA - Assign Connections** Assign selection is used to determine which connections you wish to transfer to RISAConnection. By default all connections are exported.

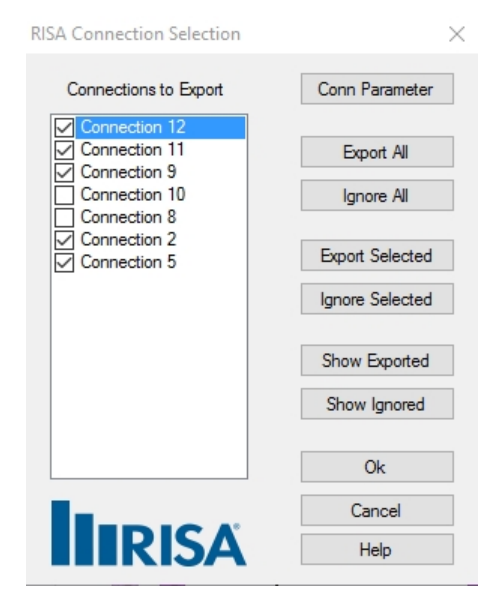

The main function of this dialog is to determine which connections you want to send to RISAConnection for design. You may wish for some connections not to export to RISAConnection if they've already been designed, or if you know that RISAConnection does not yet have the capability to design that type of connection. The connections with checkboxes checked define the connections that will be designed with RISAConnection and the program defaults to include all connections. From there you can click to uncheck a given connection, or use the buttons to the right. The functions are as follows:

• Clicking the **Conn Parameter** button to get information about the connection (name, ID, welding/bolting designations, etc). From this dialog the "Connection Name" can be updated. This value is what is used as the designation in RISAConnection. By default the CONNECTION\_RUNNING\_NUMBER is populated, but this can be modified to something more meaningful to the engineer if required.

| Connection Paramet  | ers                              |        | ×    |
|---------------------|----------------------------------|--------|------|
| Selected Connection | n: Full depth (184)<br>ID - 5534 |        |      |
| Connection Name     | Connection 12                    |        |      |
| Connection Type     | Girder/Beam Shear                | Tab    |      |
| Beam Conn:          | Bolted                           |        |      |
| Col/Girder Conn:    | Welded                           |        | RISA |
|                     | Ok                               | Cancel | Help |

- **Export All/Ignore All** buttons will either check all connections or uncheck all connections. If you only wish to transfer a select few connections then you may start with **Ignore All** then select the individual connections you wish to transfer.
- The **Export/Ignore Selected**buttons allow you to make a graphical selection of the model in Tekla Structures prior to entering this dialog. When you enter this dialog with a graphical selection these buttons will check/uncheck the appropriate connections based on that selection.
- The **Show/Ignore Exported** buttons will select the exported/ignored connections in the Tekla Structures model view.

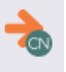

The **RISA - Design Connections** Export selection is used to send the Tekla Structures model to RISAConnection for connection design. From RISAConnection the connections can have their pieces and parts updated to create a con-

-×-

nection that passes all code checks/limit states. Pressing the **Export to Tekla** TEKLA button from RISAConnection will update the Tekla Structures model with any changes from RISAConnection. See the <u>RISA-Tekla Link Integration</u> Procedure for step-by-step information.

The **RISA - Roundtrip Design Connections** Roundtrip selection will do a full round trip between Tekla Structures and RISAConnection. This means that the model will be sent to RISAConnection, any applicable connections will be checked/solved in RISAConnection, and the model will then be exported back to Tekla Structures. Be very careful using this tool, as many changes can potentially happen to the Tekla Structures model that may not have been directly specified by the user. RISAConnection has limitations and these are imposed on the Tekla Structures connections as well, which can cause automatic updates to the connection.

| Г |   |   | 1 | ١. |   |
|---|---|---|---|----|---|
| L | I | E | L | L  |   |
| L | 5 | • | ſ | 1  |   |
| Ŀ | - | - | ş |    | b |

The **RISA - Show Results** Import selection will open up the RISA-Tekla Link dialog showing the design results and any errors/warnings.

Note:

- Note that this button will only show results if the model has been previously sent to RISAConnection.
- If you do not see the link pop up, click the 🚺 button on the taskbar.

## **RISA Tekla Link Browser**

|                                                                      | RISA-Tekla Link V 5.0                                                   | ×                     |
|----------------------------------------------------------------------|-------------------------------------------------------------------------|-----------------------|
| Connection 856 (EAII)                                                | Connection design Errors/Warnings                                       |                       |
| Column/Beam Direct Weld Moment (B Connection 857 (PASS) HSS T (PASS) | Connection 858                                                          | LRFD A                |
| Connection 858 (PASS)                                                |                                                                         | Connection Design     |
|                                                                      | Note: Unless specified, all code references are from AISC 14th (360-10) |                       |
|                                                                      | Limit State Required Available                                          | Unity<br>Check Result |
| < >                                                                  | HSS Limitations                                                         | PASS                  |
| Name Connection 858                                                  | Weld Limitations                                                        | PASS                  |
| GUID 54e241e8-0000-086                                               | Weld Strength                                                           | 0.86 PASS             |
| RISA Type HSS T-Connection                                           | Chord Transverse Plastification 8.00 kips 42.90 kips                    | 0.19 PASS             |
| Name                                                                 | Chord Flexural Plastification 48.00 kips-in 108.21 kips-in              | 0.44 PASS             |
| Name of current connection                                           | HSS Combined Interaction                                                | 0.63 PASS             |
| Mapping File Editor                                                  |                                                                         | Help                  |
| Updated 3 connections                                                |                                                                         | .:                    |

This RISA-Tekla link results browser gives an overall summary of the project, as well as allows you to view each individual connection. For each individual connection there are two tabs: **Connection design** and **Error***s***/Warnings**.

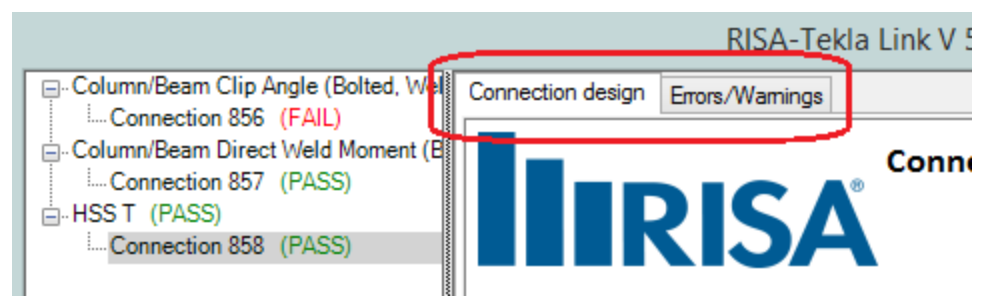

|                                                                      |                   | RISA-Te                 | kla Link V 5.0                                                                                                    | × |
|----------------------------------------------------------------------|-------------------|-------------------------|----------------------------------------------------------------------------------------------------|---|
| Column/Beam Clip Angle (Bolted, Wel                                  | Connection design | Errors/Warnings         |                                                                                                    |   |
| Connection 857 (PASS)                                                |                   |                         | Connection 858                                                                                                    | ^ |
| HSST (PASS)     Generation 259 (PASS)                                |                   | 21SZ                    | HSS T-Connection                                                                                                    |   |
| Connection 656 (FASS)                                                |                   |                         | Connection Assignment Results                                                                                                    |   |
|                                                                      |                   |                         | Show All Messages 🗸                                                                                                    |   |
|                                                                      | Ca                | ode                     | Description                                                                                                    |   |
| < >>                                                                 | 🔺 wo              | )700 Mis<br>We          | sing value Electrode Classification for HSS T-Connection (85)<br>Id (default value of E70 used)                                                                                                 |   |
| ID 13880<br>GUID 54e241e8-0000-086<br>Tekla Type Stanchion weld (85) | 🔺 wi              | L101 Uns<br>We          | upported weld type. The weld type for HSS T-Connection (85)<br>d has been changed in RISAConnection to Fillet                                                                                   |   |
| RISA Type HSS T-Connection V Name of current connection              | ▲ w2              | The<br>2004 plat<br>Tek | Near and Far welds in HSS T-Connection (85) from the shear<br>e to the tube are a different size, which is not supported in<br>la Structures. The Near weld size will be used in both locations | J |
| Mapping File Editor                                                  | L                 |                         | Help                                                                                                    |   |
| Updated 3 connections                                                |                   |                         |                                                                                                    |   |

The **Connection design** tab will show each limit state and the corresponding Pass/Fail.

The **Errors/Warnings** tab will show warnings for any connection components that were not transferred, or give an error if the connection was not able to be transferred at all.

|                                                                                                    |       | RISA-Tekla Link V 5.0                                                                                                    |
|----------------------------------------------------------------------------------------------------|-------|----------------------------------------------------------------------------------------------------|
| □-Column/Beam Clip Angle (Bolted, Wel<br>□-Connection 856 (FAIL)<br>□-Column/Beam Direct Weld Moment (B<br>□-Column/Beam Direct Weld Moment (B<br>□-HSS T (PASS)<br>□-HSS T (PASS)<br>□-HSS T (PASS) |       | Errors/Warnings Connection 858 HSS T-Connection Connection Assignment Results Show All Messages                                                                                                    |
|                                                                                                    | Cod   | ode Description                                                                                                    |
| Name Connection 858                                                                                                    | 🔔 w07 | Missing value Electrode Classification for HSS T-Connection (85)<br>Weld (default value of E70 used)                                                                                                    |
| ID 13880<br>GUID 54e241e8-0000-086<br>Tekla Type Stanchion weld (85)                                                                                                    | 🗘 W11 | .101 Unsupported weld type. The weld type for HSS T-Connection (85)<br>Weld has been changed in RISAConnection to Fillet                                                                                   |
| RISA Type HSS T-Connection V<br>Name<br>Name of current connection                                                                                                    | ▲ w20 | The Near and Far welds in HSS T-Connection (85) from the shear<br>plate to the tube are a different size, which is not supported in<br>Tekla Structures. The Near weld size will be used in both locations |
| Mapping File Editor                                                                                                    |       | Help                                                                                                    |
| Updated 3 connections                                                                                                    |       |                                                                                                    |

|                                                                                                    | RISA-Tekla Link V 5.0                                                                |
|----------------------------------------------------------------------------------------------------|--------------------------------------------------------------------------------------|
| Column/Beam Clip Angle (Bolted, Wel                                                                                                    | Connection design Errors/Warnings                                                    |
| Column/Beam Direct Weld Moment (E     Onsupported Connection (N/A)     Connection 858 (N/A)                                                | Connection 858                                                                       |
|                                                                                                    | Unsupported Connection                                                               |
|                                                                                                    | Connection Assignment Results                                                        |
|                                                                                                    | Show All Messages 🗸                                                                  |
| < >                                                                                                    | Code Description                                                                     |
| Name         Connection 858           ID         13880           GUID         54e241e8-0000-0a8           Tolda         Yearbins would (%) | E0104 Connection member must be orthogonal (within 15 degrees) for<br>RISAConnection |
| Name                                                                                                    |                                                                                      |
| Name of current connection                                                                                                    | < >>                                                                                 |
| Mapping File Editor                                                                                                    | Heip                                                                                 |
| Loaded 3 connections                                                                                                    |                                                                                      |

#### Note:

• There are many things that do not translate between RISAConnection and Tekla Structures. This in turn can cause either the connection to not go to RISAConnection, or some properties of the connection may not go to RISAConnection. For a list of these see the Warning-Error Log topic.

### **Graphical Results View**

After the results are brought back into Tekla Structures the graphic view shows the connections by their colorcoded results, green indicating a passing connection and red a failing connection.

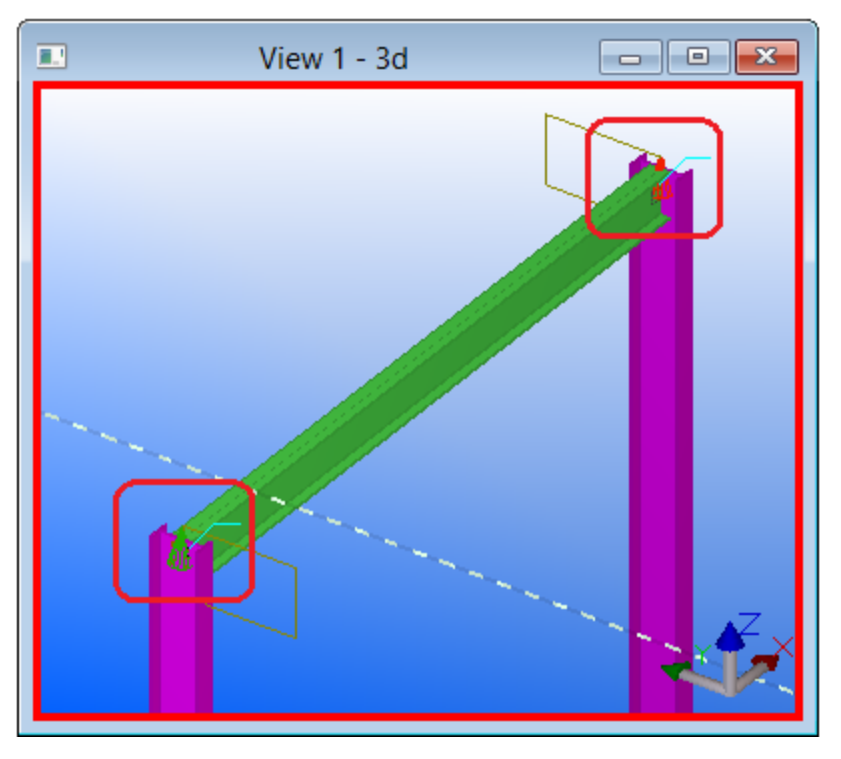

#### Note:

• This graphical results view is not available for all environments for all supported connections. This feature is also used in Tekla Structures, so there is conflicting functionality in certain cases.

### **Folder Structure**

When the model is transferred to RISAConnection there are two files created in the directory of the Tekla file.

| 👪   💽 🚯 = I                  | Mike46                                     |                   |                  | -    |      | ×   |
|------------------------------|--------------------------------------------|-------------------|------------------|------|------|-----|
| File Home Share              | View                                       |                   |                  |      | ~    | 0   |
| 🛞 🌛 🔻 🕇 퉬 « Local            | Disk (C:) → TeklaStructuresModels → Mike46 | × ¢               | Search Mike46    |      | ۶    | D   |
| Documents                    | Name                                       | Date modified     | Туре             | Size |      | ^   |
| J Music                      | Mike46.db2                                 | 5/17/2013 2:34 PM | DB2 File         |      | 1 KB |     |
| Pictures                     | Mike46.db2.bak                             | 5/17/2013 2:34 PM | BAK File         |      | 1 KB |     |
| Videos                       | Mike46.exc                                 | 5/17/2013 2:33 PM | Text Document    |      | 3 KB |     |
|                              | 🚛 Mike46.rcn                               | 5/17/2013 2:33 PM | RISAConnection F |      | 3 KB |     |
| 輚 Homegroup                  | save_history.log                           | 5/17/2013 2:34 PM | Text Document    |      | 1 KB |     |
|                              | A TeklaStructures.err                      | 3/27/2013 8:49 AM | Error log        |      | 0 KB |     |
| 🖳 Computer                   | TeklaStructures.log                        | 3/27/2013 8:49 AM | Text Document    |      | 0 KB |     |
| 📥 Local Disk (C:)            | <pre></pre>                                |                   |                  |      |      | > ~ |
| 25 items 2 items selected 4. | 81 KB                                      |                   |                  |      | :    |     |

There is a ".exc" file and a ".rcn" file. The ".exc" file works as the exchange file between Tekla Structures and RISAConnection. The ".rcn" file is the RISAConnection input file. This prevents any information confusion in the link.

### **Registry and File Location Considerations**

The RISA-Tekla Link relies on many different files to work properly. Information from Tekla Structures, RISAConnection and the RISA-Tekla Link itself is found by looking to either the registry directly, or to an INI file. Here is where we look for different items.

#### Note:

• The default location for each of these files will be in the default C:\RISA or C:\RISA\RISA Tekla Link folders. Only a catastrophic installation problem or manual editing of files and registry locations should break this functionality.

## **RISAConnection.exe**

With the link we directly open RISAConnection. To do this we look for this RISAConnection.exe file from this location in the registry:

#### HKEY\_LOCAL\_MACHINE - SOFTWARE - Microsoft - Windows - App Paths - RISAConnection.exe

If the RISAConnection.exe is not located in this path then the link will not work properly.

## TeklaLink.exe

Both running the RISA-Tekla Link in Tekla Structures AND sending information from RISAConnection back requires finding the TeklaLink.exe. We look in this location in the registry:

#### HKEY\_LOCAL\_MACHINE - SOFTWARE - Microsoft - Windows - App Paths - TeklaLink.exe

## **RISAConnection.ini**

The RISAConnection.ini file gives the location where RISA's shape databases are located. The RISA-Tekla Link uses these shape databases to map Tekla Structures shape names to RISA shape names. Thus, the link needs to know where this file is located. It will look for the RISAConnection.ini from this location in the registry:

#### HKEY\_CURRENT\_USER - Software - RISA Technologies - RISAConnection - Version # - INI Path

## TeklaLinkInfo.ini

The TeklaLinkInfo.ini gives the location where the RISA-Tekla Link mapping files are located. These mapping files are used to map the Tekla Structures shape names to the RISA shape names. It will look for the RISAConnection.ini from this location in the registry:

HKEY\_CURRENT\_USER - Software - RISA Technologies - RISATeklaLink - Version # - INI Path

# **RISAConnection-Tekla Link Integration Procedure**

The RISA-Tekla link sends the geometry, connection loads, shape types and connection types automatically from Tekla Structures into RISAConnection. This allows you to design your connections in RISAConnection and then bring the results back into Tekla Structures to have your structure updated and to view the results.

Here we will walk through the steps required to design connections using this integration.

### 1. Completing the Tekla Structures Model

You must first model your structure in Tekla Structures, including the connections and the loading. RISA only supports specific connections with the RISA-Tekla link. This list can be found in the <u>Before You Begin</u> topic. If a connection is not one of these supported connections then it will show up as an **Unsupported Connection** in the RISA-Tekla link.

For information on loads see the **<u>RISAConnection Behavior</u>** topic.

### 2. Sending the Model to RISAConnection

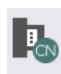

After the model is completed in Tekla pressing the **RISA - Design Connections** Assign selection will open RISAConnection and all connections that are supported and selected will be brought in.

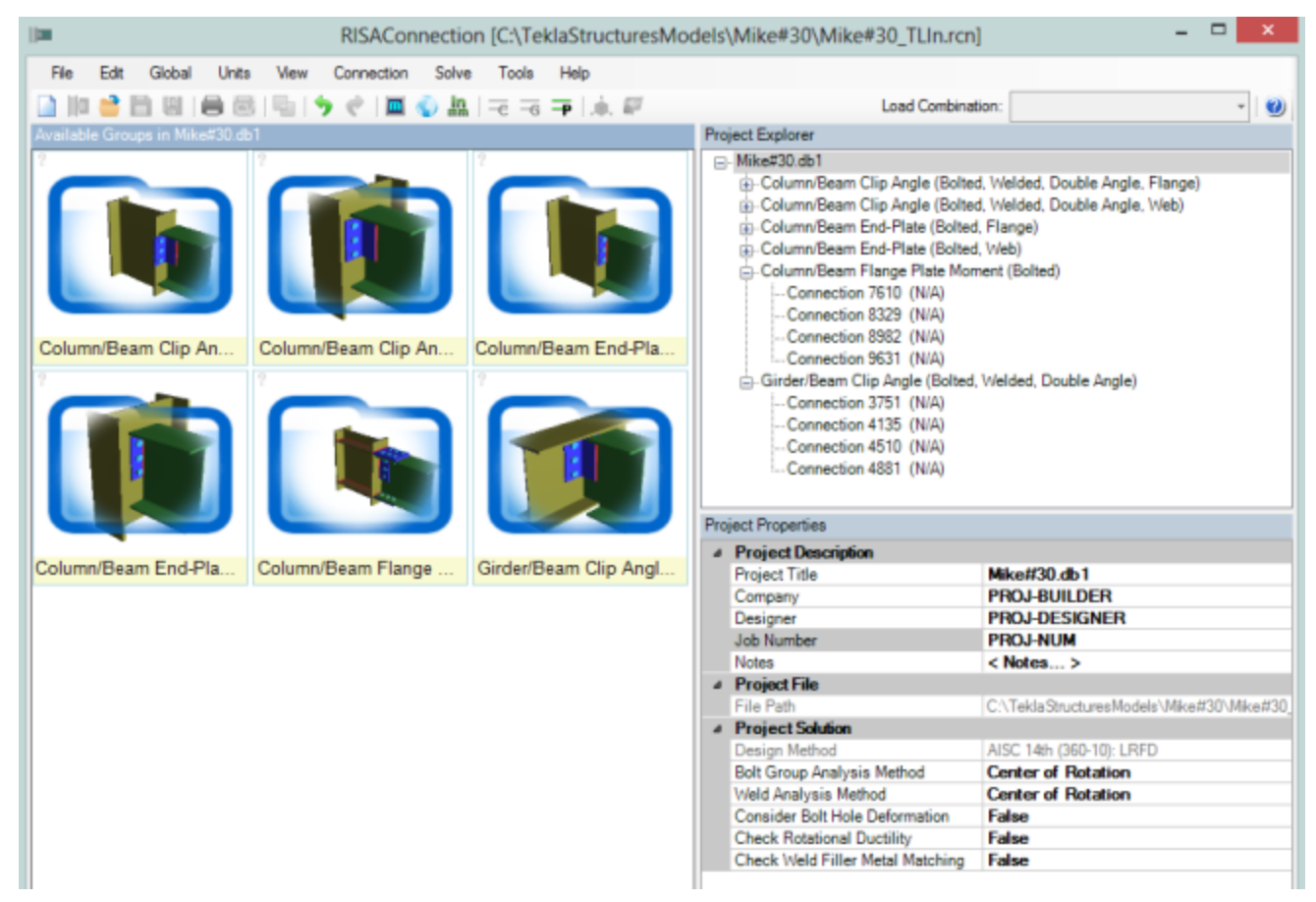

Any connections that are not brought in will be shown in the RISA Tekla Link window that becomes available as soon as the link is run.

|    | Column/Beam Clip Ang<br>Column/Beam Direct V<br>Unsupported Connecti | gle (Bolted, Welded, Double Angle, Flan,<br><u>Veld Moment</u> (Bolted) (N/A)<br>on (N/A) | RISA-Tekla Link \<br>Group of Connections | / 5.0<br>Column/Bea           | m Clip Angle Shear C      |   |
|----|----------------------------------------------------------------------|-------------------------------------------------------------------------------------------|-------------------------------------------|-------------------------------|---------------------------|---|
| <  | Connection 867 (                                                     |                                                                                           |                                           | ISA                           | C<br>I<br>Column Mı<br>Gi |   |
| F  | Name                                                                 | Column/Beam Clip Angle (Bolted, )                                                         | Name                                      | Tekla Structures Connection   | Limit State               |   |
| L  | Type<br>Connections Count                                            | Column/Beam Clip Angle Shear Co                                                           | <br>Connection<br>856                     | lip angle <mark>(</mark> 141) |                           |   |
| N  | lame<br>ame of Current Group                                         |                                                                                           |                                           |                               | v                         | 1 |
|    |                                                                      |                                                                                           | <br><                                     |                               | >                         |   |
| [  | Mapping File Editor                                                  |                                                                                           |                                           |                               | Help                      | ] |
| Lo | oaded 3 connections                                                  |                                                                                           |                                           |                               |                           |   |

At this time the RISA-Tekla link will create a file with a .rcn extension in the model folder:

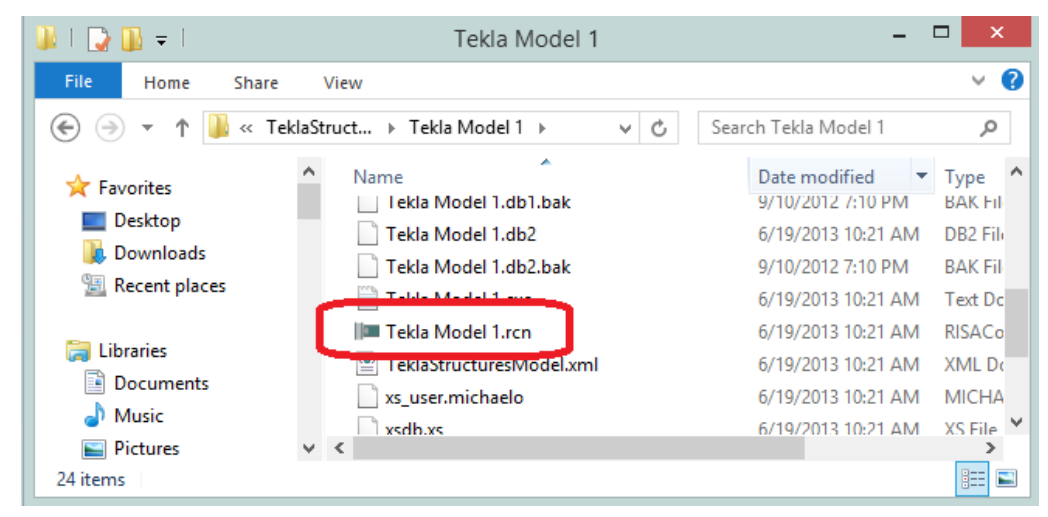

#### Note:

• By default all connections will be sent to RISAConnection. If there are specific connections you do not want

to send to RISAConnection use the **RISA - Assign Connections** Assign .selection and then choose the connections you wish to transfer from the list.

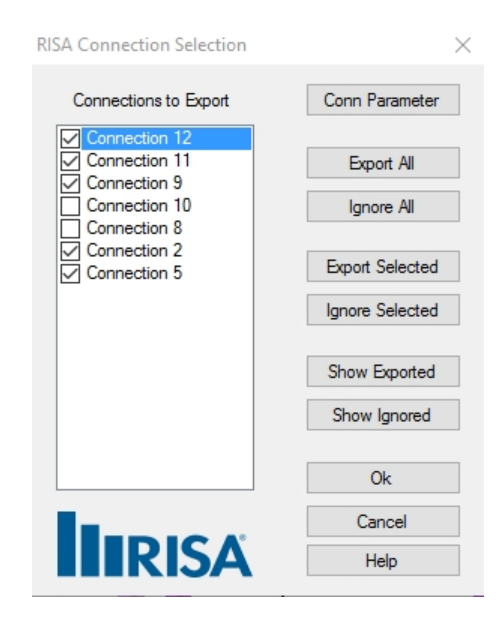

### 3. Configuring Connections and Solving in RISAConnection

In RISAConnection you can configure many of the properties of the connections using the RISAConnection interface. See the RISAConnection help file for more information on how the RISAConnection interface works.

Note:

• This configuring can be done directly on the machine where the integration was completed. This is the most straightforward approach. However, this can also be done on a separate machine. If you copy the .rcn file from the model folder directory you can then send that file to another RISAConnection user to edit/design the connections.

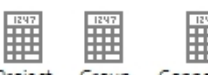

Once the configuring is complete you can then press any of the Solve buttons: Project Group Connection to solve either a single **Connection**, **Group** or the entire **Project**. This will show a **Pass** or **Fail** for each of the connections and allow you to adjust properties to pass the connection.

| Project Explorer                                                       |
|------------------------------------------------------------------------|
| ⊡. Mike#30.db1                                                         |
| ≟ Column/Beam Clip Angle (Bolted, Welded, Double Angle, Flange) (Pass) |
| ≟ Column/Beam Clip Angle (Bolted, Welded, Double Angle, Web) (Pass)    |
| 🗄 Column/Beam End-Plate (Bolted, Flange) (Fail)                        |
| ⊕ Column/Beam End-Plate (Bolted, Web) (Fail)                           |
| – Column/Beam Flange Plate Moment (Bolted) (Pass)                      |
| Connection 7610 (LC-1, UC-0.0) (Pass)                                  |
| Connection 8329 (LC-1, UC-0.0) (Pass)                                  |
| Connection 8982 (LC-1, UC-0.0) (Pass)                                  |
| Connection 9631 (LC-1, UC-0.0) (Pass)                                  |
| . Girder/Beam Clip Angle (Bolted, Welded, Double Angle) (Pass)         |
| Connection 3751 (LC-1, UC-0.0) (Pass)                                  |
| Connection 4135 (LC-1, UC-0.0) (Pass)                                  |
| Connection 4510 (LC-1, UC-0.0) (Pass)                                  |
| Connection 4881 (LC-1, UC-0.0) (Pass)                                  |
|                                                                        |

### 4. Connection Results Viewing/Updating in Tekla Structures

How you get back to Tekla Structures from RISAConnection is dependent on whether the connections were manipulated with RISAConnection on the same machine as Tekla Structures or on a different machine.

- If you have worked on RISAConnection on the same machine that you transferred from Tekla Structures:
  - Export to Tekla TEKLA button to transfer back to Tekla Structures.
- If you worked on the RISAConnection file on a separate machine from the one running Tekla Structures:
  - Place the RISAConnection model file back (.rcn extension) in the Tekla Structures model directory.
  - Open the Tekla Structures model.
  - Press the RISA Show Results  ${f R}$  selection in Tekla Structures. DO NOT press the RISA -

**Design Connections** Export button as this will overwrite your RISAConnection model again with the properties from Tekla Structures.

In either of the above cases this will do two things:

1. Open the RISA-Tekla Link results viewing dialog and show graphically whether a connection passes or fails.

|                                                                                                    | RISA-Tekl           | a Link V 5.0                                        |                      |        | × |  |
|----------------------------------------------------------------------------------------------------|---------------------|-----------------------------------------------------|----------------------|--------|---|--|
| Column/Beam Clip Angle (Bolted, Welded, Double Angle, Flange) (PASS)                                                                     | Group of Connection | ns                                                  |                      |        |   |  |
| Connection 790 (PASS)Vertical Brace Diagonal Connection (FAIL)Connection 791 (FAIL)Connection 808 (FAIL)                                 |                     | Vertical Brace Diagonal Connection Group of Connect |                      |        |   |  |
|                                                                                                    | Name                | Tekla Structures Connection                         | Limit State          | Result |   |  |
| Name         Vertical Brace Diagonal Connection           Type         Vertical Brace Diagonal Connection           Connection         2 | Connection<br>791   | Clip angle (141+60+59)                              | Column Weld Strength | FAIL   |   |  |
| Name Name of Current Group                                                                                                    | Connection<br>808   | Clip angle (141+59+60)                              | Column Weld Strength | FAIL   | ~ |  |
| Mapping File Editor                                                                                                    | 3                   |                                                     |                      | Help   |   |  |

For more information on this dialog see the Application Interface topic.

A green cone indicates a passing connection:

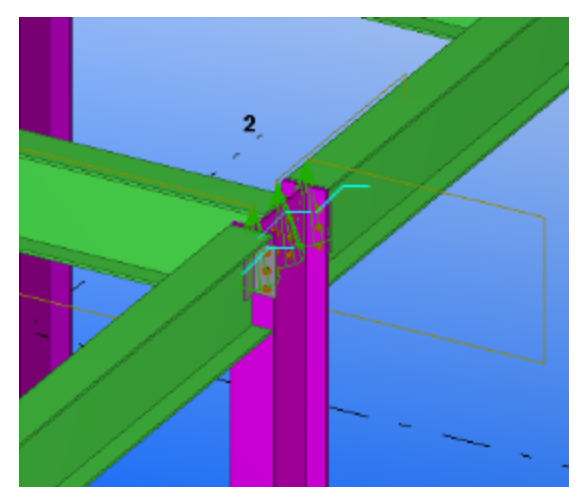

A red cone indicates a failing connection:

2. Update the model for updates made in RISAConnection. This will physically change your Tekla model to match the RISAConnection component properties.

### 5. Automatic Roundtrip Solution Option

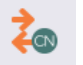

The **RISA - Roundtrip Design Connections** Roundtrip selection will do a full round trip between Tekla Structures and RISAConnection. Steps 2 through 4 would all be done automatically. This means that the model will be sent to RISAConnection, any applicable connections will be checked/solved in RISAConnection, and the model will then be exported back to Tekla Structures. Be very careful using this tool, as many changes can potentially happen to the Tekla Structures model that may not have been directly specified by the user. RISAConnection has limitations and these are imposed on the Tekla connections as well, which can cause automatic updates to the connection. This is NOT recommended for the first time solution in RISAConnection, as it will make many automatic changes with no real warning. However, if you have manually transferred to RISAConnection a few times and want a quick solution again then this button can be valuable.

### **Workflow Diagrams**

If the Tekla Structures computer will also be using RISAConnection, use this workflow:

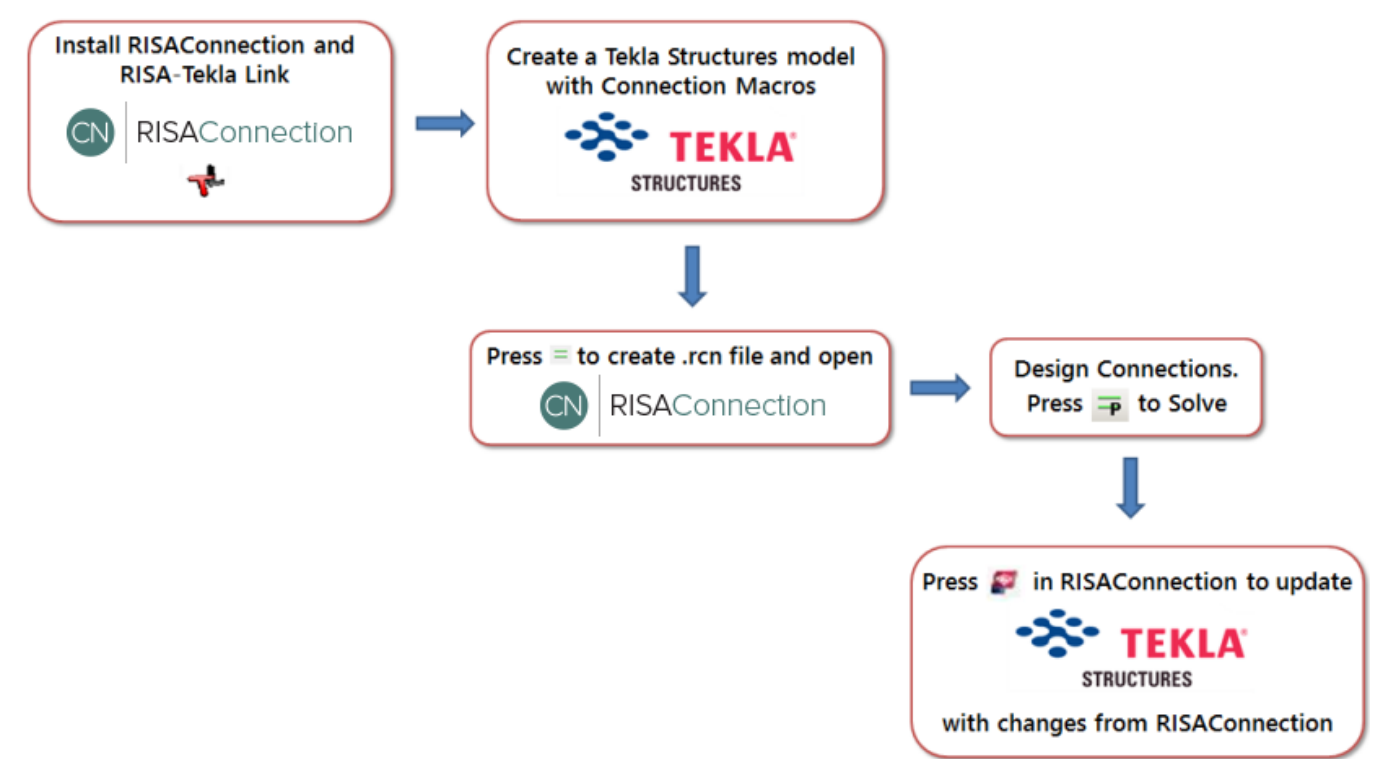

If the Tekla Structures computer will be different than the one using RISAConnection, use this workflow:

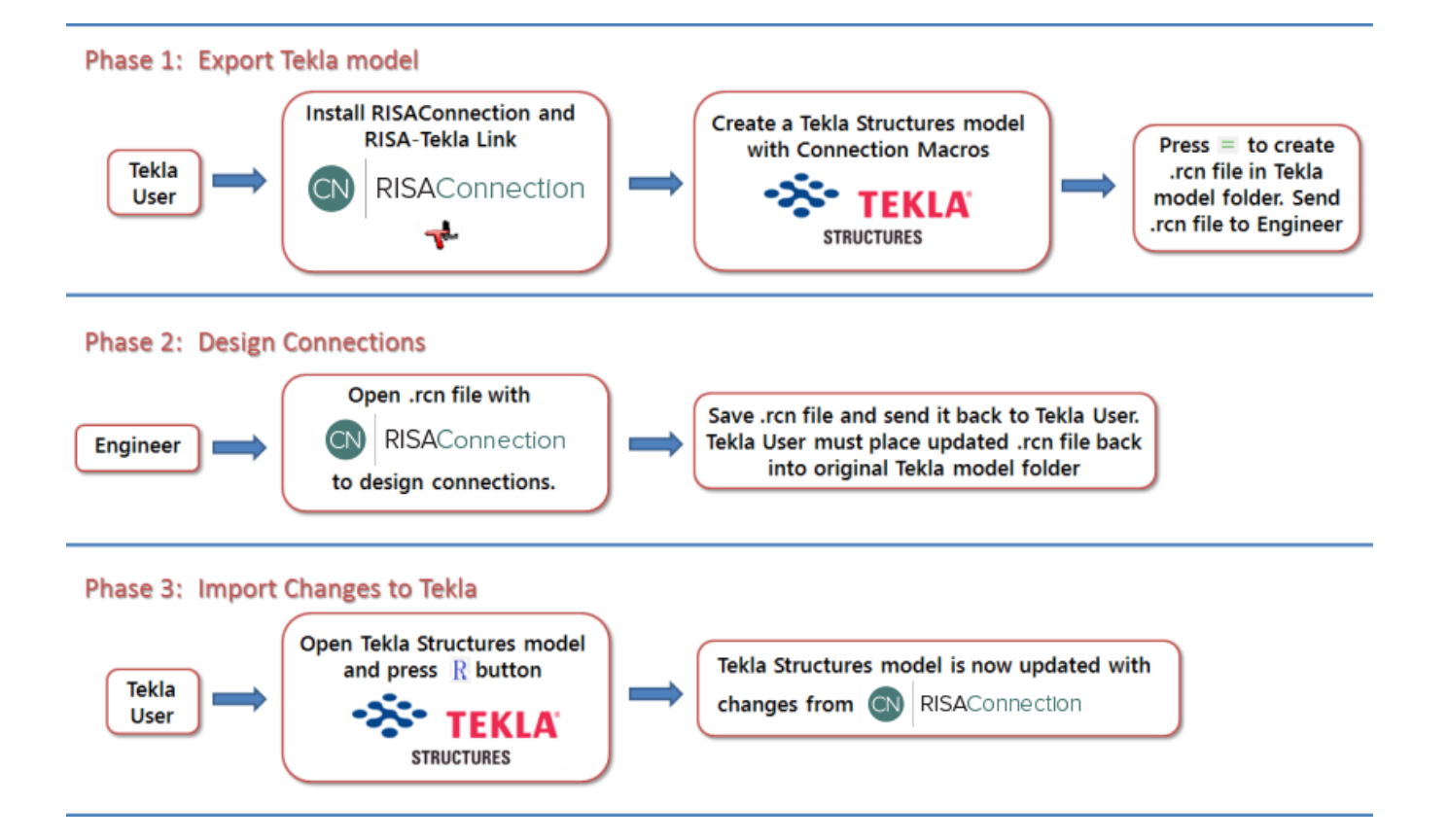

# **RISAConnection Behavior from a Tekla Structures Model**

When transferring Tekla Structures connections to RISAConnection the majority of the behavior is similar to standalone RISAConnection. For this behavior view the RISAConnection General Reference which can be found on the Documentation page of our website at <u>risa.com/d\_documentation.html</u>

This topic details specific variations from the standard RISAConnection behavior. To learn the steps of taking the Tekla Structures model to RISAConnection, view the <u>Tekla Connection Procedure</u> topic.

When first coming into RISAConnection from Tekla Structures you will see that the file is populated with all of the VALID connections. Thus, only connections that RISAConnection can actually design will be brought over. The act of invoking RISAConnection from Tekla Structures (using the = button) will create a RISAConnection file (with a .rcn extension) and a RISA-Tekla Link exchange file (with a .exc extension) and will be located in the same directory.

### **Connection Grouping**

Once you have imported your information in RISAConnection, you will see that the connections are grouped in the **Project Explorer**.

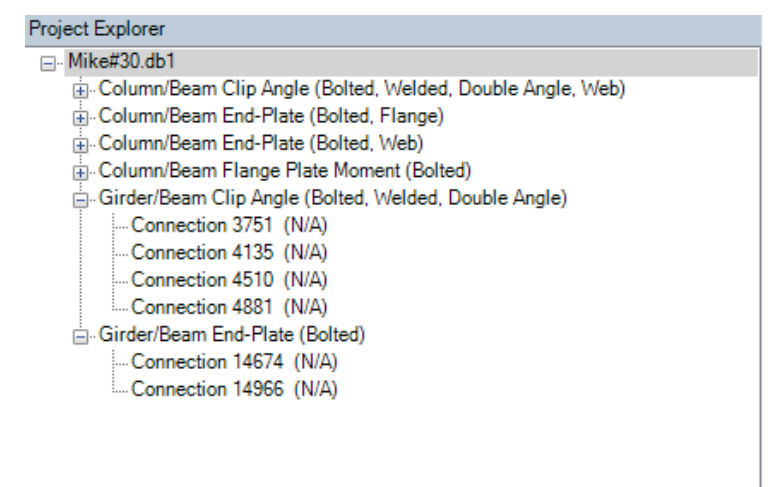

The groups in RISAConnection are based on the connection component numbers from within Tekla Structures. Within each Tekla Structures component connection, however, there are also groupings based on whether the members are framing into a column or beam, whether a column/beam connection frames into the web or flange of the column, what the shape type is, and so on. Therefore, a single connection component from Tekla Structures could create a large number of connection groups in RISAConnection.

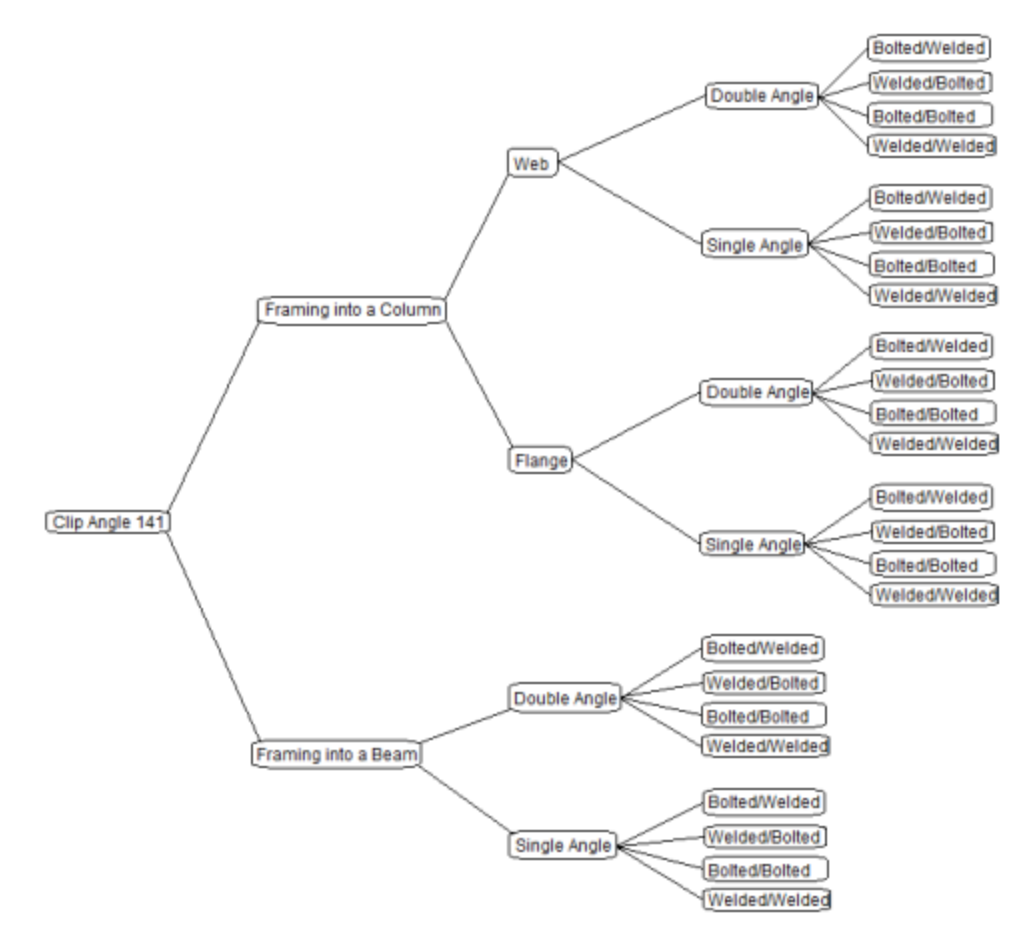

### **Grouping Behavior**

In the Project Explorer there are three levels: Project level, Group level, and Connection level. These levels are nested within each other and allow you to change design and connection properties quickly and easily. There are also properties that can only be changed within Tekla Structures. Here we will discuss these different connection property categories and how to use them properly.

## Tekla Structures Level

Items that can only be modified from Tekla Structures:

- Connection Types
- Connection Categories (bolted vs welded, single angle vs double angle, etc)
- Loading
- Member Shapes

If you wish to modify any of these properties you need to go back to the Tekla Structures model, make the change, and then re-export to RISAConnection.

## **Project Level**

When you click the project label in the Project Explorer, the Project Properties are then shown.

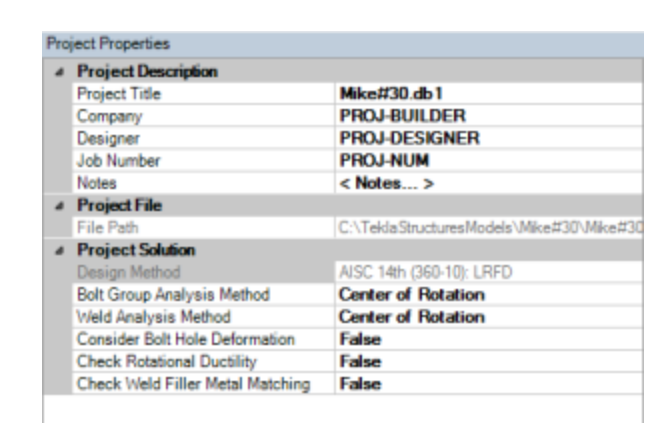

Here you can update information in the **Project Description** fields and some of the options from the **Global Parameters - Solution** tab.

#### Note:

• When you click the Project in the **Project Explorer** the left screen shows all of the groups in the project and gives a representative view of each.

## Group Level

When you click on a Group in the Project Explorer then the Group Properties are shown.

| Connection                 |                                        |
|----------------------------|----------------------------------------|
| Connection Title           | - Various -                            |
| Connection Type            | Column/Beam End-Plate Shear Connection |
| Connection Category        |                                        |
| Column Connection          | Bolted                                 |
| Column Connection Typ      | e Range                                |
| Loading                    |                                        |
| Shear Load, kips.          | 0.0000                                 |
| Axial Load, kips.          | 0.0000                                 |
| Top Column Dist, in.       | 0.0000                                 |
| Column Force, kips.        | 0.0000                                 |
| Story Shear, kips.         | 0.0000                                 |
| Components                 |                                        |
| Column Section             | W16X50                                 |
| Beam Section               | W16X40                                 |
| Plate Section              | - Various -                            |
| Material                   | A36                                    |
| Thickness, in.             | - Various -                            |
| Width, in.                 | - Various -                            |
| Depth, in.                 | 9.0000                                 |
| Hole Type                  | STD                                    |
| Column Bolts               | - Various -                            |
| Beam Weld                  | E70                                    |
| Assembly                   |                                        |
| Plate Vertical Position, i | n. 1.1875                              |

In the Group Properties you can modify connection properties for all of the connections within this group at one time. The grayed out properties are properties brought over directly from Tekla Structures; these properties can not be edited in RISAConnection.

#### Note:

- If you have changed individual connection properties and then go back to the group, changes here will overwrite any of those individual connection changes.
- When you click a Group in the **Project Explorer** the left screen shows all of the connections graphically in that group.
- If an item is labeled **-Various-** it means that there are multiple values in this field for the different connections in this group.

## **Connection Level**

When you click on an individual connection, that connection's properties are shown.

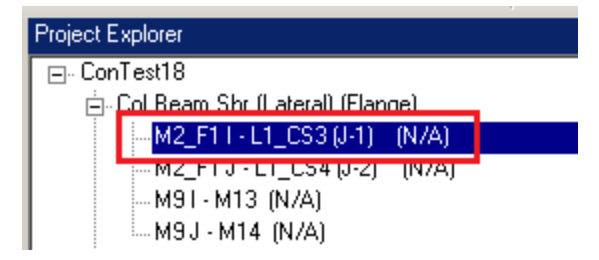

The grayed out properties within an individual connection may be either Tekla Structures controlled or Project level controlled. You must go up to those levels to change these properties.

### Loading

## **Component Loads**

RISAConnection accepts the Shear, Tension, and Moment fields for each connection. It will also accept a value in the **UDL %** field in place of the **Shear**, **V**. Please see the <u>UDL section</u> for more information on how this works.

| 👺 Tekla Structures x64 Clip angle (141) |                                                                         |                                           |            |         |          |                                           |                |        |      | X        |           |           |           |          |              |
|-----------------------------------------|-------------------------------------------------------------------------|-------------------------------------------|------------|---------|----------|-------------------------------------------|----------------|--------|------|----------|-----------|-----------|-----------|----------|--------------|
| Si                                      | ave<br>ore oth                                                          | Lo<br>er type                             | ad star    | ndard   |          | Welds                                     | i              |        | Y Si | ave as   |           |           |           |          | <u>H</u> elp |
| Pictu                                   | re Pa                                                                   | arts                                      | Stiffeners | General | Haunch N | lotch                                     | Bolts          | Design | type | Beam cut | Angle box | BoxPBolts | BoxSBolts | Analysis |              |
| Ext<br>Che<br>Des<br>Loa<br>UD<br>Loa   | ernal de<br>eck con<br>sign coo<br>ad defin<br>L %<br>ads Fror<br>ear V | esign<br>nectio<br>de<br>nition<br>m Secc | on         |         |          | Defau<br>Defau<br>Defau<br>Defau<br>80.00 | it<br>it<br>it |        | )    |          |           |           |           |          |              |
| Ten<br>Mo                               | sion, T<br>ment, N                                                      | м                                         |            |         |          | 5.00                                      |                |        | J    |          |           |           |           |          |              |

## **End Conditions**

Double-clicking on a member and clicking the *User-defined attributes…* button and going to the **End Conditions** allows a user to define end reactions on a member. These end reactions will then be transferred to RISAConnection appropriately. Note that you can use the **UDL code** field in place of the **Shear, Vy (major)**. Please see the <u>UDL section</u> for more information on how this works.
|                  | L D               |                   | D : (D : 11       | ~          | - Dearn Prop  | erue3           |              |             |          |
|------------------|-------------------|-------------------|-------------------|------------|---------------|-----------------|--------------|-------------|----------|
| IFC export       | Joist Design      | Design Properties | 5 Design/Detailii | ng Status  | Save Load     | standard        | ~            | Save as     | standard |
| arameters        | End Conditions    | Modeling Workf    | low Field Studs   | Notes      | Attributes Po | sition Deformin | 9            |             |          |
| End reactions    |                   | Start:            | End:              |            | -Numbering s  | eries           | 9            |             |          |
| Shear, Vy (majo  | or) 🕓             | 2                 |                   |            |               | Prefix:         |              | Start num   | ber:     |
| Moment, Mz (n    | major) 🛛          |                   |                   |            | Part 🗸        | w               | $\checkmark$ | 1           |          |
| Tension, Nt      | 5                 |                   |                   |            | Assembly      | В               | $\checkmark$ | 1           |          |
| Compression, I   | Nc 🛛              |                   |                   | <b>- J</b> | Attributes    | r               |              |             |          |
| Shear, Vz (mino  | or)               |                   |                   |            | ✓ Name:       | BEAM            |              |             |          |
| Moment, My (n    | minor)            |                   |                   |            | Profile:      | W44X335         |              |             | Select   |
| Torsion, Mx      | -                 |                   |                   |            | Material:     | A992            |              |             | Select   |
|                  |                   |                   |                   |            | Finish:       |                 |              |             |          |
| Moment conne     | ction symbol      | No ~              | No                | ~          | Class:        | 3               |              |             |          |
| Connection cod   | de 🖸              |                   |                   |            | User-def      | ined attributes | 1            |             |          |
| Connection Car   | pacity 🛛          |                   |                   |            |               |                 |              |             |          |
| UDL code         | 5                 |                   |                   |            |               |                 |              |             |          |
| Connection Util  | ility Ratio       |                   |                   |            | OK Appl       | y Modify        | Get          | <b>۲</b> /۲ | Can      |
| Object Utility F | Ratio             |                   |                   |            |               |                 |              |             |          |
| Saved analysis   | properties (file) |                   |                   |            |               |                 |              |             |          |
| Reinforcement    | t area            |                   |                   |            |               |                 |              |             |          |
|                  |                   |                   |                   |            |               |                 |              |             |          |
|                  |                   |                   |                   |            |               |                 |              |             |          |
| ОК Ар            | pply Mod          | ify Get           | ☑/□ Can           | cel        |               |                 |              |             |          |

#### Note:

- If loading is applied to BOTH the component and the end reaction the Component value will be used.
- The **Column Force** and **Story Shear** values are not mapped from Tekla and must be entered manually once in RISAConnection.
- The Tension/Axial force value in Tekla is positive for tension. In RISAConnection, axial force is negative for tension. The RISA-Tekla Link will switch the sign of the force when transferring to account for this.
- Any loading that does not have an input in RISAConnection will not be considered in RISAConnection. Weakaxis shear and weak-axis moments are examples of this.

## UDL % (Uniform Distributed Loads)

The UDL % is a way to have the link calculate the design shear forces on a beam in your model. This is done considering the AISC 14th edition manual Tables 3-6, 3-7, 3-8 and 3-9 for wide flanges and channels. These tables have a  $W_c/\Omega_b$  for ASD and a  $\phi W_c$  for LRFD and units of kip-ft. Using the length, L, and the UDL % input the shear force calculation is as follows:

$$V_{ASD} = (UDL \%) * (W_c/\Omega_b) / 2L$$

 $V_{LRFD}$  = (UDL %) \* ( $\phi W_c$ ) / 2L

This value is what will be brought into RISAConnection in the Shear Load field in RISAConnection.

| v                    |         |
|----------------------|---------|
| Shear Load, kips.    | 430.777 |
| Axial Load, kips.    | 5.000   |
| Top Column Dist, in. | 0.000   |
| Column Force, kips.  | 0.000   |
| Story Shear, kips.   | 0.000   |

#### Note:

- UDL % is not supported for shapes other than wide flanges and channels in the AISC 14th edition manual.
- This field is only used for shear forces in beams and weill be ignored if used in any other conditions.
- If a UDL % value is given in combination with a strong direction shear force (Vy, major) the program will use the shear force and ignore UDL %.
- The default code selected in RISAConnection is the **AISC 14th (360-10): ASD**, thus this initial transfer will always use the ASD value for the UDL % calculation. If you are using LRFD codes you'll need to edit this in RISAConnection and roundtrip the model to get back into RISAConnection with the proper loading.

## **Custom Loading in RISAConnection**

RISAConnection allows you to use Custom loads that are not pulled from Tekla Structures. If you choose this option then the Tekla Structures forces will come in but the custom forces will be used.

| Column Connection Type     | Flange           |
|----------------------------|------------------|
| Loading                    |                  |
| Custom?                    | Yes              |
| Shear Load, kips.          | 88.000           |
| Axial Load, kips.          | 22.000           |
| Top Column Dist, in.       | -8.000           |
| Column Force, kips.        | 0.000            |
| Story Shear, kips.         | 0.000            |
| Eccentricity Consideration | Both Connections |

### **Solving Connections**

Once you get the connections configured properly you need to solve the model. You can solve the model by con-

|         |       | 12477     |
|---------|-------|-----------|
| Project | Group | Connectio |

Solve

nection, by group or for the entire project by pressing the appropriate button single **Connection**, **Group** or the entire **Project**.

to solve either a

Note:

• If you are using RISAConnection as a standalone program then these solve buttons have no use because the model is re-solved automatically each time a change is made.

### Viewing Results (in RISAConnection)

Once you have a connection, a group, or the entire project solved you will be able to view results via the **Project Explorer** or **Reports** tab.

## Project Explorer

The **Project Explorer** gives a summary of the design results for the project. Each connection gives a Pass or Fail notification, along with the Max UC and the LC that produced it.

The Group will state "Pass" if all of the connections within the group passes. It will state "Fail" otherwise.

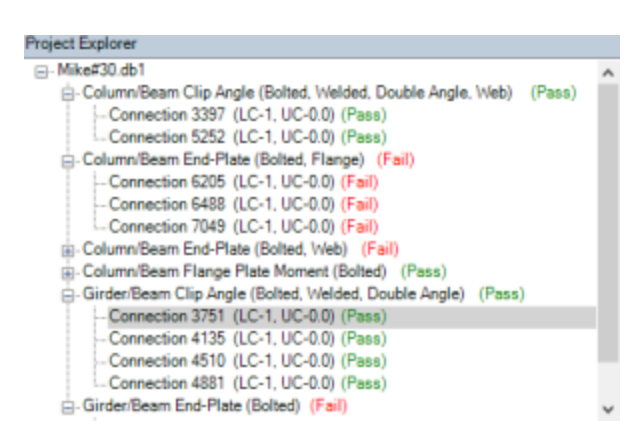

If a property is changed then the connections whose properties are affected will be invalidated. If you modify a single connection then the results for that connection will be invalidated and an (N/A) will be shown.

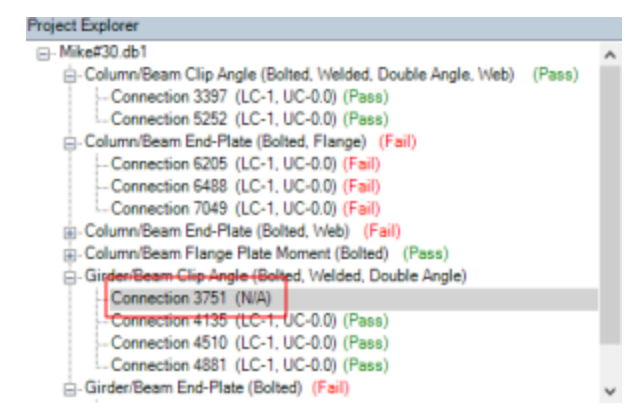

In this scenario you can simply re-solve that connection to get results again.

If you invalidate a group property then that will invalidate all of the connections within that group. If you invalidate a project property, then it will invalidate all connections in the project.

## Reports

The **Report** view gives the unity checks for each Limit State. value. The **Reports** section will show which Limit State produced this value.

| RED Results Members Components |                                                                                                    |                                                                       |                                                                                                    |                            |
|--------------------------------|----------------------------------------------------------------------------------------------------|-----------------------------------------------------------------------|----------------------------------------------------------------------------------------------------|----------------------------|
|                                | on 857                                                                                                    |                                                                       |                                                                                                    | LRF                        |
| IIKISA                         |                                                                                                    | Column/Be                                                             | am Direct Weld Mo                                                                                                    | ment Connection            |
|                                |                                                                                                    |                                                                       |                                                                                                    | Connection desig           |
|                                | Material Properties:                                                                                                    |                                                                       |                                                                                                    |                            |
|                                | Column                                                                                                    | W16x50                                                                | A992 F <sub>y</sub> = 50.00 ksi                                                                                                    | F <sub>u</sub> = 65.00 ksi |
|                                | Beam                                                                                                    | W16x40                                                                | A992 F <sub>y</sub> = 50.00 ksi                                                                                                    | F <sub>u</sub> = 65.00 ksi |
|                                | Plate                                                                                                    | P0.38x3.75x9.00                                                       | A36 F <sub>y</sub> = 36.00 ksi                                                                                                    | F <sub>u</sub> = 58.00 ksi |
|                                | Transverse Stiffener                                                                                                    | P0.38x3.35x15.04                                                      | A36 F <sub>y</sub> = 36.00 ksi                                                                                                    | F <sub>u</sub> = 58.00 ksi |
|                                | Input Data:           Shear Load         0.00           Moment         0.00           Puf_c         0.00           Puf_t         0.00           Puf_t         0.00           Column Dist -0.01         Column Force           Story Shear         0.00 | kips<br>kips-in<br>kips<br>kips<br>bin<br>kips<br>bin<br>kips<br>kips | User Input Shear Load<br>User Input Moment<br>User Input Axial Force<br>Required Flange Force (co<br>Required Flange Force (co<br>Required Flange Force (co<br>User Input Column Force<br>User Input Column Force<br>User Input Story Shear | mpression)<br>ision)<br>t  |
| Limit State                    | Required                                                                                                    | Available                                                             | Unity Check                                                                                                    | Result                     |
| Geometry Restrictions at Beam  |                                                                                                    |                                                                       | · ·                                                                                                    | PASS                       |
| Column Weld Limitations        |                                                                                                    |                                                                       |                                                                                                    | PASS                       |
| Beam Web Shear Yield           | 0.00 kips                                                                                                    | 123.43 kip                                                            | 5 <b>0.00</b>                                                                                                    | PASS                       |
| Plate Shear Yield              | 0.00 kips                                                                                                    | 72.90 kips                                                            | 0.00                                                                                                    | PASS                       |
| Beam Web Shear Rupture         | 0.00 kips                                                                                                    | 96.93 kips                                                            | 0.00                                                                                                    | PASS                       |
| Plate Shear Rupture            | 0.00 kips                                                                                                    | 62.40 kips                                                            | 0.00                                                                                                    | PASS                       |
| Bolt Bearing at Beam Web       | 0.00 kips                                                                                                    | 53.68 kips                                                            | 0.00                                                                                                    | PASS                       |
| Bolt Bearing at Shear Plate    | 0.00 kips                                                                                                    | 53.68 kips                                                            | 0.00                                                                                                    | PASS                       |
| Bolt Shear at Beam Web         | 0.00 kips                                                                                                    | 53.68 kips                                                            | 0.00                                                                                                    | PASS                       |
| Column Weld Strength           | 0.00 kips                                                                                                    | 75.17 kips                                                            | 0.00                                                                                                    | PASS                       |
|                                |                                                                                                    |                                                                       |                                                                                                    |                            |

If the connection you are viewing has its results invalidated by changing a connection property, then this message will be shown:

### Report not calculated. Press here for Calculation!

If this message is shown then the results shown are invalid. Pressing this message has the effect of solving that individual connection. The program will then give valid results for this connection.

### Viewing Results (in Tekla Structures)

Once you have your connections configured properly you can take those results back to Tekla Structures to be

Export to TEKLA

viewed in the **RISA-Tekla Link** browser and graphically by pressing the Tekla button in RISAConnection.

This will do two things:

1. Open the RISA-Tekla Link results viewing dialog and show graphically whether a connection passes or fails.

|                                                                             | RISA-Te             | kla Link V 5.0                     | ×                                                     |
|-----------------------------------------------------------------------------|---------------------|------------------------------------|-------------------------------------------------------|
| Column/Beam Clip Angle (Bolted, Welded, Double Ang<br>Connection 856 (EAIL) | Group of Connection | 15                                 |                                                       |
| Column/Beam Direct Weld Moment (Bolted) (PASS)                              | -                   | Column/Be                          | am Clip Angle Shear Conner                            |
| Connection 857 (PASS)     ⊡-Unsupported Connection (N/A)                    |                     | RISĂ                               | Column Co<br>Beam Coi<br>Angle Ty<br>Column Member Or |
| < >                                                                         |                     |                                    | Group of                                              |
| Name Column/Beam Clip Angle (Bc 🔺                                           | Name                | <b>Tekla Structures Connection</b> | Limit State                                           |
| Type Column/Beam Clip Angle Sh                                              | Connection<br>856   | Clip angle (141)                   | Geometry Restrictions at Colu                         |
| Name of Current Group                                                       | <                   |                                    | ×                                                     |
| Mapping File Editor                                                         |                     |                                    | Help                                                  |
| Updated 3 connections                                                       |                     |                                    |                                                       |

For more information on this dialog see the Application Interface topic.

A green cone indicates a passing connection:

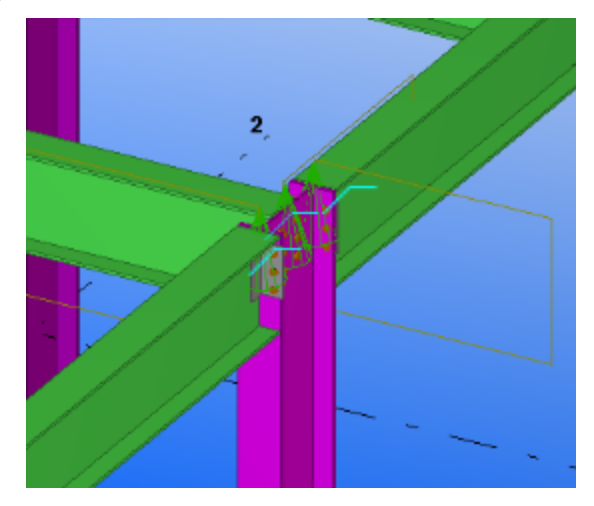

A red cone indicates a failing connection:

2. Update the model for updates made in RISAConnection. This will physically change your Tekla Structures model to match the RISAConnection properties.

### Round-tripping between Tekla Structures and RISAConnection

The Tekla Structures and RISAConnection integration is meant to be used for multiple round-trips. You can go back and forth as many times as necessary to complete your project. See the <u>Workflow Diagrams</u> section for more information on this.

Note also that there is the A button that will automatically roundtrip the model from Tekla Structures through RISAConnection and back to Tekla Structures. This is NOT recommended for the first time solution in RISAConnection, as it will make many automatic changes with no real warning. However, if you have manually transferred to RISAConnection a few times and want a quick solution again then this button can be valuable.

# **Component Specific Considerations**

When transferring Tekla Structures connections to RISAConnection properties are mapped over from Tekla Structures to RISAConnection and vice-versa. Tekla Structures and RISAConnection are very different and were built for different applications. Because of this there are items that don't map exactly as you might expect. Here we will elaborate on some of these items.

### **Vertical Brace Connection Considerations**

## Requirements to Transfer the Connection

For vertical brace connections, the RISA-Tekla Link allows the transfer of Components 141 or 146 (beam-tocolumn) in combination with Components **Wraparound Gusset (58)**, **Hollow brace wraparound gusset (59)** or **Wraparound gusset cross (60)** (brace to beam-column intersection). This connection will come over as the Vertical Brace Diagonal Connection in RISAConnection.

For this transfer to work, some basic requirements must be met:

- The beam and column shapes must be Wide Flanges and intersect at ~90 angles.
- The brace must be a tube or pipe (slotted around gusset connection), single angle, double angle or WT for Component **Wraparound gusset cross (60)**.
- The brace must be a tube or pipe (knife plate connection) for Component Hollow brace wraparound gusset (59).
- The brace must be a wide flange for Component Wraparound Gusset (58).
- The brace must form an angle between 10 and 80 degrees between the beam and column.

Beyond these requirements there are more specific items that must be set properly on the component to perform the transfer:

1. The gusset-to-beam and gusset-to-column connection must be explicitly defined from the **Gusset** tab of the component. RISAConnection only supports double angle and direct welded connections. Any other selection will not work.

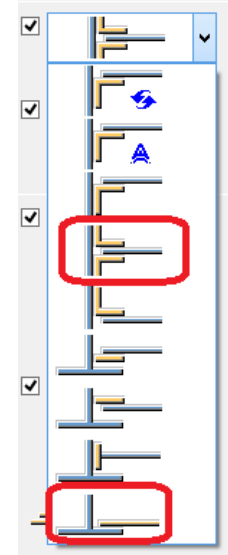

2. The gusset-to-beam and gusset-to-column connection must also be defined explicitly on the **Gusset conn 1** and **Gusset conn 2** tabs, unless BOTH connections are the same.

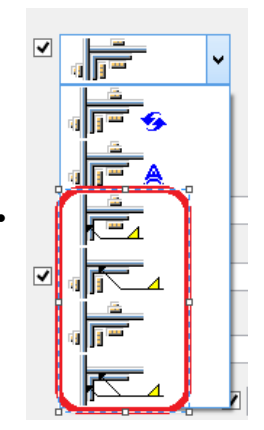

3. If a weld is defined you must be sure to have the weld also defined from within the **Welds...** dialog.

| 8             | Tekla Structures x64 V | Vraparound gusset cross (60) |
|---------------|------------------------|------------------------------|
| Save Load sta | andard                 | Save as                      |

## **Other Vertical Brace Considerations**

### Multiple Braces Coming into the Same Joint

There is a potential for one, two, three or four braces to come into a single column/beam joint. In RISAConnection only a single "side" of the column is considered for an individual connection. if four braces come in this will be split into two separate connections for the two sides of the connection.

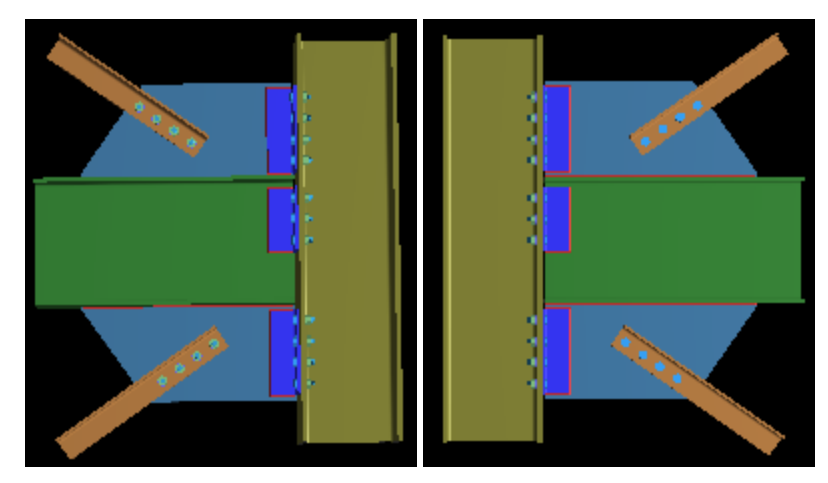

From here the RISA-Tekla Link determines the eccentricity of the braces. RISAConnection has three categories: **Concentric**, **Along Beam**, **Along Column**. Thus, the link will calculate the workpoint locations for the braces/beam/column to see how they line up and then group them accordingly.

| ⊿ | Assembly                        |              |   |
|---|---------------------------------|--------------|---|
|   | Auto-Update Connections         | Yes          |   |
|   | Top Brace Angle from Vertical   | 55.0000      |   |
|   | Bottom Brace Angle from Vertica | 55 0000      |   |
| 1 | Workpoint Location              | Along Column | × |
|   | Top Brace Dist from Beam Cent   | Concentric   |   |
|   | Bot Brace Dist from Beam Cente  | Along Beam   |   |
|   |                                 | Along Column |   |
|   |                                 |              |   |

For the **Along Beam** case RISAConnection requires the eccentricity to be equal for the top and bottom braces. In Tekla Structures there is no requirement for this. Thus, if both the top and bottom brace workpoints land along the beam they must also land at the same location. In the RISA-Tekla Link we give a +-2" on this workpoint location. If the brace workpoints land within 2" of one another the program will take the larger value and bring that into RISAConnection. If the brace workpoints are greater than 2" from one another then the connection will not be supported.

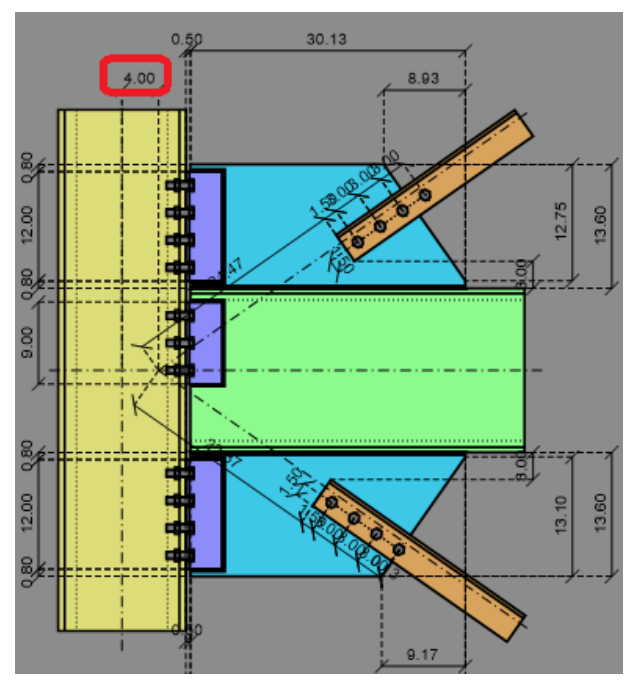

For the **Along Column** case RISAConnection allows different eccentricities for both top and bottom braces that are eccentric along the column. If the RISA-Tekla Link finds a scenario where both top and bottom brace workpoints land on the column then they will come over exactly as is.

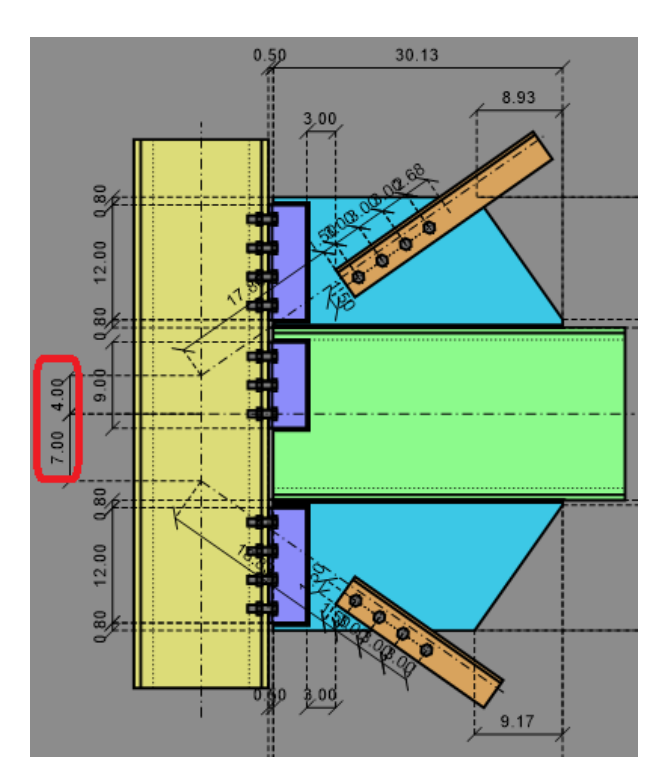

For the **Concentric** case if the beam/column, top and bottom workpoints all hit concentrically it will come over as concentric. If both the top and/or bottom braces are eccentric from the beam/column workpoint by <= 2" then the program will bring this connection in as concentric.

If braces are eccentric >2" and workpoints for both top and bottom braces don't land on the same element (beam or column) then this connection will be unsupported.

### **Double Angle Braces**

Tekla Structures does not have a single shape element for double angles. To create a double angle configuration in Tekla Structures you must either explicitly draw two angles.

For double angle braces to be supported in RISAConnection they must:

- Be the same angle and the same orientation for both.
- Be parallel to one another
- Be explicitly part of the component creation (click beam, first angle brace, second angle brace, column, create)

Note:

• When a double angle is used in RISAConnection the default shape will always have a 3/8" gap. In reality the gap may be different but this gap has no effect on the calculations in RISAConnection, so it is not directly mapped.

Regarding loading of double angle braces the program will sum the loads from **Loads from Secondary 1** and **Loads from Secondary 2** and bring that total to RISAConnection.

| Save        | Load st       | andard   |          | ~       | Save as       |             | Help          |
|-------------|---------------|----------|----------|---------|---------------|-------------|---------------|
| gnore othe  | er types      | ~        | ✓        | Welds   |               |             |               |
| Picture     | Gusset        | Brace co | onn Ge   | eneral  | Gusset conn 1 | Gusset conn | 2 Brace bolts |
| Bra         | ce bolts 2    |          | Angle bo | olts    | Desig         | n           | Analysis      |
| External de | sign          |          | <b>~</b> | Default | ¥             |             |               |
| Check con   | nection       |          | ✓        | Default | ~             |             |               |
| Design cod  | le            |          | ✓        | Default | ~             |             |               |
| Loads From  | n Secondary 1 |          |          |         |               |             |               |
| Tension, T  |               |          | ✓        |         |               |             |               |
|             |               |          |          |         |               |             |               |
| Londs From  | Secondary 2   |          |          |         |               |             |               |

### **Gusset Positions**

In RISAConnection, the distances on either side of the gusset clip angles are always the same. Thus, if unequal distances are given in Tekla Structures the program will take the average of these values and use them for both sides of the gusset.

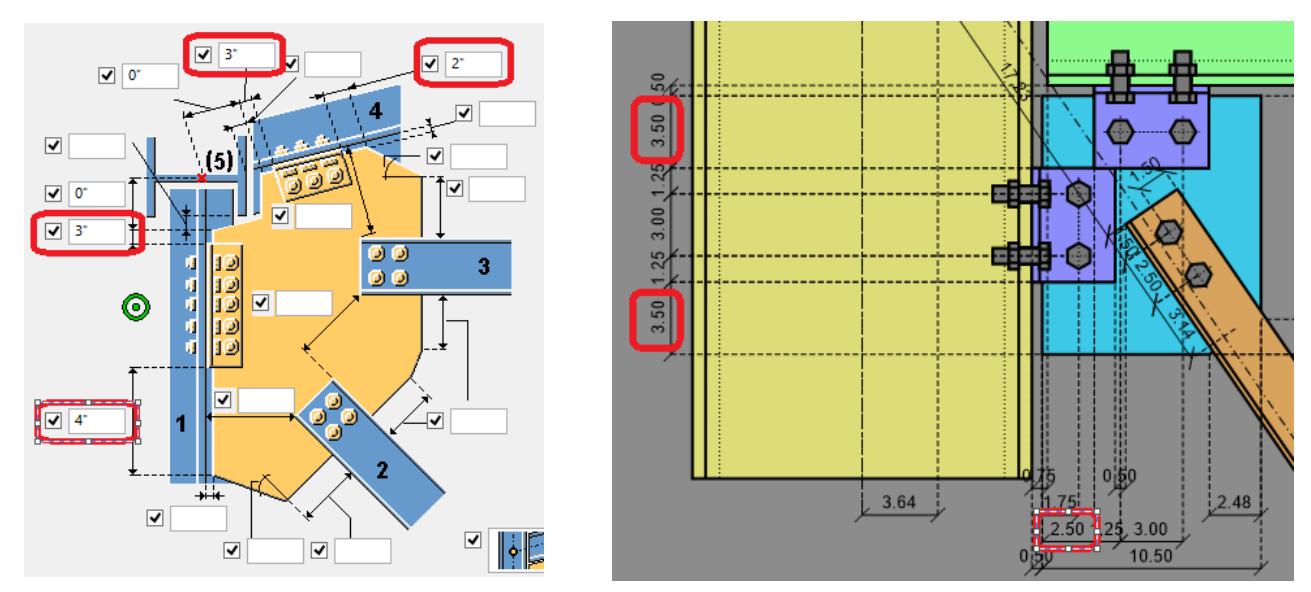

### Gusset Clip

Tekla Structures and RISAConnection do not have a matching dimension for the gusset clip. However, these dimensions are used to transfer the clip.

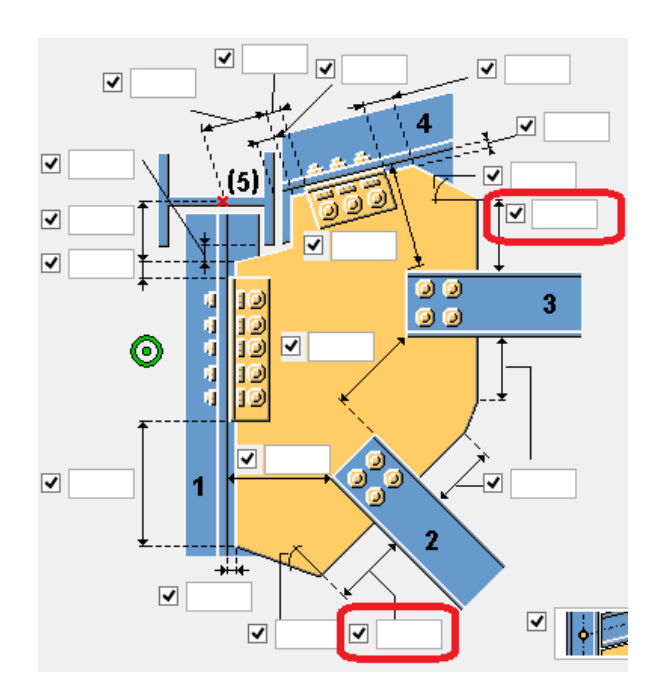

These two dimensions are added together with the width and angle of the brace and used to determine the Gusset Clip in RISAConnection.

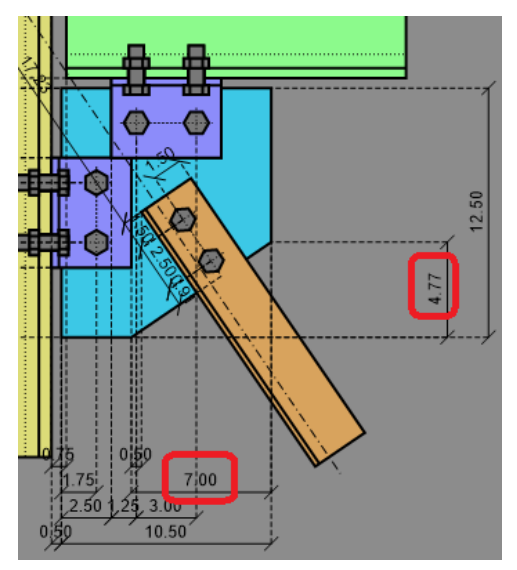

### Brace Mininum Clearance

RISAConnection and Tekla Structures have similar inputs for this value.

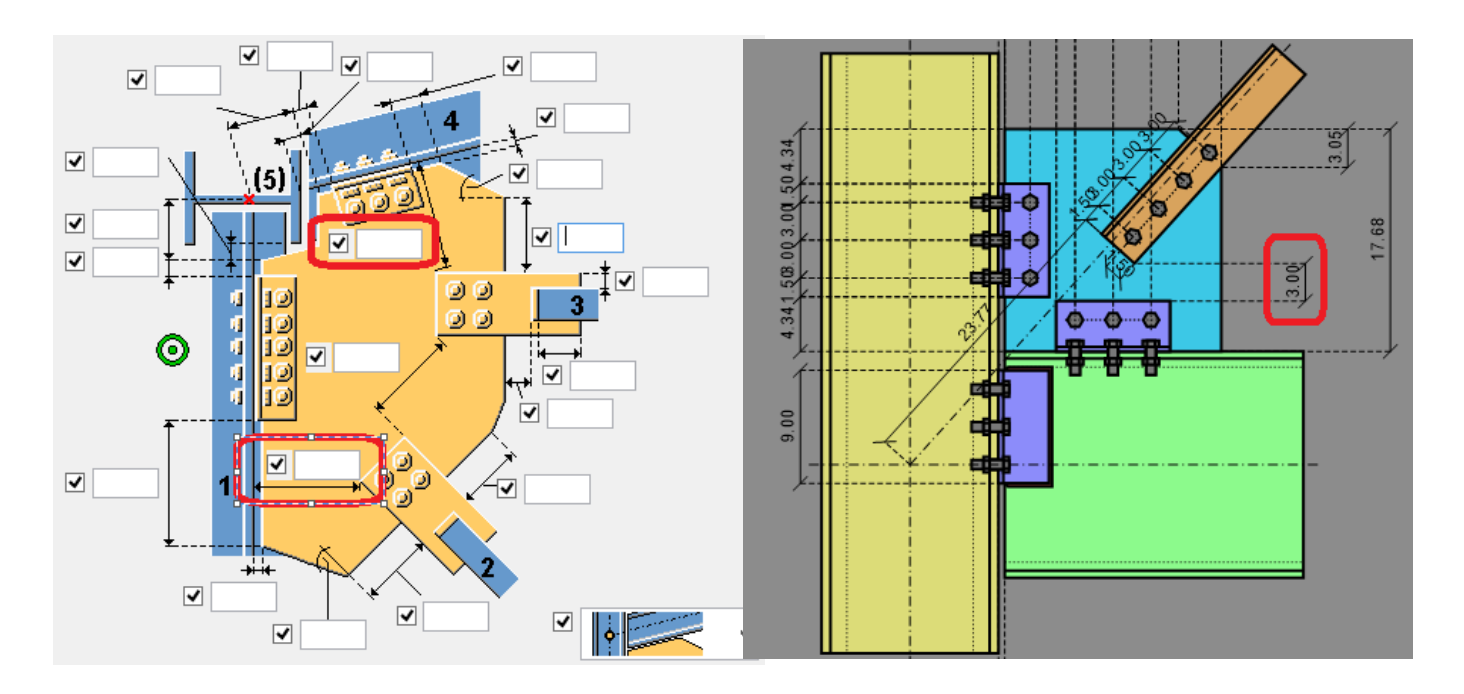

However, we can see in Tekla Structures that the dimension goes directly to the face of column and in RISAConnection this is dimensioned to the connector. This is accounted for in the RISA-Tekla Link.

### **Chevron Brace Connection Considerations**

## **Requirements to Transfer the Connection**

For chevron brace connections, the RISA-Tekla Link allows the transfer of Components **Bolted Gusset (11)** and **Tube Gusset (20)**. This connection will come over as the Vertical Brace Chevron in RISAConnection.

For this transfer to work, some basic requirements must be met:

- The beam shape must be a Wide Flange, Tube or Pipe.
- The brace must be a tube or pipe (slotted around gusset connection), single angle, double angle or WT for Component **Bolted Gusset (11)**.
- The brace must be a tube or pipe (knife plate connection) for Component Tube Gusset (20).
- The brace must be a wide flange for **Component Gusseted cross (62)**.
- The brace must form an angle between 10 and 85 degrees between the beam and column.

Beyond these requirements there are more specific items that must be set properly on the component to perform the transfer:

1. The gusset-to-beam and gusset-to-column connection must be explicitly defined from the **Gusset** tab of the component. RISAConnection only supports double angle and direct welded connections. Any other selection will not work.

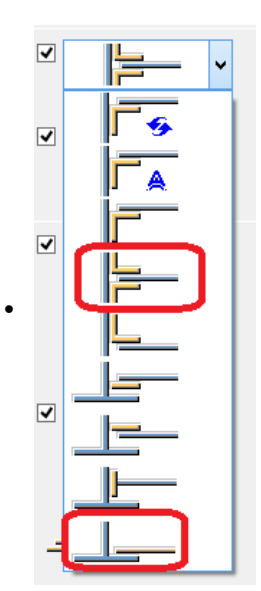

2. The gusset-to-beam and gusset-to-column connection must also be defined explicitly on the **Gusset conn**tab.

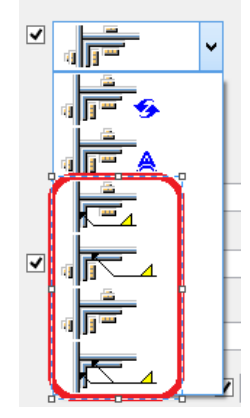

3. If a weld is defined you must be sure to have the weld also defined from within the **Welds...** dialog. The only welds supported are shown below:

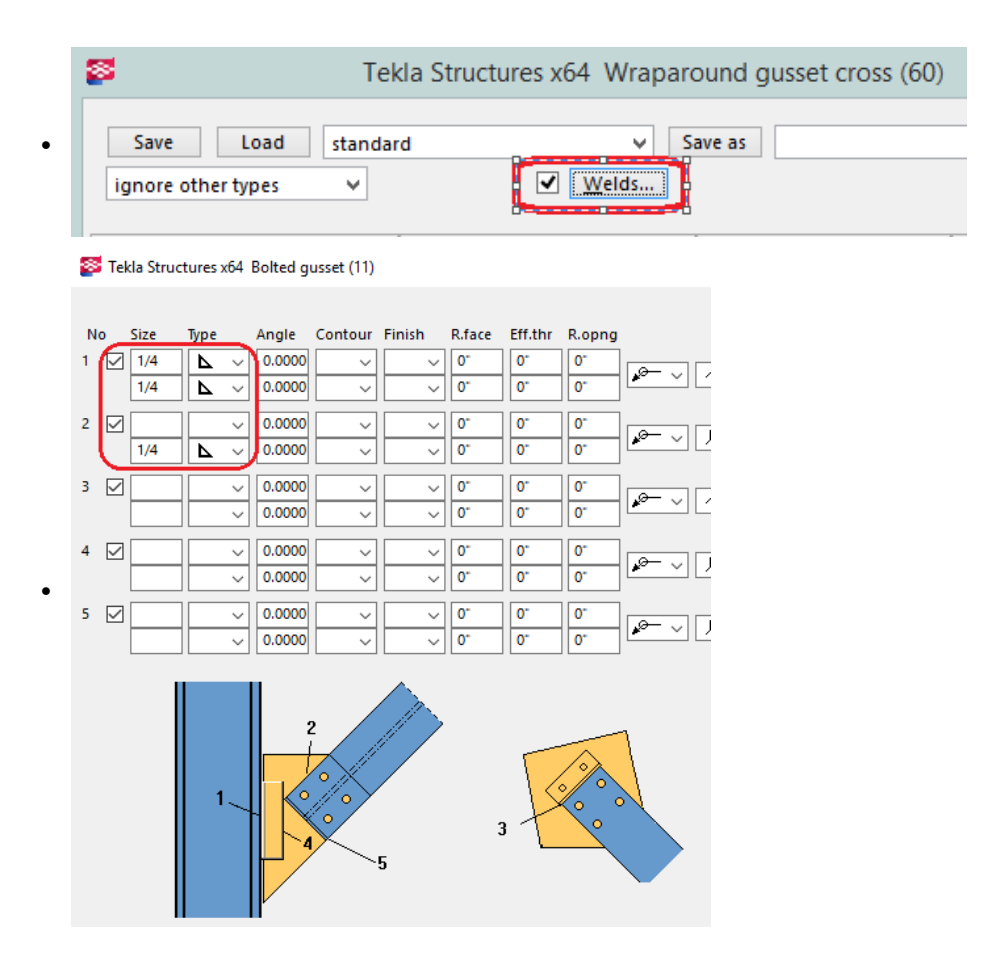

### Note:

• In Tekla Structures if you define a weld it will be defined on both braces. RISAConnection standalone will allow you to have different connections on each brace. Thus, when using the RISA-Tekla Link you must have the same fastener type (welds or bolts) on both braces.

## **Connection Orientation for K-Brace Situations**

Chevron braces are integrated whether they frame into a beam or a column. For beam framing it is relatively easy to understand the front of the brace and how mapping should occur.

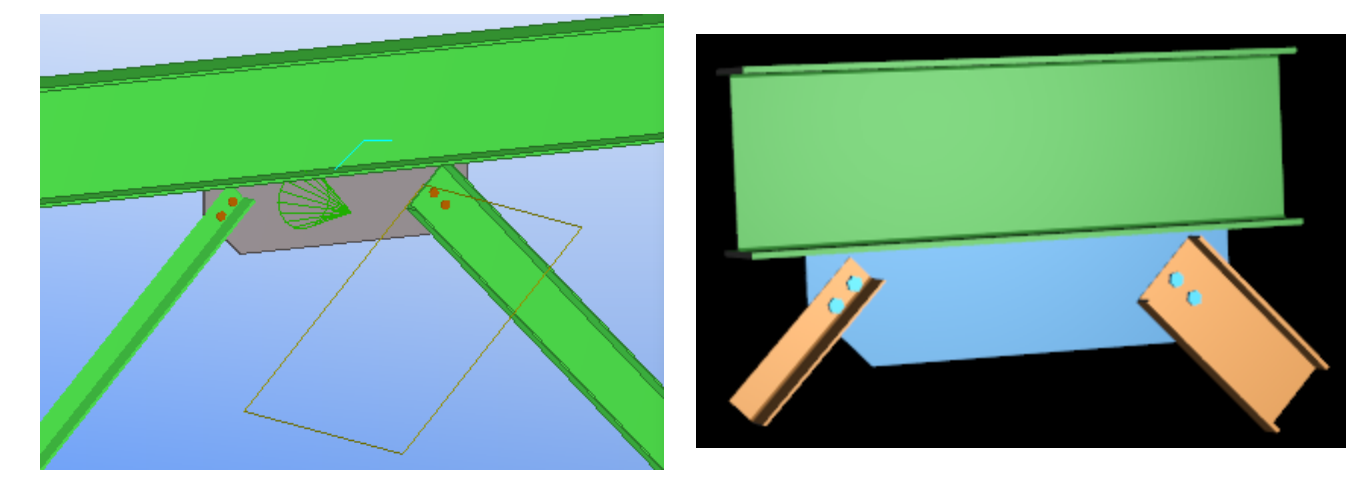

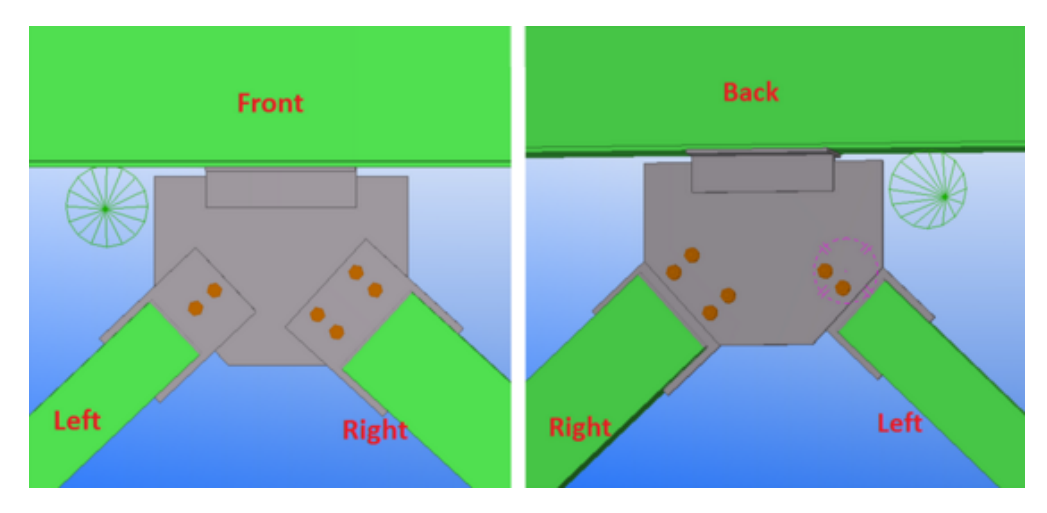

However, for columns the orientation is more complex. Here's how it works:

• If the connection is built from one column and two braces then the connection will always come over in the below the beam configuration, rather than above.

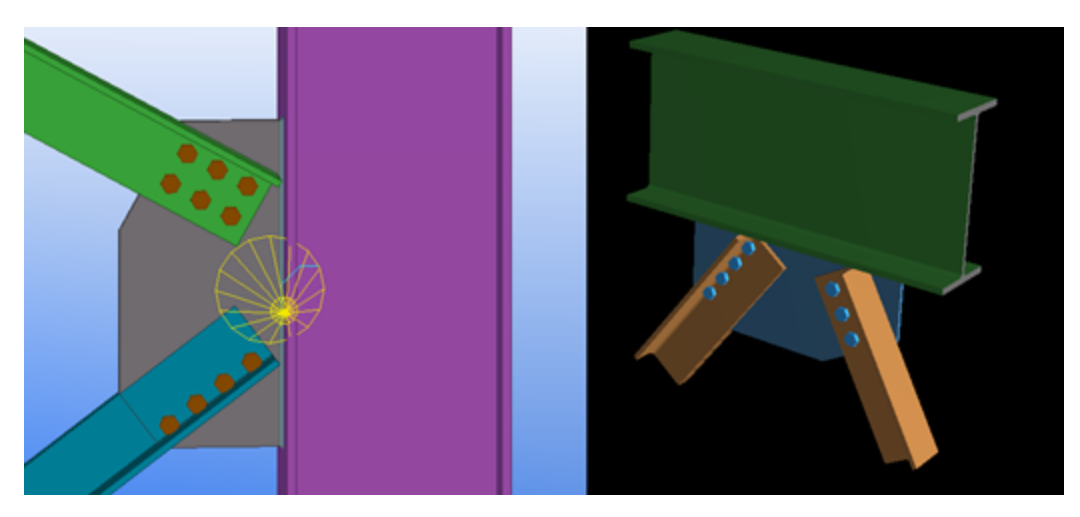

• The left and right brace is determined by using the coordinate system of the connection (in the direction of the cone)

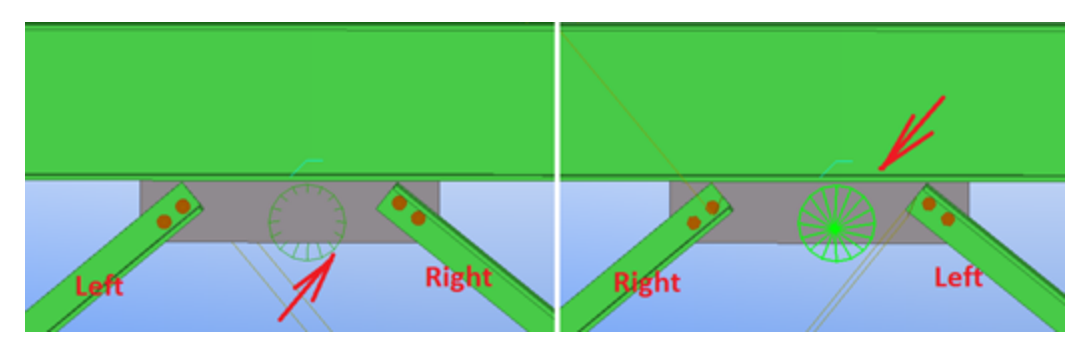

• If one or more of brace has an asymmetrical shape relative to the gusset (Angle, T-shape, C-shape) then the orientation of this brace determines the front side of the connection. In this case left and right brace are determined by the front side of connection.

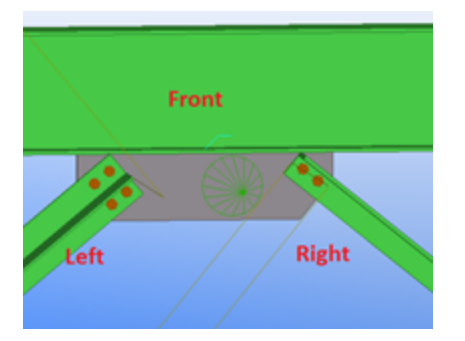

• If both braces have an asymmetrical shape relative to the gusset (Angle, T-shape, C-shape) AND braces are oriented in different directions then the front side of connection can not be determined. In this case the connection will not be transferred to RISAConnection.

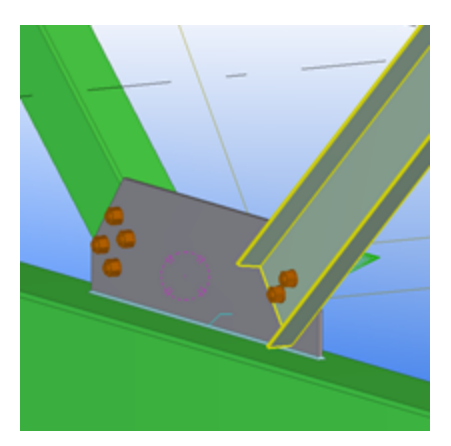

### Single Base Plate Connection Considerations

For single column base plate connections, the RISA-Tekla Link allows the transfer of Component **US Column Base Plate (1047)**. This connection will come over as the single column base plate connection in RISAConnection.

For this transfer to work, some basic requirements must be met:

- The steel column must be a wide flange, HSS tube, or HSS pipe shape and in a vertical orientation.
- The base plate connection component must be assigned to the bottom of the column member.
- The column must be centered on the base plate.
- The anchor bolt pattern must be centered on the base plate.
- The base plate must be rectangular.
- The concrete support must be rectangular and may not be smaller than the steel base plate.

Beyond these requirements there are more specific items that must be set properly on the component to perform the transfer:

### Base Plate

The base plate profile must be rectangular. The base plate dimensions and material are mapped with the following options below:

#### 📕 Tekla Structures U.S. Base plate (1047)

| Save Load sta          | ndard            |                |                      | Save a    |
|------------------------|------------------|----------------|----------------------|-----------|
| ignore other types 🛛 🗸 | •] •             | Welds          |                      |           |
| Picture Parts Paramete | rs General Bolts | Stiffeners And | chor rods Extra plat | es Analys |
| t                      | b h              | Pos_No         | Material             | Na        |
| Plate 🗹 3/4            | 2'-0" 2"         | ✓ BP 1         | A36                  | 🗹         |
| Stiffeners 1,2,4,5 🗸   |                  |                |                      | 🗹         |
| Stiffeners 3,6,7,8 🗹   |                  |                |                      | 🗹 🗌       |
| Key profile 🖂          |                  |                |                      |           |

Note:

- t = plate thickness
- b = plate width, if blank Tekla assumes width is 1.25\*Column Flange Width.
- h = plate length, if blank Tekla assumes length is 1.25\*Column Depth.
- Key profile, leveling plates, and fitting plates are not supported in RISAConnection so these options will not transfer to RISAConnection.
- Tapered base plate corners will be ignored during transfer.

#### **Concrete Support**

The material strength for the concrete support may be defined under the Anchor Rod tab under the option boxed below.

| Save Lo          | ad stand   | lard      |              |             |        |            |            | ~      | Save as              |        |
|------------------|------------|-----------|--------------|-------------|--------|------------|------------|--------|----------------------|--------|
| ignore other typ | es ~       |           | $\checkmark$ | Welds.      |        |            |            |        |                      |        |
| Picture Parts    | Parameters | General   | Bolts        | Stiffener   | Anch   | hor rods   | Extra pl   | ates A | Analysis             |        |
|                  | t          | b         | h            | Pos_        | No     |            | laterial   |        | 🐖 Select Material    | ×      |
| Rod profile      | ROD3/4     | 4         |              | ⊻ m<br>✓ AB | 1      |            | F1554-GR.3 | 36     | Selected grade: 3500 |        |
| Nut profile      | 3/4_HE     | AVY_HEX_N | UT           |             | 1      |            |            |        | Concrete             | ~      |
| Washer profile   | ☑ 3/4_WA   | SHER      |              | 🗹 m         | 1      |            |            |        | 1500                 |        |
| Plate washer     |            |           |              |             |        |            |            |        |                      |        |
|                  | _          |           |              |             |        |            |            |        | 3500                 |        |
| Cast plate       |            |           |              |             | 1      |            |            |        | 3500 LWT             |        |
| Grout            |            |           |              |             | 1      |            | 2500       |        | 4000                 |        |
| Grout            |            | ~         |              |             | 1      |            | 5500       |        | 4000 LWT             |        |
| Bace plate with  |            |           |              |             | Custor |            |            | Up dir | 5000                 |        |
| Component        |            | roas      |              |             | Custon | ii settiin | ,<br>,     | Auto   | 5500                 |        |
|                  |            |           |              | Mirro       | r      | De         | fa 🗸 🗹     | Auto   | Filter: *            | Filter |

The concrete support dimensions are not available in Tekla Structures, so the user will have control over these inputs in RISAConnection. During the initial transfer the concrete lengths and widths will assume 1.5\*Column Depth/ Width respectively.

#### Anchor Bolts

The anchor bolt diameter and material may be selected from the following options below:

| 🚝 Tekla Structures U.S. Base plate (1047) |        |             |           |       |            |      |         |                     |     |
|-------------------------------------------|--------|-------------|-----------|-------|------------|------|---------|---------------------|-----|
| Save                                      | L      | oad stand   | ard       |       |            |      |         | ~                   | Sa  |
| ignore other types 🗸 🔽 Welds              |        |             |           |       |            |      |         |                     |     |
| Picture                                   | Parts  | Parameters  | General   | Bolts | Stiffeners | Anch | or rods | Extra plates        | Ani |
| Rod pr                                    | rofile | t<br>ROD3/4 | b         | h     | Pos_N      | 0    | Ma      | terial<br>554-GR.36 |     |
| Nut pr                                    | ofile  | 3/4_HE/     | AVY_HEX_N | UT    | M AB M     | 1    |         |                     | . 🖂 |

RISAConnection supports the following bolt layouts:

• Four - This option defaults to one bolt at each corner of the plate.

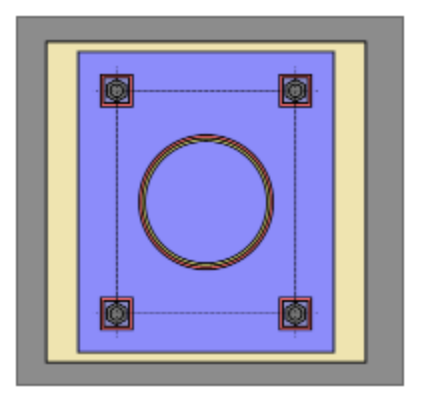

• Six - This option defaults to three bolts on two opposite sides of the plate. The user can indicate whether the bolts go on the "Strong Axis" or "Weak Axis" using the Layout Option entry.

|          | <br> |
|----------|------|
| ٥        |      |
|          |      |
|          |      |
|          |      |
|          | _    |
| <b>0</b> | <br> |
|          |      |

• Eight - This option defaults the eight bolts equally around each side of the plate.

| Ø          | <br>Ø |
|------------|-------|
| <b>@</b> - |       |
|            |       |

The edge distance in RISAConnection is mapped to Tekla's bolt edge distance to shim plate. When this input is blank, a default value of 30mm or 1.18in is used.

| 🚝 Tekla Structures U.S. Base plate (1047)                                                     |                                                                                                    |                      |                                                                                                    |
|-----------------------------------------------------------------------------------------------|----------------------------------------------------------------------------------------------------|----------------------|----------------------------------------------------------------------------------------------------|
| Save                                                                                          | Load standard                                                                                                    |                      |                                                                                                    |
| ignore other                                                                                  | iypes V                                                                                                    | Welds                |                                                                                                    |
| Picture Parts                                                                                 | Parameters Gene                                                                                                    | ral Bolts Stiffeners | Anchor rods                                                                                                    |
| Plate<br>Stiffeners 1,2,<br>Stiffeners 3,6,<br>Key profile<br>Leveling plate<br>Fitting Plate | t b<br>3/4<br>4,5 2<br>7,8 2<br>2<br>2<br>1<br>2<br>1<br>0<br>1<br>0<br>0<br>0<br>0<br>0<br>0<br>0<br>0<br>0<br>0<br>0<br>0<br>0 | h Pos_1              | No Mat<br>1 V V<br>1 V V V<br>1 V V V<br>1 V V V<br>1 V V V<br>1 V V V<br>1 V V V<br>1 V V V V V<br>1 V V V V V V V<br>1 V V V V V V V V V V V V V V V V V V V |
| Fitting Plate 2                                                                               | 2 🛛                                                                                                    |                      |                                                                                                    |
| Number of fit                                                                                 | ting pl. 2 (DEF=1)                                                                                                    |                      |                                                                                                    |
| Fitting Plate :                                                                               |                                                                                                    |                      |                                                                                                    |
| Number of fit                                                                                 | ting pl. 3 (DEF=1)                                                                                                    |                      |                                                                                                    |
| Leveling plate                                                                                | hole diameter                                                                                                    | ☑<br>☑ Default       | ~                                                                                                    |
|                                                                                               | Toler                                                                                                    | ance                 |                                                                                                    |

Note:

• The anchor rod profile must be round to transfer to RISAConnection.

#### **Column Welds**

The base plate column flange and web weld size and type map to Tekla Structures weld options 1 and 2 respectively:

| Tekia Structures 0.5. Base plate (1047) |        |           |         |                 |        |          |            |        |        |         |        |              |
|-----------------------------------------|--------|-----------|---------|-----------------|--------|----------|------------|--------|--------|---------|--------|--------------|
| Save                                    | l      | .oad      |         | standa          | ard    |          | _          |        |        |         | ~      | Save as      |
| ignore oth                              | her ty | pes       |         | $\sim$          |        |          | 🗹 🚾        | elds   |        |         |        |              |
|                                         |        |           |         |                 |        |          |            |        |        |         |        |              |
| Picture I                               | ÷      | Tek       | la Stri | ucture          | s U.S. | Base pla | ate (1047) |        |        |         |        |              |
| Rod prof                                | No     | )         | Size    | Тур             | e      | Angle    | Contour    | Finish | R.face | Eff.thr | R.opng |              |
|                                         | 1      | $\square$ |         |                 | $\sim$ | 0.0000   | ~          | ~      | 0-     | 0"      | 0-     | <b>1</b>     |
| Nut profi                               |        |           | 1/4     | <u> </u>        | ~      | 0.0000   | ~          | ~      | 0"     | 0"      | 0"     | × •          |
| Plate was                               | 2      |           |         |                 | ~      | 0.0000   | ~          | ~      | 0-     | 0"      | 0-     |              |
| Thate was                               |        |           | 1/4     |                 | . ~    | 0.0000   | ~          | ~      | 0"     | 0"      | 0-     | × ~          |
| Cast plate                              | 3      |           |         |                 | ~      | 0.0000   | ~          | ~      | 0-     | 0.      | 0-     |              |
|                                         |        |           |         |                 | ~      | 0.0000   | ~          | ~      | 0-     | 0"      | 0-     | <b>*</b> _ ~ |
| Grout                                   | 4      | D         |         |                 |        | 0.0000   |            |        | 0-     | 0.      | 0.     |              |
|                                         |        | Ľ         |         | $\dashv \vdash$ | ~      | 0.0000   | Ť          | Ť      | 0.     | 0.      | 0-     | <b>*</b> _ ~ |
| Base plat                               |        |           |         |                 | -      |          |            |        |        |         |        |              |
| Compone                                 |        |           |         |                 |        |          |            |        |        |         |        |              |
| 3/4<br>3/16<br>√ 1'-6°                  |        |           |         | 2               | 1<br>* | -3       |            |        | -2     |         |        |              |

#### Note:

- Only double fillet, PJP, or CJP weld types are supported in RISAConnection.
- The flange welds must be the same size in RISAConnection, so only option 1 is used when mapping the flange weld properties.
- The flange weld is optional in RISAConnection, if weld option one is blank the connection will transfer without a flange weld.

### Plate Washers (optional)

Plate washers can be added between the anchor bolts and column base plate. The plate washer size and material options are defined below:

| 🐖 Tekla         | 🚝 Tekla Structures U.S. Base plate (1047) |             |          |       |           |                  |             |         |                       |      |    |
|-----------------|-------------------------------------------|-------------|----------|-------|-----------|------------------|-------------|---------|-----------------------|------|----|
| Save<br>ignore  | Lo<br>other typ                           | ad standa   | ard      | 2     | 2 w       | elds             |             |         |                       | ~    | s  |
| Picture         | Parts                                     | Parameters  | General  | Bolts | Stiff     | ener             | Anch        | or rods | Extra plat            | es A | Ar |
| Rod p           | rofile                                    | t<br>ROD3/4 | b        | h<br> | $\square$ | Pos_N<br>m<br>AB | o<br>1<br>1 | Ma<br>F | aterial<br>1554-GR.36 |      | E  |
| Nut pr<br>Washe | ofile<br>er profile                       | 3/4_HEA     | VY_HEX_N | UT    | $\square$ | m<br>m           | 1           |         |                       |      | 5  |
| Plate v         | vasher                                    | 5/16        | 1°1/2 1° | 1/2   | $\square$ |                  |             |         | 36                    |      | E  |

The plate washer weld in RISAConnection is defined between the washer and the base plate. However Tekla Structures does not have an option for this. Instead, the weld between the plate washer and anchor attribute is used by the link. To set the plate washer weld: 1. Select objects in components and then select the plate washer weld to define the properties of the weld:

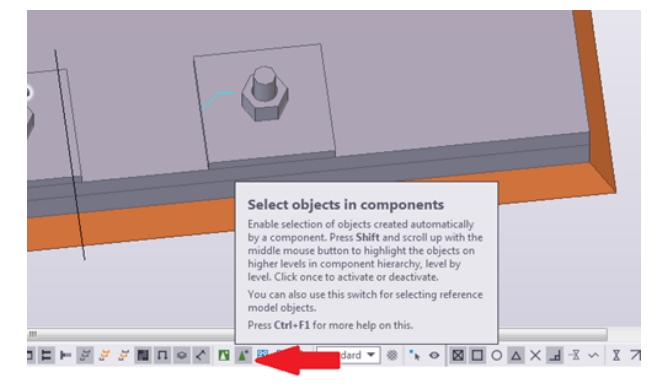

#### Note:

• RISAConnection's plate washer must be square, so use the smallest width or height dimension input in Tekla Structures if they are not equal.

#### Loading

Tekla Structure's Base Plate connection component 1047 does not contain loading considerations. RISAConnection will use the Column End Forces to map the loads.

#### Note:

- Axial Force: Positive magnitude denotes compression, negative magnitude denotes tension.
- Shear, Vy (major): Shear load along the weak axis of the column which causes strong axis bending.
- Shear, Vz (minor): Shear load along the strong axis of the column which causes weak axis bending.
- Moment, Mz (major): Moment about the strong axis of the column (only applicable to "Fixed" base plates).
- Moment, My (minor): Moment about the weak axis of the column (only applicable to "Fixed" base plates).

# Warning and Error Log - RISAConnection

Below is a list of the warnings and errors in the link and further explanation for items which require it.

### Warning Messages in the RISA-Tekla Link

| Code  | Message                                                                                                    | Explanation                                                                                                    |
|-------|----------------------------------------------------------------------------------------------------|----------------------------------------------------------------------------------------------------|
| W0104 | Connection member must be<br>orthogonal (within 15 degrees)<br>for RISAConnection                                                                                | RISAConnection designs only orthogonal connections. If a<br>beam comes into a column/girder at a slope, skew, or rotation<br>less than 15 degrees from orthogonal the connection will still<br>be designed. However, it will be designed as perfectly ortho-<br>gonal.                            |
| W0105 | Connection member must be<br>parallel (within 15 degrees) for<br>RISAConnection                                                                                  | For splice connections (columns or beams) RISAConnection<br>can only design parallel connections. The RISA-Tekla link will<br>bring over any splice connections that are within 15 degrees<br>of parallel into RISAConnection, but they will be designed<br>assuming they are perfectly parallel. |
| W0700 | Missing value Electrode Clas-<br>sification for (name of weld)<br>(default value of E70 used)                                                                    | If there is a missing Electrode Classification then the program will warn you and then default to an E70 weld.                                                                                                    |
| W0701 | (name) value is missing or cor-<br>rected (default value of (vari-<br>able) used)                                                                                | If there is a missing value that RISAConnection requires then<br>the program will warn you and then default to the given<br>value.                                                                                                    |
| W0702 | Missing doubler weld para-<br>meters for connection "Con-<br>nection (number)"                                                                                   | If there are no welds defined for the doubler plate to the column in connection 134 then this message is produced.                                                                                                    |
| W0703 | Missing stiffener weld para-<br>meters for connection "Con-<br>nection (number)"                                                                                 | If there are no welds defined for the stiffener to the column in connection 134 then this message is produced.                                                                                                    |
| W0704 | (name) value is missing or cor-<br>rected (default value of (vari-<br>able) used)                                                                                | Similar to W0701, if there is a missing value that RISACon-<br>nection requires then the program will warn you and then<br>default to the given value.                                                                                                    |
| W0705 | (name of load) was defined<br>both in the Component and in<br>the End Reactions. The pro-<br>gram will use the Component<br>value for "Connection (num-<br>ber)" | If you input loading in both the Component and End Reac-<br>tions the Component value will be used.                                                                                                    |
| W0707 | Both Tension and Compression<br>End Reactions were defined.<br>The larger of the two values<br>was used for "Connection (num<br>ber)"                            | Because RISAConnection has only one input parameter the<br>largest value is used.                                                                                                    |
| W0708 | (name of load) defined in the<br>End Reactions on both mem-<br>bers in splice "Connection<br>(number)". The forces from<br>member XX are being used.             | Because RISAConnection has only one input parameter the loading from the "1" member in the Component is used.                                                                                                    |
| W0709 | (name of load) was defined in<br>the Component in both the<br>UDL% and Shear, V. The pro-                                                                        | If you input loading in both the shear and UDL fields the pro-<br>gram will use the direct shear value.                                                                                                    |

| Code  | Message                                                                                                    | Explanation                                                                                                    |
|-------|----------------------------------------------------------------------------------------------------|----------------------------------------------------------------------------------------------------|
|       | gram will use the Component<br>Shear, V for "Connection (num-<br>ber)"                                                                                                    |                                                                                                    |
| W0710 | (name of load) was defined in<br>the End Reactions in both the<br>UDL code and Shear, Vy. The<br>program will use the End Reac-<br>tions Shear, Vy for "Connection<br>(number)" | If you input loading in both the shear and UDL fields the pro-<br>gram will use the direct shear value.                                                                                                    |
| W0713 | The value of UDL is only applic-<br>able to Wide Flanges and Chan-<br>nels for calculation Shear Force<br>in "Connection (number)"                                              | The UDL tables from the AISC manual only contain Wide<br>Flanges and Channels, thus those are the only shape types sup-<br>ported for this field.                                                                                                    |
| W0801 | Distance of end plate extending<br>beyond beam/column flange<br>must be equal on both flanges.<br>This value has been updated to<br>the smaller value.                          | Plates (17) component.                                                                                                    |
| W1001 | Circular notch must be used<br>for RISAConnection. Other<br>notch types not supported.                                                                                          | The only cope/notch supported by RISAConnection is a cir-<br>cular one. If you use no chamfer or a line chamfer then<br>RISAConnection will use a minimum value of 0.1". Note that<br>the Tekla Structures model is not overwritten.                                |
| W1002 | Welds that are not supported<br>by RISAConnection have been<br>ignored.                                                                                                    | If there are weld types, sizes and electrode classifications defined for welds that are not actually used then this message is produced.                                                                                                    |
| W1003 | Bolt edge distance not sup-<br>ported for "Below" option.<br>Default edge distance used for<br>RISAConnection                                                                   | In connection 146 on the Bolts tab in Tekla Structures there is<br>an option to define where the bolt offset is defined from: Top,<br>Middle, or Below. If "Below" is used RISAConnection does not<br>recognize this and the default edge distance is used instead. |
| W1004 | RISAConnection does not sup-<br>port different sizes or mater-<br>ials for moment plates. Both<br>moment plates must be the<br>same for "Connection (num-<br>ber)"              | This message is telling you that your flange moment plate<br>plates are different size or material. If this occurs the program<br>will use the top plate parameters, updating the Tekla Struc-<br>tures model as well.                                              |
| W1005 | RISAConnection does not sup-<br>port different stiffener sizes or<br>materials. All four stiffeners<br>must be the same for con-<br>nection "Connection (number)"               | This message will appear if the Top NS, Top FS, Bottom NS,<br>and Bottom FS stiffeners are not the same. If this is the case<br>the program uses the Bottom NS size and material and uses it<br>for all stiffeners, updating the Tekla Structures model as well.    |

| Code  | Message                                                                                                    | Explanation                                                                                                    |
|-------|----------------------------------------------------------------------------------------------------|----------------------------------------------------------------------------------------------------|
|       |                                                                                                    | t         b         Pos_No         Material         Name           Top NS         ✓         1*         3'11/3; 1'.3'5/         ✓         ✓         A36         ✓         ✓           Top FS         ✓         1*         3'11/3; 1'.3'5/         ✓         ✓         A36         ✓         ✓           Bottom NS         ✓         1*         3'11/3; 1'.3'5/         ✓         ✓         A36         ✓         ✓           Bottom NS         ✓         1*         3'11/3; 1'.3'5/         ✓         ✓         A36         ✓         ✓ |
| W1006 | RISAConnection does not sup-<br>port the stiffener size reduc-<br>tion from connection<br>"Connection (number)". Full<br>height stiffener used. | This message will be given if a partial width column stiffener<br>is used. It will also be given if a partial depth stiffener is used<br>if the stiffener is attached to neither flange. RISAConnection<br>assumes a full height/depth stiffener for design and updates<br>the Tekla Structures model with these dimensions.                                                                                                    |
| W1007 | RISAConnection is ignoring the<br>displacement of stiffeners from<br>connection "Connection (num-<br>ber)"                                      | This message will be given if column stiffeners are offset ver-<br>tically from the beam flange or horizontally from the column<br>web locations. RISAConnection assumes the stiffeners are loc-<br>ated at the flange locations. Note that these values are not                                                                                                    |
| W1008 | RISAConnection is ignoring the<br>bevel in doubler plates from<br>Flange Moment Plate (134)                                                     | RISAConnection uses fully rectangular doubler plates, but will not overwrite the Tekla Structures model.                                                                                                    |
| W1009 | RISAConnection is ignoring<br>holes in doubler plates from<br>connection "Connection (num-<br>ber)"                                             | RISAConnection assumes the doubler are solid, without the presence of holes, but will not remove the holes in Tekla Structures.                                                                                                    |
| W1010 | RISAConnection is using the<br>transverse stiffener width<br>based on column shape in con-<br>nection "Connection (number)"                     | RISAConnection requires the transverse stiffener width must<br>match the column width. This dimension will be updated in<br>Tekla Structures.                                                                                                    |
| W1011 | RISAConnection is using the<br>transverse stiffener depth<br>based on column shape in con-<br>nection "Connection (number)"                     | If a transverse stiffener is used where the depth dimension is<br>larger than what will fit the column this message will be given<br>and Tekla Structures will be updated with the full depth<br>length.                                                                                                    |
| W1012 | RISAConnection is using the<br>doubler plate width based on<br>column shape in Flange<br>Moment Plate (134)                                     | RISAConnection requires the doubler plate width to be equal to $(d_{col} - 2^*t_f)$ , However, this will not be overwritten in Tekla Structures.                                                                                                    |
| W1013 | RISAConnection is using the<br>doubler plate depth based on<br>column shape in Flange<br>Moment Plate (134)                                     | The depth of the doubler plate used in RISAConnection comes<br>from the AISC Design Guide #13 Figure 4-3 and is defined as<br>dbeam + 2*tflangeplate + 2*(2.5*kdescol). This is the size that<br>will be used in RISAConnection, but Tekla Structures will not<br>be updated.                                                                                                    |

| Code  | Message                                                                                                    | Explanation                                                                                                    |
|-------|----------------------------------------------------------------------------------------------------|----------------------------------------------------------------------------------------------------|
| W1014 | All stiffener plate welds must<br>be the same in connection "Con<br>nection (number)"                             | RISAConnection requires stiffener plate welds to be the same<br>on all sides. If they are not they will be updated in Tekla Struc-<br>tures to be the same value.                                                                                                    |
| W1015 | All doubler plate welds must<br>be the same in connection "Con<br>nection (number)"                               | RISAConnection requires doubler plate welds to be the same<br>at the top and bottom of the plates. They also must be the<br>same on the left and right. If they are not they will be updated<br>in Tekla Structures to the value in RISAConnection.                                |
| W1016 | RISAConnection supports only<br>single fillet welds on doubler<br>plates in connection "Con-<br>nection (number)" | If all welds are defined as something other than a fillet weld<br>then this message will occur. RISAConnection will use fillet<br>welds and update the Tekla Structures model.                                                                                                    |
| W1017 | All moment welds must be the<br>same in "Connection (num-<br>ber)"                                                | The top and bottom welds must be identical for moment con-<br>nections. If they are different RISAConnection will update the<br>welds to match and update the Tekla Structures model as<br>well.                                                                                   |
| W1018 | RISAConnection is ignoring<br>Weld Access Holes from "Con-<br>nection (number)"                                   | Weld access holes in RISAConnection can not be edited. The<br>dimensions are set specifically per the AISC. Because of this<br>this information is not mapped with the RISA-Tekla Link.                                                                                            |
| W1019 | RISAConnection is locating<br>column stiffeners nearest to<br>the connection, rather than cen-<br>tering them     | For certain components in Tekla Structures it is difficult to get<br>a partial depth stiffener located properly. In this case<br>RISAConnection will place the stiffener next to the column<br>flange nearest the connection without altering the location in<br>Tekla Structures. |
| W1020 | RISAConnection is ignoring the<br>lifting hole from "Connection<br>(number)"                                      | If a lifting hole is defined in the component it is ignored in RISAConnection for design purposes.                                                                                                    |
| W1021 | The gap between colum-<br>n/girder and connector is not<br>supported in RISAConnection                            | RISAConnection does not support a gap between a colum-<br>n/girder and the connector element. The Tekla Structures                                                                                                    |
| W1022 | RISAConnection is ignoring<br>deck plates from "Connection<br>(number)"                                           | When deck plates are used in a component in Tekla Struc-<br>tures they are ignored in RISAConnection.                                                                                                    |
| W1023 | Both flange welds (top and bot-<br>tom) on the same beam/-<br>column must be equal in<br>"Connection (number)"    | RISAConnection requires both sides of a weld to be the same<br>size. If different welds are placed RISAConnection will use the<br>first value and this will be updated in Tekla Structures.                                                                                        |
| W1024 | RISAConnection is ignoring the<br>gap between end plates from<br>"Connection (number)"                            | If there is a gap between end plates in a splice connection this gap is ignored in RISAConnection for design purposes.                                                                                                    |
| W1025 | RISAConnection is ignoring ear<br>plates from "Connection (num-<br>ber)"                                          | RISAConnection doesn't support ear plates so they are ignored. However, they remain in Tekla Structures.                                                                                                    |
| W1026 | RISAConnection is ignoring                                                                                        | RISAConnection doesn't support any holes that are not spe-                                                                                                    |

| Code  | Message                                                                                                    | Explanation                                                                                                    |
|-------|----------------------------------------------------------------------------------------------------|----------------------------------------------------------------------------------------------------|
|       | holes in end plates from "Con-                                                                                                    | cifically for bolts. Any holes for lifting or other purposes are                                                                                                    |
|       | nection (number)"                                                                                                    | ignored, but will be left in the Tekla Structures model.                                                                                                    |
| W1027 | RISAConnection is ignoring the<br>interior flange plates from<br>"Connection (number)"                                                                     | For splice connections RISAConnection only supports flange<br>plates on the outside of the section. Any interior flange plates<br>will be ignored in RISAConnection but remain in Tekla Struc-<br>tures.                                                                                                    |
| W1028 | RISAConnection is ignoring<br>flange/web spacers from "Con-<br>nection (number)"                                                                           | For connections where flange or web spacers are defined,<br>these are ignored in RISAConnection but remain in Tekla<br>Structures.                                                                                                    |
| W1029 | There is a moment force<br>defined on a shear connection.<br>These forces are ignored for<br>connection design for "Con-<br>nection <ts #="" conn=""></ts> | In Tekla Structures you can add moment forces to nearly all<br>of the connection Components. Many of these are traditionally<br>shear connections. In RISAConnection many of these con-<br>nections don't have moment force inputs, thus the link is let-<br>ting you know that these moment forces will not be<br>considered. |
| W1030 | RISAConnection is setting the<br>position of the shear plate on<br>the center from "Connection<br>(number)"                                                | In RISAConnection the shear plate for column splice con-<br>nections is always centered on the connection. If this value is<br>not centered in Tekla Structures RISAConnection will update<br>this value in RISAConnection and Tekla Structures.                                                                               |
| W1031 | The connector has been moved<br>vertically to the supporting<br>beams K-distance                                                                           | RISAconnection requires a connection to be at least a distance<br>"k" from the top of the flange in a clip angle, shear tab, or end<br>plate connection. This dimension will be updated in Tekla                                                                                                    |
| W1032 | RISAConnection is ignoring clip<br>angle for attaching brace from<br>"Connection (number)"                                                                 | For a vertical brace connection in Tekla Structures it is pos-<br>sible to add an extra clip angle to connect the brace to the gus-<br>set. This is not supported in RISAConnection and will be<br>ignored.                                                                                                    |
| W1033 | RISAConnection is shifting<br>brace bolt group symmetrically<br>about the axis of the brace<br>from "Connection (number)"                                  | For WT vertical brace connections in RISAConnection the bolt<br>pattern that attaches the brace to the gusset must be sym-<br>metric. If there is an offset here it will be updated to 0 with a<br>round-trip of the RISA-Tekla Link.                                                                                          |
| W1034 | RISAConnection is ignoring<br>seal plates for attaching brace<br>from "Connection (number)"                                                                | Because seal plates are non-structural they are not considered in RISAConnection.                                                                                                    |
| W1035 | RISAConnection is changing<br>the Workpoint Location for top<br>and bottom sub-connections to                                                              | <ul><li>RISAConnection has three ways to model a top and bottom brace condition:</li><li>Both braces concentric on beam column workpoint. If</li></ul>                                                                                                    |

| Code  | Message                                                                                                    | Explanation                                                                                                    |
|-------|----------------------------------------------------------------------------------------------------|----------------------------------------------------------------------------------------------------|
|       | CONCENTRIC in Vertical Brace<br>diagonal Connection                                                                                                    | <ul> <li>both braces are within 2" of the workpoint they will be made concentric and will be transferred</li> <li>Both braces equally eccentric along the beam. If both braces are eccentric along the beam and within 2" of each other the program will use the larger value of eccentricity and the connection will be transferred.</li> <li>Both braces eccentric along the column. These do not have to be identical and will be transferred.</li> </ul>                                                                                                    |
|       | I<br>r<br>t<br>t                                                                                                    | If bullet item 1 requires RISAConnection to make the con-<br>nection concentric then this message will be given. Note that<br>because angles are drawn along centerlines in Tekla Struc-<br>tures and along the shear center in RISAConnection you may<br>see this message even if single angles are drawn to the colum-<br>n/beam workpoint in Tekla Structures.                                                                                                    |
| W1036 | Top and bottom brace work-<br>points have unequal eccent-<br>ricities along beam from<br>column/beam workpoint loc-<br>ation in Vertical Brace Diagonal<br>connection. RISAConnection<br>requires an equal value and<br>will use the larger of these two<br>eccentricities | <ul> <li>RISAConnection has three ways to model a top and bottom brace condition:</li> <li>Both braces concentric on beam column workpoint. If both braces are within 2" of the workpoint they will be made concentric and will be transferred</li> <li>Both braces equally eccentric along the beam. If both braces are eccentric along the beam and within 2" of each other the program will use the larger value of eccentricity and the connection will be transferred.</li> <li>Both braces eccentric along the column. These do not have to be identical and will be transferred.</li> </ul> |
| W1037 | Gusset clip dimensions have<br>been edited in RISAConnection.<br>RISAConnection limits the clip<br>so that it does not pass the pro-<br>jected edge of the gusset/beam<br>or gusset/column clip angle in<br>"Connection (number)"                                          | In Sumet item 2 requires RisAconnection to use the larger<br>value of eccentricity then this message will be given.<br>In Tekla Structures it is possible to layout a clip on the gusset<br>that isn't supported in RISAConnection. The clip can not<br>extend past the projection of the beam/gusset or colum-<br>n/gusset clip angle. If this occurs in Tekla Structures RISACon-<br>nection will then update this clip.                                                                                                    |
| W1038 | RISAConnection is ignoring<br>cross plates from connection<br>"Connection (number)"                                                                                                    | RISAConnection doesn't support these extra plates on Com-<br>Cross plate I t b h Cross plate I t I t I h Cover plate I t I I I I I I I I I I I I I I I I I                                                                                                    |
| W1039 | RISAConnection does not sup-<br>port an eccentric bolt group on<br>the knife plate from "Con-<br>nection (number)". This will<br>update in Tekla Structures.                                                                                                    | The bolt group must be centered on the brace in the knife                                                                                                    |

| Code  | Message                                                                                                    | Explanation                                                                                                    |
|-------|----------------------------------------------------------------------------------------------------|----------------------------------------------------------------------------------------------------|
| W1040 | Corner clips on the brace knife<br>plate for "Connection (num-<br>ber)" will be ignored as these<br>clips are not supported in<br>RISAConnection                    | RISAConnection does not support clips on the knife plate in a brace connection. If you choose this option in Tekla Structures it will be ignored in RISAConnection and updated on a roundtrip back to Tekla Structures.                                                                                                    |
| W1041 | RISAConnection is ignoring<br>chamfers in shear plate from<br>connection "Connection (num-<br>ber)"                                                                 | RISAConnection does not support chamfers on shear tab con-<br>nections, however, it will not overwrite these in Tekla Struc-                                                                                                    |
| W1042 | The length of end plate above<br>and below the beam flanges<br>must be equal for "Connection<br>(number)" in RISAConnection<br>and will be updated.                 | If the length above and below are different then RISACon-<br>nection will take the average length and put half above and<br>half below and update the Tekla Structures model.                                                                                                    |
| W1043 | The end plate stiffener geo-<br>metry above and below the<br>beam flanges must be equal for<br>"Connection (number)" in<br>RISAConnection and will be<br>updated.   | If two different thicknesses are defined for end plate stiffen-<br>ers above and below a beam the program will use the smaller<br>thickness for both stiffeners in RISAConnection and update<br>the Tekla Structures model as well.                                                                                                    |
| W1044 | The end plate and stiffener<br>plate material for "Connection<br>(number)" must be the same in<br>RISAConnection and will be<br>updated.                            | RISAConnection will always use the end plate material for the stiffeners and this will be updated in Tekla Structures.                                                                                                    |
| W1045 | The end plate bolt con-<br>figuration must be symmetric<br>about the centroid of the beam<br>for "Connection (number)" in<br>RISAConnection and will be<br>updated. | RISAConnection will make the connection symmetric by updating the vertical bolt spacings and this will be updated in Tekla Structures.                                                                                                    |
| W1046 | This end plate configuration<br>does not support end plate<br>stiffeners for "Connection<br>(number)" in RISAConnection.<br>The stiffeners will be removed.         | RISAConnection has explicit requirements for end plate stiffeners on certain end plate bolt configurations. This connection requires no stiffeners present and they will be removed in Tekla Structures.                                                                                                    |
| W1047 | This end plate configuration<br>requires end plate stiffeners<br>for "Connection (number)" in<br>RISAConnection. Stiffeners will<br>be added.                       | RISAConnection has explicit requirements for end plate stiffeners on certain end plate bolt configurations. This connection requires them and they will be added in Tekla Structures.                                                                                                    |
| W1048 | RISAConnection will update<br>end plate stiffener geometry<br>per AISC Design Guide #4, 2nd<br>edition, recommendations for<br>"Connection (number)".               | RISAConnection uses only the geometry for stiffeners given<br>directly from the AISC Design Guide #4 2nd edition, page 16,<br>which, given h <sub>st</sub> , explicitly defines the stiffener geometry.<br>Hence, a 30 degree clip in the stiffener with 1" landings is<br>always used. The stiffeners will be updated when going back<br>to Tekla Structures. |

| Code  | Message                                                                                                    | Explanation                                                                                                    |
|-------|----------------------------------------------------------------------------------------------------|----------------------------------------------------------------------------------------------------|
| W1049 | RISAConnection is correcting<br>form or size of Shear Plate<br>from "Connection (number)".                                                 | This warning will occur in the Shear plate tube column (189)<br>Component and is in regards to the extension distance of the<br>through plate past the column. In Tekla this dimension can be<br>freely edited. However, in RISAConnection this dimension is<br>uneditable and set to the minimum shelf dimension for welds<br>from Section J2 of the AISC 360 spec. This dimension is there- |
| W1050 | RISAConnection is moving the<br>center line of beam relative to<br>center line of column for "Con-<br>nection (number)"                    | RISAConnection will only support connections centered on a<br>column center line. If a Tekla Structures connection does not<br>line up it will be brought into RISAConnection centered.<br>However, Tekla Structures will remain unchanged in this<br>regard.                                                                                                    |
| W1051 | RISAConnection is ignoring the<br>requested DogBone con-<br>figuration for "Connection<br>(number)"                                        | For odd dogbone configurations applied to the <b>Column with</b><br>stiffeners W (182) component where dimensions are 0 or<br>negative, or the position is offset, the dogbone will be ignored<br>Position in relation to primary part<br>in RISAConnection.                                                                                                    |
| W1052 | RISAConnection supports only<br>symmetrical location of Bolt<br>Group about the central axis of<br>Brace Plate in "Connection<br>(number)" | The connection between the brace web and the gusset must<br>have a bolt group that is centered on the brace plate. RISACon-<br>nection will update this configuration and Tekla Structures<br>will be updated                                                                                                    |
| W1053 | RISAConnection is ignoring the<br>Filler Plate for "Connection<br>(number)"                                                                | If a filler plate is defined on the brace connection it will be ignored.                                                                                                    |
| W1054 | RISAConnection is ignoring the<br>Upper and Lower Shear Tab<br>for "Connection (number)"                                                   | If an upper or lower shear tab is defined on the brace con-<br>nection it will be ignored.                                                                                                    |
| W1055 | RISAConnection is ignoring the<br>gap between clip angles for<br>brace in "Connection (num-<br>ber)"                                       | If a gap is defined between the clip angles attached to the brace flange and the gusset this will be ignored.                                                                                                    |
| W1056 | RISAConnection is ignoring<br>end-plates on braces in "Con-<br>nection (number)"                                                           | RISAConnection doesn't have input for these plates so they                                                                                                    |
| W1057 | RISAConnection is ignoring the<br>plate used for attaching the<br>brace in "Connection (num-<br>ber)"                                      | Tekla allows the use of an extra plate for attaching the brace<br>to the gusset, which is unsupported in RISAConnection. The<br>Tekla setting will be ignored.                                                                                                    |
| W1059 | RISAConnection is ignoring the<br>Plate to gus. pl for "Connection                                                                         | This extra plate is not supported on Connection 62.                                                                                                    |

| Code  | Message                                                                                                    | Explanation                                                                                                    |
|-------|----------------------------------------------------------------------------------------------------|----------------------------------------------------------------------------------------------------|
|       | (number)"                                                                                                    | Plate1 to gus.pl 2 1* 1<br>Plate2 to gus.pl 2 1* 1*                                                                                                    |
| W1060 | All shear plate welds must be<br>the same in "Connection (num-<br>ber)"                                                                                                    | In Tekla there are weld inputs for top flange, web and bottom<br>flange. In RISAConnection there is only one input. Thus, the<br>program uses the "1" weld in all locations and will update the<br> |
| W1061 | RISAConnection is correcting<br>the Brace/Gusset Gap and Web<br>Plate WorkPoint Distance in<br>"Connection (number)"                                                                                                    | This warning will occur if the end of brace and the clip on the gusset plate aren't parallel.                                                                                                    |
| W1062 | RISAConnection does not sup-<br>port different values of Top<br>and Bottom Vertical Edge<br>Distance of Bolts to Edge of<br>Shear plate. The Top edge dis-<br>tance is used for connection<br><ts conn#=""></ts>                                                                   | The vertical edge distance from the shear plate to the top<br>bolts and the shear plate to the bottom plate must be equal.                                                                          |
| W1063 | RISAConnection does not sup-<br>port different values of Top<br>and Bottom Vertical Edge<br>Distance of Bolts to Edge of<br>Shear plate. If Top and Bottom<br>edge distances are not equal<br>the average value between the<br>two is used for connection <ts<br>conn#&gt;</ts<br> | The vertical edge distance from the shear plate to the top<br>bolts and the shear plate to the bottom plate must be equal.                                                                          |
| W1064 | RISAConnection is ignoring the<br>doubler plate from connection<br><ts #="" conn=""></ts>                                                                                                    | Doubler plate is not supported for this connection in RISACon-<br>nection, however it will remain in the Tekla Structures model.                                                                    |
| W1065 | RISAConnection does not sup-<br>port Moment Beam Bolts con-<br>figuration with the number of<br>columns other than 2. The num-<br>ber of columns will be changed<br>to 2 for connection <ts conn#=""></ts>                                                                         | RISAConnection allows Moment Beam Bolts configuration with a maximum of two columns of bolts.                                                                                                    |
| W1066 | RISAConnection is ignoring the<br>gaps between Beam and<br>Moment Plates and correcting<br>the depth value of Shear Plate<br>in connection <ts #="" conn=""></ts>                                                                                                    | Beam flange plates must be flush with the column. Shear plate<br>depth may be modified to ensure bolt constructability.                                                                             |
| W1067 | All moment column welds<br>must be the same in con-<br>nection <ts #="" conn=""></ts>                                                                                                    | RISAConnection requires the column welds to use the same size.                                                                                                    |
| W1068 | All moment plate welds must<br>be the same in connection <ts<br>conn #&gt;</ts<br>                                                                                                    | RISAConnection requires the                                                                                                    |

| Code  | Message                                                                                                    | Explanation                                                                                                    |
|-------|----------------------------------------------------------------------------------------------------|----------------------------------------------------------------------------------------------------|
| W1069 | RISAConnection adds the web<br>weld between the column and<br>the beam in connection <ts<br>conn #&gt;</ts<br>                                                                                                    | The column and beam must be connected by a weld at the web.                                                                                                    |
| W1070 | RISAConnection is changing<br>the Depth of Shear Plate<br>because the central axis of<br>Flange Plates must be joined to<br>the central axis of Beam's<br>Flanges only in RISACon-<br>nection                                                             | Flange plates must be centered on the beam flange in<br>RISAConnection.                                                                                                    |
| W1071 | The beam and flange plates<br>overlap in the Tekla model,<br>because of this RISAConnection<br>will move the bolt group                                                                                                    | The flange plates must be assigned on the outside of the beam flanges for RISAConnection to create the bolt group.                                                                                               |
| W1072 | The base plate must be rect-<br>angular. RISAConnection is<br>ignoring the tapered corners in<br>the Base Plate in connection<br><ts #="" conn=""></ts>                                                                                                   | RISAConnection only supports a rectangular base plate shape.                                                                                                    |
| W1073 | RISAConnection is ignoring the<br>key profile in connection <ts<br>conn #&gt;</ts<br>                                                                                                    | Key profile is not used in RISAConnection, however this input will remain in Tekla Structures.                                                                                                    |
| W1074 | RISAConnection is ignoring the<br>Leveling plate in connection<br><ts #="" conn=""></ts>                                                                                                    | Connection is transferred to RISAConnection Base Plate without leveling plates.                                                                                                    |
| W1075 | RISAConnection supports only<br>equal flange welds between the<br>column and the base plate in<br>connection <ts #="" conn=""></ts>                                                                                                    | The weld size and length must be the same on each side of the column flange.                                                                                                    |
| W1076 | RISAConnection only uses one<br>anchor rod bolt size and mater-<br>ial. All of the parameters in the<br>anchor rod assembly that differ<br>from those used in RISACon-<br>nection will be ignored                                                         | The anchor rod profile with the smallest diameter will be<br>transferred to all anchor bolts in RISAConnection's base plate.                                                                                     |
| W1077 | The length and width in plate<br>washers must be equal for con-<br>nection <ts #="" conn=""> in<br/>RISAConnection and will be<br/>updated to (variable)</ts>                                                                                             | Plate washers in RISAConnection's base plate must be square.                                                                                                    |
| W1078 | RISAConnection does not sup-<br>port different plate washer<br>welds sizes in connection <ts<br>conn #&gt;. Connection is trans-<br/>ferred using Tekla's smallest<br/>weld size assigned to the weld<br/>between the plate washer and<br/>anchor</ts<br> | All plate washer weld sizes in RISA's base plate connection<br>must be the same size. Connection is transferred using Tekla's<br>smallest weld size assigned to the weld between the plate<br>washer and anchor. |
| W1079 | RISAConnection supports only                                                                                                    | RISAConnection's base plate connection must have equal size                                                                                                    |

| Code  | Message                                                                                                    | Explanation                                                                                                    |
|-------|----------------------------------------------------------------------------------------------------|----------------------------------------------------------------------------------------------------|
|       | equal column welds between<br>the column and the base plate<br>in connection <ts #="" conn=""></ts>                     | welds around the column.                                                                                                    |
| W1080 | Loads from <ts #="" conn=""> are<br/>transferred to RISAConnection<br/>using the column End Condi-<br/>tion forces</ts> | Connection 1047 in Tekla does not contain connection attrib-<br>utes to link with RISAConnection loading. RISAConnection will<br>use the column end condition forces.                                                                                                    |
| W1100 | The cut length for the beam<br>must be >=0"                                                                             | If the distance from the edge of the clip angle to the end of the beam is < 0 then this dimension will be ignored and updated to zero in Tekla Structures.                                                                                                    |
| W1101 | Unsupported weld type. The<br>weld type has been changed in<br>RISAConnection to "Weld<br>Type".                        | RISAConnection only supports certain weld types in certain<br>conditions. If RISAConnection does not support this weld type<br>it will be updated to the item specified in RISAConnection.<br>Tekla Structures will keep its weld type, though the size of the<br>weld will update accordingly.                                                                                                    |
| W1102 | Beam end must be prepared in<br>"Connection (number)"                                                                   | For directly welded moment connections there can be a vari-<br>ety of weld access hole dimensions. RISAConnection doesn't<br>support these, so this message is given.                                                                                                    |
| W1103 | The gap between Column<br>(Girder) and Beam is changed<br>to zero in RISAConnection                                     | This warning will be given if a negative distance is read in for<br>this gap. Any positive value will be taken to RISAConnection<br>properly. The negative value will be updated to 0 in Tekla<br>Structures                                                                                                    |
| W1104 | The distance between the<br>beam and the flange plates is<br>changed to zero.                                           | If there is a gap between the flange plate and the moment<br>beam the program will ignore this and assume there is no<br>gap. This gap will remain in Tekla Structures.                                                                                                    |
| W1105 | RISAConnection is ignoring the<br>Stiffener from "Connection<br>(number)"                                               | For many connections RISAConnection does not perform<br>stiffener checks. In these cases the connection is designed but<br>the stiffener is not considered. For connection 134 stiffener<br>checks are performed. However, they are ignored if the stiffen-<br>ers are partial depth and are attached to the opposite column<br>flange from the connection. In this case the stiffener does not<br>support the column flange with the connection so it is<br>ignored. For connection 62 stiffeners are not supported. |
| W1106 | RISAConnection is ignoring fill<br>information from "Connection<br>(number)"                                            | Some connections (134 for example) in Tekla Structures have<br>a fill material implicit in the connection. RISAConnection does<br>not consider this fill, but it will remain in Tekla Structures.                                                                                                    |
| W1107 | RISAConnection is changing to<br>zero the gap between Column<br>(Beam) and Clip Angles for<br>"Connection (number)"     | RISAConnection does not support an non-zero value for Erec-<br>tion Clearance. A gap distance of zero will be used, though the<br>value will be left in Tekla Structures.                                                                                                    |
| W1108 | RISAConnection is ignoring the                                                                                          | RISAConnection does not consider haunch plates in the con-                                                                                                    |

| Code  | Message                                                                                                    | Explanation                                                                                                    |
|-------|----------------------------------------------------------------------------------------------------|----------------------------------------------------------------------------------------------------|
|       | Haunch plates from "Con-                                                                                                    | nection design for any connections, however, they will remain                                                                                                    |
|       | nection (number)"                                                                                                    | in Tekla Structures.                                                                                                    |
| W1109 | Interior notch of gusset not<br>supported in RISAConnection.<br>Notch with be removed from<br>"Connection (number)"                                   | If there is a cut-out on the interior of the gusset that will not<br>be considered in RISAConnection and will be removed with a<br>round-trip of the link.                                                                                             |
| W1110 | RISAConnection is ignoring the<br>Notch from Connection "Con-<br>nection (number)"                                                                    | RISAConnection does not support this type of notching. It will bring the connection as a traditionally coped member.                                                                                                    |
| W1111 | RISAConnection is ignoring the<br>Manual Notch from "Con-<br>nection (number)"                                                                        | RISAConnection will not consider any notches added as a<br>"Manual Notch", however these notches will remain in Tekla                                                                                                    |
| W1112 | Shape of gusset not supported<br>by RISAConnection, so gusset<br>plate clip dimensions are the<br>RISAConnection default for<br>"Connection (number)" | RISAConnection does not support the gusset shape shown<br>here                                                                                                    |
| W1117 | RISAConnection is ignoring the extra length of the bolts                                                                                              | If there is a gap between the flange plate and the beam flange, extended bolts are required. RISAConnection, however, does not consider the length of these bolts. This can also occur if a non-zero value is entered in a component in this location. |
| W1119 | RISAConnection used the min-<br>imum bolt horizontal edge dis-<br>tance                                                                               | RISAConnection must have symmetric horizontal edge dis-<br>tances. The program will use the smaller of the two values                                                                                                    |
| W1120 | RISAConnection used the min-<br>imum bolt vertical edge dis-<br>tance                                                                                 | RISAConnection must have symmetric vertical edge distances.<br>The program will use the smaller of the two values and will<br>update Tekla Structures.                                                                                                 |
| W1122 | imum moment bolt horizontal                                                                                                    | RISAConnection will update this value to 0" in Tekla Struc-                                                                                                    |

| Code  | Message                                                                                                    | Explanation                                                                                                    |
|-------|----------------------------------------------------------------------------------------------------|----------------------------------------------------------------------------------------------------|
|       | edge distance                                                                                                    | tures.                                                                                                    |
| W1126 | RISAConnection is ignoring the<br>Seat Angle and Seat Plate from<br>connection "Connection (num-<br>ber)"                   | If a Tekla Structures connection has a seated connection this will be ignored in RISAConnection and will remain in Tekla                                                                                                    |
| W1127 | RISAConnection is ignoring the<br>Fitting Plate from connection<br>"Connection (number)"                                    | RISAConnection doesn't support these fitting plates so they are ignored, however they remain in Tekla Structures.                                                                                                    |
| W1128 | RISAConnection is ignoring the<br>Folded Plate from connection<br>"Connection (number)"                                     | If there is a folded plate defined in connection 144 this plate<br>is ignored in RISAConnection. It will remain in the Tekla Struc-<br>tures model.                                                                                                    |
| W1131 | RISAConnection is ignoring the<br>bottom notch of the Beam from<br>connection "Connection (num-<br>ber)"                    | RISAConnection ignores this notch, however it will remain in<br>Tekla Structures.                                                                                                    |
| W1136 | RISAConnection is ignoring the<br>weld gap from connection "Con<br>nection (number)"                                        | In Tekla Structures it is possible to define two members as<br>welded together though there is a gap between the elements.<br>RISAConnection will ignore the gap in this case.                                                                                                    |
| W1137 | RISAConnection is ignoring the<br>weld backing bar from con-<br>nection "Connection (number)"                               | RISAConnection does not consider a backing bar (from Beam<br>Cut tab in component) in design, however it will remain in<br>Tekla Structures. Weld backing bar $1/2$ 8 h                                                                                                    |
| W2001 | TeklaStructures supports only<br>equal welds on doubler plates<br>in connection "Connection<br>(number)"                    | RISAConnection allows for different electrode types for dou-<br>bler plates for top/bottom and left/right welds. The Tekla<br>components do not have an option for this, however, the<br>welds themselves will be updated properly if the welds are<br>different in RISAConnection. If you modify the connection<br>again using the component then this will be overwritten.                              |
| W2002 | Tekla Structures does not sup-<br>port this gusset clip geometry<br>and will update it for "Con-<br>nection (number)"       | For vertical brace connections using Components 59 or 60,<br>those Components have less geometric flexibility than<br>RISAConnection allows relating to the gusset clip. If the con-<br>nection is modified in RISAConnection to odd configurations<br>where the brace framing does not land on the gusset clip then<br>Tekla Structures may adjust the connection to make the clip<br>and angle line up. |
| W2003 | Flange coping of channel mem-<br>bers framing to a column web<br>is not supported for Shear<br>Plate Connection (146). Both | Because the default centerlines of members are different<br>between Tekla Structures and RISAConnection, flange coping<br>(especially for channels) may be different for the two pro-<br>grams. Because this type of cope is rare it is being ignored.                                                                                                    |

| Code    | Message                                | Explanation                                                                                                    |
|---------|----------------------------------------|----------------------------------------------------------------------------------------------------|
|         | programs will act inde-                |                                                                                                    |
|         | pendently for this parameter.          |                                                                                                    |
|         | The Near and Far welds in              |                                                                                                    |
|         | the shear plate to the tube are        | RISAConnection requires both welds to be the same, so we use the near weld for both sides.                                 |
| W2004   | a different size, which is not         |                                                                                                    |
| W2001   | supported in Tekla Structures.         |                                                                                                    |
|         | The Near weld size will be             |                                                                                                    |
|         | used in both locations                 |                                                                                                    |
|         | Tekla Structures does not sup-         |                                                                                                    |
|         | port DogBone in this Template.         | Some Tekla environments do not have the DogBone com-                                                                       |
| W2005   | Loads will be ignored for "Con-        | with stiffeners W in RISAConnection the DogBone will be                                                                    |
|         | nection (number)" in Tekla             | ignored in Tekla.                                                                                                    |
|         | Model                                  |                                                                                                    |
|         | Tekla Structures does not sup-         | In Tekla Structures, for a chevron connection with Wide                                                                    |
|         | port a double Web Plate on             | Flange braces, a single or double web plate must be defined                                                                |
| W2006   | one brace and a single Web             | the same for both braces. In RISAConnection you can define                                                                 |
|         | Plate on the other for "Con-           | them differently. RISAConnection will leave the settings as                                                                |
|         | Tekla Structures does not sup-         |                                                                                                    |
|         | port not equal value of                |                                                                                                    |
| W2007   | Brace/Gusset Gap on left and           | For chevron connections in RISAConnection the gap between                                                                  |
| W2007   | right braces for "Connection           | rons. In Tekla this is a single input.                                                                                     |
|         | (number)". The value of (vari-         |                                                                                                    |
|         | able) is used in Tekla Model.          |                                                                                                    |
|         | port Moment Plates with                |                                                                                                    |
| 14/2000 | tapered shape for connection           |                                                                                                    |
| W2008   | <ts #="" conn="">. The Full Width</ts> | Moment plates must be rectangular in RISAConnection.                                                                       |
|         | shape for Moment Plates is             |                                                                                                    |
|         | used in Tekla Model.                   |                                                                                                    |
|         | Tekia Structures does not sup-         | The web weld will not be transferred to RISAConnection.                                                                    |
| W2009   | will be ignored for connection         |                                                                                                    |
|         | <ts #="" conn=""> in Tekla Model</ts>  |                                                                                                    |
|         | Tekla Structures supports only         |                                                                                                    |
|         | equal Moment Column Welds              |                                                                                                    |
| W2010   | and Stiffeners Welds. The              | RISAConnection uses equal weld sizes for stiffeners and column welds.                                                      |
| W2010   | Stiffeners weld will be equated        |                                                                                                    |
|         | connection <ts #="" conn=""> in</ts>   |                                                                                                    |
|         | Tekla Model                            |                                                                                                    |
|         | Tekla Structures works incor-          |                                                                                                    |
| W2011   | rectly with values of Beam             |                                                                                                    |
|         | Bolts Vert Edge Dist Bottom            | The vertical edge distance from the bottom beam bolts to the shear plate edge must be greater than or equal to 0.5 inches. |
|         | values were changed to be              |                                                                                                    |
|         | equal 0.5 inch for connection          |                                                                                                    |
|         | <ts #="" conn=""> in Tekla Model</ts>  |                                                                                                    |

| Code  | Message                                                                                                    | Explanation                                                                                                    |
|-------|----------------------------------------------------------------------------------------------------|----------------------------------------------------------------------------------------------------|
| W3000 | Unsupported hole type:<br>RISAConnection is using the<br>default hole type STD                                                                                                    | RISAConnection only supports certain bolt hole con-<br>figurations. See the <u>Mapping Behavior</u> topic for more inform-<br>ation.                                                                                                    |
| W3001 | Unsupported electrode type:<br>RISAConnection is using the<br>default weld E70                                                                                                    | RISAConnection supports E60, E70, E80, E90, E100 and E110.<br>Any other weld electrodes will be defaulted to E70 and will<br>update the Tekla Structures model.                                                                                                    |
| W3002 | Unsupported bolt type:<br>RISAConnection is using the<br>default bolt A307                                                                                                    | RISAConnection supports A307 (N & X), A325 (N & X) and A490 (N & X) bolts. All other bolts will default to A307-N, but the material will not update in Tekla Structures.                                                                                                    |
| W3003 | Unsupported clip angle:<br>RISAConnection is using the<br>default clip angle L4X3X5/16                                                                                                    | RISAConnection can only support connections in RISA shape<br>databases. If this shape does not exist the program will use a<br>default, however the shape will remain in Tekla Structures.                                                                                                    |
| W3005 | Unsupported Material:<br>RISAConnection is using the<br>default material A36                                                                                                    | RISAConnection allows A36, A529, A572, A588, A852, A913<br>and A992 steel materials. All other materials will default to<br>A36. If it is a component of the connection then the material<br>will get updated to A36 in Tekla Structures. If it is a member<br>in the model then the material will not get updated in Tekla<br>Structures. |
| W3100 | RISAConnection doesn't sup-<br>port profile <profil name="">. For<br/><member name=""> RISACon-<br/>nection is using the default<br/><shape's tupe=""> <default profil<br="">Name&gt; for <ts #="" conn=""></ts></default></shape's></member></profil> | RISAConnection can only support shapes in RISA shape data-<br>bases. If this shape does not exist the program will use a<br>default, however the shape will remain in Tekla Structures.<br>The same behavior goes for parametric profiles.                                                                                                 |
| W3501 | Unsupported bolt diameter for<br>(bolt location): RISAConnection<br>is using the nearest supported<br>diameter (bolt diameter)                                                                                                    | RISAConnection only supports specific sizes of metric bolts (16, 18, 20, 22, 24, 27, 30, 36 mm). Any other size brought over from Tekla Structures will be updated to the nearest value in RISAConnection. This updated diameter will also be updated in Tekla Structures.                                                                 |

## Error Messages in the RISA-Tekla Link

| Code  | Message                                                                                                    | Explanation                                                                                                    |
|-------|----------------------------------------------------------------------------------------------------|----------------------------------------------------------------------------------------------------|
| E0001 | Unsupported Connection Type                                                                                                    | This will occur if you have assigned a connection to RISACon-<br>nection that is not supported.                                                                                                    |
| E0002 | Member shape type not supported for this connection                                                                                                    | If you are using a shape or shape type in this connection that is not supported in RISAConnection you will get this message.                                                                                                    |
| E0003 | Profile XX for Member XX is absent in Pro-<br>file Catalog                                                                                                    | This is a rare error that could possibly occur if you draw a shape in one environment and then open that model in a different environment.                                                                                                    |
| E0004 | Vertical Brace Diagonal Connection (59 or<br>60) must also have a beam to column con-<br>nection to be supported by RISACon-<br>nection. Please assign Clip angle (141) or<br>Shear plate simple (146) to the beam/-<br>column intersection. | For RISAConnection to support these vertical brace connections<br>you must have both a vertical brace Component defined and a<br>column/beam component defined. If you've only defined the<br>brace connection Component then you will get this message. |
| E0100 | RISAConnection only supports Vertical<br>Brace Diagonal Connection (59) with a<br>knife plate for tube or pipe braces                                                                                                    | Tekla Structures component 59 is only supported with the RISA-<br>Tekla Link (and in RISAConnection) if the brace is a tube or<br>pipe. RISAConnection does not support a knife plate connection<br>for any other brace shape types.                     |
| Code  | Message                                                                                                    | Explanation                                                                                                    |  |  |
|-------|----------------------------------------------------------------------------------------------------|----------------------------------------------------------------------------------------------------|--|--|
| E0101 | RISAConnection only supports double<br>angle vertical braces if the two angles are<br>equal and of similar orientation                                                                                                    | Both angles of a double angle brace must be equal and of the same orientation to transfer into RISAConnection.                                                                                                    |  |  |
|       |                                                                                                    | RISAConnection does not support having multiple braces com-<br>ing into the same column/beam brace connection location.                                                                                                    |  |  |
| E0103 | RISAConnection only supports Vertical<br>Brace Diagonal Connection with one brace                                                                                                    |                                                                                                    |  |  |
| E0104 | Connection member must be orthogonal<br>(within 15 degrees) for RISAConnection                                                                                                    | Girder/beam and column/beam connections are always brought<br>into RISAConnection orthogonally. If the connection slope, skew<br>or rotation is not within 15 degrees from orthogonal then the<br>connection will not go to RISAConnection.                                                                                                    |  |  |
| E0105 | Connection member must be parallel in<br>"Connection (number)"                                                                                                    | For splice connections (columns or beams) RISAConnection can<br>only design parallel connections. The RISA-Tekla link will not<br>bring over any splice connections that are greater than 15<br>degrees from parallel.                                                                                                    |  |  |
| E0106 | RISAConnection only supports connections<br>with beams, the upper plane of which is at<br>the same level                                                                                                    | The position in Tekla Structures must be such that for beams in<br>a splice connection the top flanges must line up. If they do not<br>then the link will not transfer the connection.                                                                                                    |  |  |
| E0107 | RISAConnection only supports connections<br>with beams which are not shifted relative<br>to one another.                                                                                                    | The position in Tekla Structures must be such the vertical<br>centerline of two splice members must line up. If they do not<br>then the link will not transfer the connection.                                                                                                    |  |  |
| E0108 | RISAConnection only supports connection<br>with NEGATIVE dist from end plate to<br>upper edge of beam.                                                                                                    | For end plate splice connections, only a specific bolt and plate<br>configuration can work. The end plate must extend past the<br>beam flanges and also have bolts beyond the flanges.                                                                                                    |  |  |
| E0109 | RISAConnection only supports connection<br>with NEGATIVE dist from end plate to<br>upper edge of column.                                                                                                    | For end plate splice connections, only a specific bolt and plate<br>configuration can work. The end plate must extend past the<br>column flanges and also have bolts beyond the flanges.                                                                                                    |  |  |
| E0110 | RISAConnection only supports connection<br>with equal dist from end plate to side edge<br>of column                                                                                                    | For end plate splice connections, the end plate must extend an equal distance past the flanges on both sides.                                                                                                    |  |  |
| E0111 | For Vertical Brace Diagonal connections in<br>RISAConnection with both top and bottom<br>braces, the workpoint locations for the<br>braces must be within 2" to transfer. That<br>or both workpoints must land on the<br>column per RISAConnection requirements | <ul> <li>RISAConnection has three ways to model a top and bottom brace condition:</li> <li>Both braces concentric on beam column workpoint. If both braces are within 2" of the workpoint they will be made concentric and will be transferred.</li> <li>Both braces equally eccentric along the beam. If both braces are eccentric along the beam and within 2" of each other the program will use the larger value of eccentricity and the connection will be transferred.</li> <li>Both braces eccentric along the column. These do not have to be identical and will be transferred.</li> </ul> |  |  |
| E0112 | RISAConnection only supports Connection<br>(number) with the beam from one side                                                                                                    | The column/beam shear through plate connection (Shear plate tube column (189) component) for tube/pipe columns is only                                                                                                    |  |  |

| Code  | Message                                                                                                    | Explanation                                                                                                    |  |  |
|-------|----------------------------------------------------------------------------------------------------|----------------------------------------------------------------------------------------------------|--|--|
|       | only                                                                                                    | supported in RISAConnection for a beam on one side of the con-<br>nection. If you have a connection on both sides you will get this<br>error.                                                                                                    |  |  |
| E0113 | RISAConnection does not support this shape type for brace in Connection (num-<br>ber).                                                                                                    | This Component requires the brace to be a specific shape.<br>Please see the <u>Before you Begin</u> topic for an explanation of<br>which Components support which brace types.                                                                                                    |  |  |
| E0114 | RISAConnection cannot determine the knife plate for Connection (number)                                                                                                    | If the knife plate is deleted or set to a thickness of 0" then this error will be generated. Connection plate $\bigcirc 0^{\circ}$                                                                                                    |  |  |
| E0115 | RISAConnection only supports Connection<br>(number) with only one knife plate on<br>each brace                                                                                                    | In Tekla Structures it is possible to have two knife plates on a single brace. This is not supported in RISAConnection and the connection will not be transferred.                                                                                                    |  |  |
| E0116 | RISAConnection only supports Connection<br>(number) with welds between knife plate<br>and brace                                                                                                    | For knife-plate brace connections only the welded to the brace option is supported.                                                                                                    |  |  |
| E0117 | RISAConnection only supports connection without stiffeners                                                                                                    | Stiffeners are not available for this connection in RISACon-<br>nection. Connection is transferred without stiffeners.                                                                                                    |  |  |
| E0118 | Connection cannot be transferred to<br>RISAConnection - Column and Bolts must<br>be centered on base plate                                                                                                    | RISAConnection base plates must be centered on the column base plate.                                                                                                    |  |  |
| E0119 | RISAConnection does not support hori-<br>zontal, inclined or inverted base plates in<br>Column Base Plate Connection. RISACon-<br>nection supports this connection only if<br>the column is oriented vertically at the<br>base | RISAConnection base plates using US Base plate (component 1047) must be oriented vertically at the base of a column. Connection is not transferred.                                                                                                    |  |  |
| E0120 | RISAConnection does not support Slotted<br>hole types for single base plates in con-<br>nection. Connection is not transferred.<br>Change the hole type to Default or Over-<br>sized for transfer                              | Base plates in RISAConnection only support the standard<br>(default) or oversized hole types.                                                                                                    |  |  |
| E0200 | Beam orientation not supported for Con-<br>nection (number)                                                                                                    | Chevron brace connections are only supported into the strong axis. Weak-axis connections will not be transferred.                                                                                                    |  |  |
| E0201 | Member center line must align for a valid<br>RISAConnection                                                                                                    | For columns the vertical (or horizontal) position must be<br>defined as "Middle" so that the beam is centered on the column.<br>For beams the plane position must be defined as "Middle". If<br>these options are not set to be centered the connection will not<br>go to RISAConnection. |  |  |
| E0202 | Invalid member rotation for a valid<br>RISAConnection                                                                                                    | For girder/beam connections the girder rotation position must<br>be "Top" or "Below". For column/beam or girder/beam con-<br>nections the beam rotation position must be "Top" or "Below". If<br>these options are set to anything else they will not go to<br>RISAConnection.            |  |  |
| E0203 | Column orientation not supported for this connection                                                                                                    | Column-Beam moment connections are only supported in RISAConnection if the connection is attached to the column flange.                                                                                                    |  |  |
| E0204 | Connection (number) is supported<br>between column and beam connection<br>only                                                                                                    | Flange-plated moment connections are not supported in RISAConnection for girder/beam connections.                                                                                                    |  |  |

| Code        | Message                                                                                                    | Explanation                                                                                                    |
|-------------|----------------------------------------------------------------------------------------------------|----------------------------------------------------------------------------------------------------|
| F0205       | "Connection (number)" is supported with                                                                                                | End plate splice connections always require two plates, one wel-                                                                                                    |
| 10205       | 2 end plates only                                                                                                    | ded to each of the attached beams/columns.                                                                                                    |
| <b>D000</b> | "Connection (number)" is supported                                                                                                    | This Component is only supported for girder/beam connections.                                                                                                    |
| E0206       | between girder and beam only                                                                                                    | If you use this Component in any other case you will likely get                                                                                                    |
| E0399       | In "Connection (number)" the type of<br>fasteners between the Beam and Gusset<br>must be direct weld or double clip angle              | A single clip angle is not currently allowed between the gusset<br>and beam.                                                                                                    |
| E0400       | In "Connection (number)" the type of<br>fasteners for the Column/Gusset and<br>Beam/Gusset connections must be expli-<br>citly defined | For vertical brace connections, if the beam/gusset and colum-<br>n/gusset connections are not the same (either both double clip<br>angles or directly welded) then you must explicitly define the<br>connectors for these connections on the <b>Gusset conn 1</b> and <b>Gusset conn 2</b> tabs of Component 59 and 60. |
| E0401       | Requested clip angle configuration is not<br>supported by RISAConnection                                                               | If there is not a single or double clip angle configuration on this connection this message will be given. Deleting both clip angles will give this message, as will having an odd orientation of the clip angles.                                                                                                    |
| E0402       | Requested bolt group configuration is not<br>supported by RISAConnection. The bolt<br>group is missing in "Connection (number)"        | Certain bolt hole configurations in Tekla Structures (144 for<br>example) can be non-symmetric and are not supported by<br>RISAConnection.                                                                                                    |
| E0403       | Requested shear plate configuration is not supported by RISAConnection                                                                 | If certain components of the connection are removed or unsup-<br>ported this message will be given. Deleting the shear tab, for<br>example, will produce this message. Using a knife plate shear<br>connection with an unsupported configuration will also produce<br>this message.                                     |
| E0404       | Requested end plate configuration is not supported by RISAConnection                                                                   | If certain components of the connection are deleted this mes-<br>sage will be given. Deleting the bolts from the end plate to the<br>supporting member, for example, will produce this message.                                                                                                    |
| E0405       | Requested moment plate configuration is not supported by RISAConnection                                                                | If certain components of the connection are deleted this mes-<br>sage will be given. Deleting the bolts on the flange plate, for<br>example, will produce this message.                                                                                                    |
| E0407       | Requested weld configuration is not sup-<br>ported by RISAConnection                                                                   | This message will occur on connection 134 if any of the welds to the column are deleted.                                                                                                    |

| Code  | Message                                                                                                    | Explanation                                                                                                    |
|-------|----------------------------------------------------------------------------------------------------|----------------------------------------------------------------------------------------------------|
| E0408 | Requested type of connector between gus-<br>set and beam/column in "Connection (num<br>ber)"is not supported by RISAConnection | RISAConnection only supports beam/gusset and column/gusset<br>connections that are double angle or directly welded. If you<br>make any other selections this is not supported. You also must<br>explicitly define these connections, as the default is not suf-<br>ficient.                                                                                        |
| E0500 | RISAConnection cannot determine fastener on the primary beam                                                                   | This message will generally occur if you delete the welds/bolts to the beam.                                                                                                    |
| E0501 | RISAConnection cannot determine fastener<br>on the primary column                                                              | This message will generally occur if you delete the welds/bolts to the primary column.                                                                                                    |
| E0502 | RISAConnection cannot determine fastener<br>on the primary girder                                                              | This message will generally occur if you delete the welds/bolts to the girder.                                                                                                    |
| E0503 | RISAConnection cannot determine fastener<br>on the secondary beam                                                              | This message will generally occur if you delete the welds/bolts to the supporting beam.                                                                                                    |
| E0504 | RISAConnection cannot determine fastener                                                                                       | This message will generally occur if you delete the welds/bolts to the secondary column.                                                                                                    |
| E0505 | RISAConnection cannot determine fastener<br>on the moment plate                                                                | This message will generally occur if you delete the welds/bolts to the moment plate.                                                                                                    |
| E0506 | RISAConnection supports only connections<br>with same fasteners between beam/-<br>column and two moment plates                 | For a moment plate connection, both the top and bottom flange plate must either be welded/bolted.                                                                                                    |
| E0507 | RISAConnection cannot determine web<br>weld in "Connection (number)"                                                           | This will happen if odd things are happening to the component<br>in Tekla Structures. If two parts that are supposed to be welded<br>are not physically touching this message may occur. If individual<br>welds are deleted this can also occur.                                                                                                    |
| E0508 | RISAConnection cannot determine flange<br>weld in "Connection (number)"                                                        | This will happen if odd things are happening to the component<br>in Tekla Structures. If two parts that are supposed to be welded<br>are not physically touching this message may occur. If individual<br>welds are deleted this can also occur.                                                                                                    |
| E0509 | RISAConnection cannot determine brace in<br>"Connection (number)"                                                              | If the RISA-Tekla Link can not recognize the brace this message will be given.                                                                                                    |
| E0510 | RISAConnection cannot determine gusset<br>in "Connection (number)"                                                             | This message will occur if you explicitly delete the gusset from a vertical brace connection.                                                                                                    |
| E0511 | RISAConnection cannot determine fastener<br>on the gusset in "Connection (number)"                                             | For gusset/beam and gusset/column connections the only two<br>options supported in RISAConnection are directly welded or<br>double angle. Any other selections will produce this message.<br>You must also explicitly select the proper connection<br>(weld/bolt, weld/weld, bolt/weld, bolt/bolt) for the gus-<br>set/beam and gusset/column connections as well. |
| E0512 | RISAConnection cannot determine fastener<br>on the brace in "Connection (number)"                                              | The connector plate must pass through the tube. Cutting out the plate around the tube is not supported in RISAConnection                                                                                                    |

| Code  | Message                                                                                                    | Explanation                                                                                                    |
|-------|----------------------------------------------------------------------------------------------------|----------------------------------------------------------------------------------------------------|
|       |                                                                                                    | This message can also occur if through-bolting the gusset plate to the tube/pipe in Wraparound Gusset Cross (60) connection, as this is not supported in RISAConnection. It can also occur if                                                   |
| E0513 | RISAConnection cannot determine stiffen-<br>ers in "Connection (number)"                                                                               | the weld is not defined.<br>For end plate moment connections with extensions on both<br>beam flanges, a stiffener must occur on either both sides or<br>neither side. If there is a stiffener on only one side then this<br>message will occur. |
| E0514 | RISAConnection does not support reques-<br>ted brace orientation from "Connection<br>(number)"                                                         | This error will occur if a channel is used as a brace and the<br>flange of the channel is connected to the gusset. RISAConnection<br>only supports a condition where the web and the gusset are con-<br>nected (i.e parallel to one another).   |
| E0515 | RISAConnection cannot determine clip<br>angles for attaching brace in "Connection<br>(number)"                                                         | If a clip angle(s) is missing from the connection between the<br>brace and the gusset this error will occur (there must be 4).<br>This could also occur if a plate is used on the brace flanges<br>instead of clip angles.                      |
| E0516 | Clip angle for attaching brace must be<br>identical in "Connection (number)"                                                                           | The multiple clip angles attaching the brace to the gusset must<br>all be the same cross-section.<br>L prof1 to gus.pl. ( L5X5X3/8<br>L prof2 to gus.pl. ( L8X4X1/2                                                                             |
| E0517 | RISAConnection cannot determine the con-<br>necting plate between brace and gusset in<br>"Connection (number)"                                         | There must be a plate connecting the web of the brace and the gusset. If this is missing this error will occur.                                                                                                    |
| E0518 | RISAConnection does not support the "Con-<br>nection (number)" with brace angle from<br>vertical of less then 10 degrees or greater<br>then 85 degrees | If the brace angle exceeds these limits then the connection will not be transferred.                                                                                                    |
| E0519 | RISAConnection does not support the join-<br>ing of pipe and clip angle in "Connection<br>(number)"                                                    | This type of connection is not supported for round sections and thus the connection is not transferred.                                                                                                    |
| E0520 | The fastener between Beam (in case beam<br>shape = Tube) and Clip Angle must be<br>weld in "Connection (number)"                                       | RISAConnection only supports a welded connection between a clip angle and tube beam. Bolted clip angle connection is not supported.                                                                                                    |
| E0521 | RISAConnection does not support the "Con-<br>nection (number)" with gusset that inter-<br>sects the beam                                               | RISAConnection does not currently have a chevron brace con-<br>nection where the gusset acts as a knife plate through the sup-<br>porting tube/pipe section.                                                                                    |
| E0522 | RISAConnection cannot determine flange plates in connection                                                                                            | Specify the flange plate size and material in Tekla Structures for connection to transfer to RISAConnection.                                                                                                    |
| E0523 | RISAConnection cannot determine base plate in connection                                                                                               | Designate the rectangular base plate dimensions in Tekla Struc-<br>tures.                                                                                                    |
| E0524 | RISAConnection cannot determine plate washer weld in connection                                                                                        | RISAConnection needs the weld size between the washer and plate washer, however this variable is not available in Tekla                                                                                                    |

| Code  | Message                                                                                                    | Explanation                                                                                                    |  |  |
|-------|----------------------------------------------------------------------------------------------------|----------------------------------------------------------------------------------------------------|--|--|
|       |                                                                                                    | Structures. RISAConnection will use the weld between the plate                                                                                                    |  |  |
|       |                                                                                                    | siderations - Base Plates topic for further guidance.                                                                                                    |  |  |
| DOFOF | RISAConnection cannot determine con-                                                                                                    | In Tekla Structures 1047 anchor rods tab, specify the concrete                                                                                                    |  |  |
| E0525 | crete support in connection                                                                                                    | support and material.                                                                                                    |  |  |
| E0526 | The profile of anchors must be round in connection                                                                                       | Anchor bolts must use a round profile to transfer the bolt dia-<br>meter to RISAConnection.                                                                                                    |  |  |
| E1000 | RISAConnection does not support 1 Clip<br>Angle from "Connection (number)"                                                               | A clip angle beam/column connection must be a double angle<br>(and can not be a single angle) if part of a vertical brace con-<br>nection.                                                                                                    |  |  |
| E1001 | RISAConnection does not support 2 Shear<br>Plate from "Connection (number)"                                                              | For shear plate connections RISAConnection can only support a single shear plate.                                                                                                    |  |  |
| E1002 | RISAConnection does not support con-<br>nections with this fastener between brace<br>to the connection plate in "Connection<br>(number)" | For the vertical brace connection with a tube or pipe using Hol-<br>low Brace Wraparound Gusset (59), the connection between the<br>connection plate and the tube/pipe must be welded. RISACon-<br>nection does not support through bolting of this connection<br>. There also can only be a single connection<br>plate in this connection |  |  |
| E1004 | RISAConnection does not support con-<br>nections with both transverse stiffeners<br>and doubler plates in "Connection (num-<br>ber)"     | This is a limitation of RISAConnection. If you remove either the doubler plates or the stiffeners and send it back to RISAConnection then you can get a design.                                                                                                    |  |  |
| E1005 | RISAConnection does not support this loc-<br>ation of brace in "Connection (number)"                                                     | Putting in a non-sensical value may trigger this error. A neg-<br>ative gap distance between gusset and brace is one example                                                                                                    |  |  |
| E1012 | Bolt groups must be uniform and sym-<br>metric for RISAConnection                                                                        | If you delete bolts from a bolt configuration or have non-uni-<br>form vertical or horizontal spacing between bolts then you will                                                                                                    |  |  |
| E1018 | RISAConnection does not support staggered bolt configuration.                                                                            | Connections with bolt configurations that are not rectangular<br>and orthogonal will not be brought into RISAConnection.                                                                                                    |  |  |
| E1019 | Gusset should not be moved relative to the central axis of "Connection (number)"                                                         | RISAConnection does not allow you to shift the gusset.                                                                                                    |  |  |
| E1020 | Gusset should not cut into column or beam<br>in "Connection (number)"                                                                    | If the connection is offset such that the gusset penetrates the beam or column in a vertical brace connection then this message will be given.                                                                                                    |  |  |
| E1021 | Bolts must be concentric with the con-<br>nection.                                                                                       | Where there are bolts on either side of a centerline of a con-<br>necting element the bolts must be centered on that element.                                                                                                    |  |  |

| Code  | Message                                                                                                    | Explanation                                                                                                    |
|-------|----------------------------------------------------------------------------------------------------|----------------------------------------------------------------------------------------------------|
|       |                                                                                                    |                                                                                                    |
| E1024 | Unsupported bolt group configuration in<br>the flange moment plate                                               | RISAConnection can only support two symmetric rows of bolts<br>for the flange to flange plate connection.                                                                                                    |
| E1033 | Both clip angles must be same for RISACon-<br>nection                                                            | For a double clip angle connection both clip angles must be the same size and orientation.                                                                                                    |
| E1034 | Material for both clip angles must be same for RISAConnection                                                    | For a double clip angle connection both clip angles must be the same material.                                                                                                    |
| E1035 | RISAConnection only supports connections with bolts on the beam                                                  | If the bolts are not long enough to attached to the beam then<br>this message can occur. This does not happen by default, but it<br>is possible to manually shorten the bolts.                                                                                                    |
| E1036 | RISAConnection only supports connections with bolts on the column/girder                                         | If the bolts are not long enough to attached to the column then<br>this message can occur. This does not happen by default, but it<br>is possible to manually shorten the bolts.                                                                                                    |
| E1038 | Unsupported fastener type for RISACon-<br>nection                                                                | RISAConnection does not support a clip angle being both wel-<br>ded and bolted to a primary/secondary member.<br>This may also occur if attempting to bolt to a tube shape.                                                                                                    |
| E1041 | RISAConnection does not support con-<br>nection with requested bolts configuration<br>and without flange welds   | Flange plates must be welded to the support and bolted to the beam flanges in RISAConnection.                                                                                                    |
| E1042 | RISAConnection does not support reques-<br>ted bolts configuration from connection<br>from "Connection (number)" | RISAConnection does not support an odd number of bolts on a connection. For example, 3 columns of bolts on an end plate connection (component 144) will not work. There must be sym-<br>metry from the centerline of the connection.<br>This message is also common with component 14 in that |

# Application Interface - RISA-3D

Here we will give you a quick outline of the interface. See the <u>RISA-Tekla Link RISA-3D Procedure</u> more information.

# **Tekla Structures Interface**

After the link is installed, RISA-3D will be an option in the **Analysis application** drop-down. Make sure RISA-3D is selected.

| Analysis Model Properties             | ×                                                                                    |
|---------------------------------------|--------------------------------------------------------------------------------------|
| ave Load standard                     | Save as standard                                                                     |
| nalysis model Analysis Job Output Sei | ismic Seismic masses Modal analysis Design - Steel Design - Concrete Design - Timber |
| nalysis application                   | RISA-3D Set as the default                                                           |
| nalysis model name                    | Model 1 Browse for export folder Browse for import file                              |
| nalysis model filter                  | Analysis_Frame_(no_slabs_walls) V                                                    |
| racing member filter                  | ✓                                                                                    |
| econdary member filter                | Analysis_Secondary_Frame ~                                                           |
| nalysis model content                 | Full model ~                                                                         |
|                                       |                                                                                      |

### Export/Import

After clicking the **Export/Import** buttons from the Analysis & Design Models dialog, our link dialog will show.

| ISA-Tekla Link V9.0 Export                                         | RISA-Tekla Link V9.0 Import                           |
|--------------------------------------------------------------------|-------------------------------------------------------|
| General<br>Export Process Export only Changed items ∨ ☑ Launch RIS | General<br>Import Process Update Geometry and Sizes V |
| Elements to Link With RISA                                         | Elements to Link With RISA                            |
| ✓ Loads                                                            | ☑ Loads ☑ End reactions □ Cardinal points             |
| File Location                                                      | File Location                                         |
| 1                                                                  | Browse Clear                                          |
| C:\RISA\Model.r3d                                                  | C:\RISA\Model.r3d                                     |
| Mapping File Editor Ok                                             | Mapping File Editor Ok Cancel Help                    |
| _                                                                  | _                                                     |

#### Export

#### Import

The **Export Process** provides options for the user to choose to export only changed items or overwrite all RISA items while exporting a Tekla Model into RISA-3D.

- The Export Only Changes Items is the default export option and will update any modifications to existing or new elements from the Tekla model.
- The Overwrite All RISA items will export all Tekla elements to RISA. This will override the previous export RISA model and create a new exchange file based on the current Tekla model.

The **Import Process** provides options for the user to choose to update geometry and sizes , update member sizes only, or overwrite Tekla elements while importing a RISA-3D model into Tekla Structures.

- The Update Geometry and Sizes is the default import option and will import all modified and/or new elements from the RISA model into Tekla.
- The Update Member Sizes Only should be used where a discrepancy between the geometry of the RISA model and the Tekla model ought to be maintained. This allows the user to speed up the import process to only update the member sizes of existing members in the Tekla model during a subsequent round-trip.
- The Overwrite all Tekla Items will remove any existing Tekla elements from the model during import and import the RISA model. (This breaks any previous round-trips and starts the user off with a freshly imported RISA model into Tekla).

The **Launch RISA Application after Export** checkbox will allow you to directly launch RISA-3D when running the link.

#### Note:

• Only check this checkbox if you have RISA-3D V21.0.0 or later installed.

The **Loads** checkbox allows you to transfer point and line loads.

The **End Reactions** checkbox allows you to import end reaction results from RISA-3D. Be sure to save the RISA-3D solution file to import the reaction results.

The **Cardinal Points** checkbox will import RISA-3D's cardinal points to Tekla's physical member position. When this option is checked, the RISA model may only be imported into Tekla *once* as Tekla's member position does not currently map back to RISA's cardinal points.

The **File Location** allows you to specify where you want the link to write out the exchange (and possibly the RISA-3D) file. The default location will be *Model Folder*\Analysis\Analysis Model Name\ but you can point this location anywhere.

The **Mapping File Editor** button opens the interface to allow you to edit the mapping of shapes and materials. Custom or uncommon shape names will need to be manually mapped. See the <u>Mapping Behavior</u> topic for more on this.

### Export/Import Summary Report

After the link is run a dialog will open that gives any error/warning messages and gives a summary of what was imported/exported. If a member or element doesn't export/import with the link there will be an error message defining why.

#### RISA-Tekla Link V7.0 Import Summary Report

Error/Warning Messages

|                                                                                                    | Exported |                                                                                                    |       |                                                                                                    |  |  |
|----------------------------------------------------------------------------------------------------|----------|----------------------------------------------------------------------------------------------------|-------|----------------------------------------------------------------------------------------------------|--|--|
| Gridlines                                                                                                    | 21       |                                                                                                    | Code  | Description                                                                                                    |  |  |
| Columns                                                                                                    | 50       |                                                                                                    |       |                                                                                                    |  |  |
| Beams                                                                                                    | 65       |                                                                                                    | W5000 | The coordinate system is converted so that the Z-axis is vertical                                                                                                    |  |  |
| Braces                                                                                                    | 0        |                                                                                                    |       |                                                                                                    |  |  |
| Materials                                                                                                    | 2        |                                                                                                    |       | Member M26 has a shape not recognized in this environment. The shape may                                                                                                    |  |  |
| Point Loads                                                                                                    | 9        |                                                                                                    | W5011 | not be mapped or may not be saved in the aiscdb32.fil/canada32.fil. Default                                                                                                   |  |  |
| Line Loads                                                                                                    | 25       |                                                                                                    |       | shape W410X60 used                                                                                                    |  |  |
| Warnings                                                                                                    | 17       |                                                                                                    |       |                                                                                                    |  |  |
| Results                                                                                                    | 0        | Â                                                                                                    | W5011 | Member M31 has a shape not recognized in this environment. The shape may<br>not be mapped or may not be saved in the aiscdb32.fil/canada32.fil. Default<br>shape W410X60 used |  |  |
|                                                                                                    |          | Â                                                                                                    | W5011 | Member M36 has a shape not recognized in this environment. The shape may<br>not be mapped or may not be saved in the aiscdb32.fil/canada32.fil. Default<br>shape W410X60 used |  |  |
| ▲ W5011 Member M41 has a shape not recognized in this environm<br>not be mapped or may not be saved in the aiscdb32.fil/ca<br>shape W410X60 used |          | Member M41 has a shape not recognized in this environment. The shape may<br>not be mapped or may not be saved in the aiscdb32.fil/canada32.fil. Default<br>shape W410X60 used |       |                                                                                                    |  |  |
|                                                                                                    |          |                                                                                                    | W5011 | Member M46 has a shape not recognized in this environment. The shape may<br>not be mapped or may not be saved in the aiscdb32.fil/canada32.fil. Default                       |  |  |

# **Folder Structure**

When the model is transferred to RISA-3D there are two files created.

| 🔜   💆 🔜 🗢   Model 1                           |                                     |                              |                      | - 🗆           | ×          |
|-----------------------------------------------|-------------------------------------|------------------------------|----------------------|---------------|------------|
| File Home Share View                          |                                     |                              |                      | /             | ^ <b>?</b> |
| Image: Pin to Quick access     Copy     Paste | Move Copy<br>to * Cot Delete Rename | New item ▼<br>Prevent Folder | Properties           | Select all    |            |
| Clipboard                                     | Organize                            | New                          | Open                 | Select        |            |
| ← → → ↑ 📙 « Local Disk (C:) → Tel             | laStructuresModels > Model 949      | > Analysis > Model 1         | ✓ Ö Sea              | rch Model 1   | 2          |
| 8 Michael Olson                               | ^ Name ^                            | Date                         | modified Type        | Size          |            |
| 💻 This PC                                     | Model 949.exc                       | 2/23                         | /2017 1:51 PM Text D | ocument 21 KB |            |
| 🐂 Libraries                                   | 3 Model 949.r3d                     | 2/23                         | /2017 1:51 PM R3D Fi | le 35 KB      |            |
| 💿 DVD RW Drive (D:) RISA-3D 14.0              | ~                                   |                              |                      |               |            |
| 2 items                                       |                                     |                              |                      |               |            |

There is a ".exc" file and a ".r3d" file. The ".exc" file works as the exchange file between Tekla Structures and RISA-3D. The ".r3d" file is the RISA-3D input file. This prevents any information confusion in the link.

### RISA-3D.dll

The RISA-3D/Tekla Link functionality is in the RISA-3D.dll file that is installed to C:\Program Files\Tekla Structures\*Version*\nt\bin\plugins\Tekla\RISA

# **Application Interface - RISA-3D**

Here we will give you a quick outline of the interface. See the <u>RISA-Tekla Link RISA-3D Procedure</u> more information.

#### **Tekla Structures Interface**

After the link is installed, RISA-3D will be an option in the **Analysis application** drop-down. Make sure RISA-3D is selected.

| 🚝 Analysis Model Properties           |                                                                                      |
|---------------------------------------|--------------------------------------------------------------------------------------|
| Save Load standard                    | Save as standard                                                                     |
| Analysis model Analysis Job Output Se | ismic Seismic masses Modal analysis Design - Steel Design - Concrete Design - Timber |
| Analysis application                  | RISA-3D Set as the default                                                           |
| Analysis model name                   | Model 1 Browse for export folder Browse for import file                              |
| Analysis model filter                 | Analysis_Frame_(no_slabs_walls) ~                                                    |
| Bracing member filter                 | ✓                                                                                    |
| Secondary member filter               | Analysis_Secondary_Frame ~                                                           |
| Analysis model content                | Full model V                                                                         |

# Export/Import

After clicking the **Export/Import** buttons from the Analysis & Design Models dialog, our link dialog will show.

| RISA-Tekla Link V9.0 Export                      | RISA-Tekla Link V9.0 Import                           |  |  |  |  |  |  |  |
|--------------------------------------------------|-------------------------------------------------------|--|--|--|--|--|--|--|
| General Export Process Export only Changed items | General<br>Import Process Update Geometry and Sizes ~ |  |  |  |  |  |  |  |
| Elements to Link With RISA                       | Elements to Link With RISA                            |  |  |  |  |  |  |  |
|                                                  |                                                       |  |  |  |  |  |  |  |
| ✓ Loads                                          | ✓ Loads ✓ End reactions                               |  |  |  |  |  |  |  |
| File Location                                    | File Location                                         |  |  |  |  |  |  |  |
|                                                  | Browse Clear                                          |  |  |  |  |  |  |  |
| C:\RISA\Model.r3d                                | C:\RISA\Model.r3d                                     |  |  |  |  |  |  |  |
|                                                  |                                                       |  |  |  |  |  |  |  |
| Mapping File Editor Ok                           | Mapping File Editor Ok Cancel Help                    |  |  |  |  |  |  |  |
|                                                  |                                                       |  |  |  |  |  |  |  |
| Export                                           | Import                                                |  |  |  |  |  |  |  |

The **Export Process** provides options for the user to choose to export only changed items or overwrite all RISA items while exporting a Tekla Model into RISA-3D.

- The Export Only Changes Items is the default export option and will update any modifications to existing or new elements from the Tekla model.
- The Overwrite All RISA items will export all Tekla elements to RISA. This will override the previous export RISA model and create a new exchange file based on the current Tekla model.

The **Import Process** provides options for the user to choose to update geometry and sizes , update member sizes only, or overwrite Tekla elements while importing a RISA-3D model into Tekla Structures.

- The Update Geometry and Sizes is the default import option and will import all modified and/or new elements from the RISA model into Tekla.
- The Update Member Sizes Only should be used where a discrepancy between the geometry of the RISA model and the Tekla model ought to be maintained. This allows the user to speed up the import process to only update the member sizes of existing members in the Tekla model during a subsequent round-trip.
- The Overwrite all Tekla Items will remove any existing Tekla elements from the model during import and import the RISA model. (This breaks any previous round-trips and starts the user off with a freshly imported RISA model into Tekla).

The **Launch RISA Application after Export** checkbox will allow you to directly launch RISA-3D when running the link.

#### Note:

• Only check this checkbox if you have RISA-3D V21.0.0 or later installed.

The Loads checkbox allows you to transfer point and line loads.

The **End Reactions** checkbox allows you to import end reaction results from RISA-3D. Be sure to save the RISA-3D solution file to import the reaction results.

The **Cardinal Points** checkbox will import RISA-3D's cardinal points to Tekla's physical member position. When this option is checked, the RISA model may only be imported into Tekla *once* as Tekla's member position does not currently map back to RISA's cardinal points.

The **File Location** allows you to specify where you want the link to write out the exchange (and possibly the RISA-3D) file. The default location will be *Model Folder*\Analysis\Analysis Model Name\ but you can point this location anywhere.

The **Mapping File Editor** button opens the interface to allow you to edit the mapping of shapes and materials. Custom or uncommon shape names will need to be manually mapped. See the <u>Mapping Behavior</u> topic for more on this.

# Export/Import Summary Report

After the link is run a dialog will open that gives any error/warning messages and gives a summary of what was imported/exported. If a member or element doesn't export/import with the link there will be an error message defining why.

#### RISA-Tekla Link V7.0 Import Summary Report

Element Gridlines Columns Beams Braces Materials Point Loads Line Loads Warnings Results Error/Warning Messages

| 21                |                                                                                                    | Code                                                                                                    | Description                                                                                                    |  |  |  |  |  |  |  |  |
|-------------------|----------------------------------------------------------------------------------------------------|----------------------------------------------------------------------------------------------------|----------------------------------------------------------------------------------------------------|--|--|--|--|--|--|--|--|
| 50<br>65          |                                                                                                    | W5000                                                                                                    | The coordinate system is converted so that the Z-axis is vertical                                                                                                    |  |  |  |  |  |  |  |  |
| 0<br>2<br>9<br>25 | 4                                                                                                    | W5011                                                                                                    | Member M26 has a shape not recognized in this environment. The shape may<br>not be mapped or may not be saved in the aiscdb32.fil/canada32.fil. Default<br>shape W410X60 used |  |  |  |  |  |  |  |  |
| 17<br>0           | 1                                                                                                    | Member M31 has a shape not recognized in this environment. The shape may<br>not be mapped or may not be saved in the aiscdb32.fil/canada32.fil. Default<br>shape W410X60 used |                                                                                                    |  |  |  |  |  |  |  |  |
|                   | 4                                                                                                    | W5011                                                                                                    | Member M36 has a shape not recognized in this environment. The shape may<br>not be mapped or may not be saved in the aiscdb32.fil/canada32.fil. Default<br>shape W410X60 used |  |  |  |  |  |  |  |  |
|                   | 4                                                                                                    | W5011                                                                                                    | Member M41 has a shape not recognized in this environment. The shape may<br>not be mapped or may not be saved in the aiscdb32.fil/canada32.fil. Default<br>shape W410X60 used |  |  |  |  |  |  |  |  |
|                   | ▲         Member M46 has a shape not recognized in this environment. The shape may not be mapped or may not be saved in the aiscdb32.fil/canada32.fil. Default |                                                                                                    |                                                                                                    |  |  |  |  |  |  |  |  |

#### **Folder Structure**

When the model is transferred to RISA-3D there are two files created.

|                                                   | ≂    Model 1    |                                        |              |              |                   |               |                           |                                    |              |                   |                        |             |                     | □ ×   |   |
|---------------------------------------------------|-----------------|----------------------------------------|--------------|--------------|-------------------|---------------|---------------------------|------------------------------------|--------------|-------------------|------------------------|-------------|---------------------|-------|---|
| File Ho                                           | ome Share       | View                                   |              |              |                   |               |                           |                                    |              |                   |                        |             |                     | ~ (   | 2 |
| Pin to Quick Caccess                              | Copy Paste      | X Cut<br>⅏ Copy path<br>Paste shortcut | Move<br>to * | Copy<br>to * | Delete Rename     | New<br>folder | [ New iten<br>[ Easy acce | n <del>•</del><br>ess <del>•</del> | Properties   | 🛃 О<br>[] Е(<br>С | pen *<br>dit<br>istory | Select al   | I<br>one<br>lection |       |   |
|                                                   | Clipboard       |                                        |              | Org          | anize             |               | New                       |                                    | 0            | pen               |                        | Selec       | t                   |       |   |
| $\leftarrow \  \   \rightarrow \  \             $ | 1 🗸 🕹 🕹         | ocal Disk (C:) > Tek                   | aStructu     | resMode      | els > Model 949 : | Analy:        | sis → Model               | 1                                  |              | <u>ت</u> ۷        | Sear                   | rch Model 1 |                     | م     |   |
| 🤱 Micha                                           | ael Olson       |                                        | ^            | Name         | ^                 |               |                           | Date                               | modified     |                   | Туре                   |             | Size                |       |   |
| 💻 This P                                          | c               |                                        |              | Mo           | del 949.exc       |               |                           | 2/23/                              | /2017 1:51 F | M                 | Text Do                | ocument     |                     | 21 KB |   |
| 🍋 Librari                                         | ies             |                                        |              | 🕲 Mo         | del 949.r3d       |               |                           | 2/23/                              | /2017 1:51 F | M                 | R3D Fil                | e           |                     | 35 KB |   |
| 💿 DVD R                                           | RW Drive (D:) R | NSA-3D 14.0                            | ~            |              |                   |               |                           |                                    |              |                   |                        |             |                     |       |   |
| 2 items                                           |                 |                                        |              |              |                   |               |                           |                                    |              |                   |                        |             |                     |       |   |

There is a ".exc" file and a ".r3d" file. The ".exc" file works as the exchange file between Tekla Structures and RISA-3D. The ".r3d" file is the RISA-3D input file. This prevents any information confusion in the link.

#### RISA-3D.dll

The RISA-3D/Tekla Link functionality is in the RISA-3D.dll file that is installed to C:\Program Files\Tekla Structures\*Version*\nt\bin\plugins\Tekla\RISA

# **RISA-3D/Tekla Link Integration Procedure**

The RISA-Tekla link sends the geometry, materials, shape types, boundary conditions, end releases, design parameters and loading automatically to/from Tekla Structures into RISA-3D. This allows you to perform a one-way transfer of information between RISA-3D and Tekla.

Here we will walk through the steps required to both export and import a model in Tekla Structures.

#### Export from Tekla Structures to RISA-3D

### 1. Creating the Tekla Structures Analysis Model

You must first create a complete analysis model in Tekla Structures, including applying any loading, boundary conditions, end releases, design parameters, loading, etc. that you wish to transfer from Tekla to RISA-3D.

| Drawings & reports   | Manage             | Analysis         | & design            | RISA         | N .         |                |            |
|----------------------|--------------------|------------------|---------------------|--------------|-------------|----------------|------------|
| ting of selected 🛛 🗖 | ) Get analysis pro | operties         | 3D<br>A&D<br>models | L.<br>Assign | Expo        | ort Roundt     | rip Import |
| 🚝 Analysis 8         | t Design Models    |                  | ]                   | Crosto       |             | - 0            | ×          |
| Analysis mod         | el name An         | alysis applicati | Creation r          | New          | mport ne    | w Copy         |            |
| INIOGEL 1            | KI3                | A-50             | Fuil mode           |              |             |                |            |
|                      |                    |                  |                     | Propertie    | es          | Delete         |            |
|                      |                    |                  |                     | Select obj   | jects 🧕     | Display wa     | arnings    |
|                      |                    |                  |                     | Add selected | l objects R | emove selected | objects    |
|                      |                    |                  |                     |              | Load comb   | inations       |            |
|                      |                    |                  |                     | Refres       | h           | Rebuild        |            |
| <                    |                    |                  | >                   | Automatic    | refresh     |                |            |
| Analysis appl        | ication interface  |                  |                     |              |             |                |            |
| Expor                | t Import C         | pen application  | Close a             | pplication   |             |                |            |
|                      |                    | Get results      | Get results         | for selected |             |                | Close      |

# 2. Setting the Analysis Application to RISA-3D and Defining your Creation *Method.*

Make sure to choose RISA-3D as the Analysis application and choose whether you want the Full Model or By selected parts and loads.

| Save Load sta           | andard       |                            |                   |                                                                          | ✓ Save as      |                |                       |        |  |  |
|-------------------------|--------------|----------------------------|-------------------|--------------------------------------------------------------------------|----------------|----------------|-----------------------|--------|--|--|
| Analysis model          | Analysis Job | Output                     | Seismic           | Seismic masses                                                           | Modal analysis | Design - Steel | Design - Concrete     | Design |  |  |
| Analysis model na       | ime:         |                            | Mode              | el 1                                                                     |                | Brov           | vse for export folder | Browse |  |  |
| Creation method:        |              |                            |                   | nodel                                                                    |                |                |                       |        |  |  |
| Filter                  |              |                            | Full m<br>By sele | Full model By selected parts and loads                                   |                |                |                       |        |  |  |
| Secondary member filter |              |                            |                   | Floor model by selected parts and loads<br>Auto-detect secondary members |                |                |                       |        |  |  |
| Analysis applicatio     | RISA-        | RISA-3D Set as the default |                   |                                                                          |                |                |                       |        |  |  |
| M                       | ore settings |                            |                   |                                                                          |                |                |                       |        |  |  |

### 3. Verify the Analysis Model

Before exporting double-check the analysis model. Specifically:

• Check connectivity of the analysis model. Make sure beams frame into columns properly. If there is a gap in the analysis model there will be a gap when you transfer to RISA-3D and you will have solution problems.

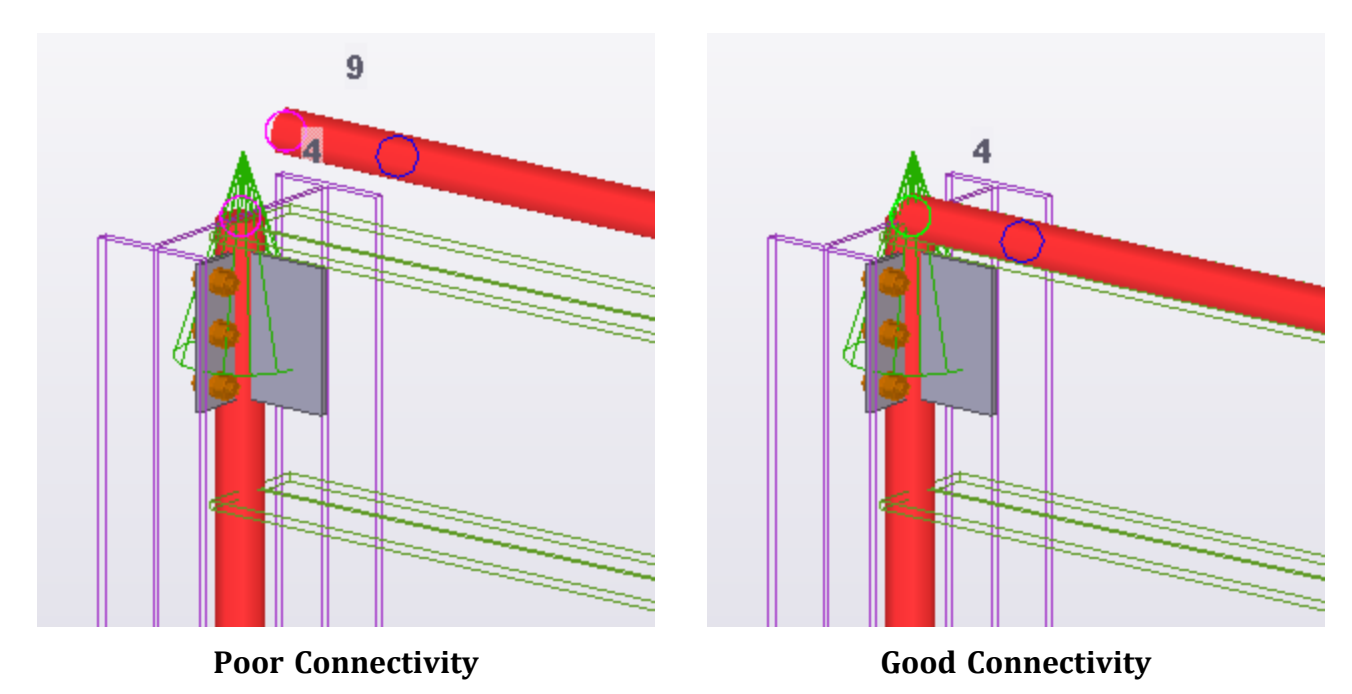

Make sure to only transfer structural elements to RISA-3D. Any miscellaneous steel should either: Be deleted from the analysis model. This is done by clicking on the analytical member and pressing Delete.

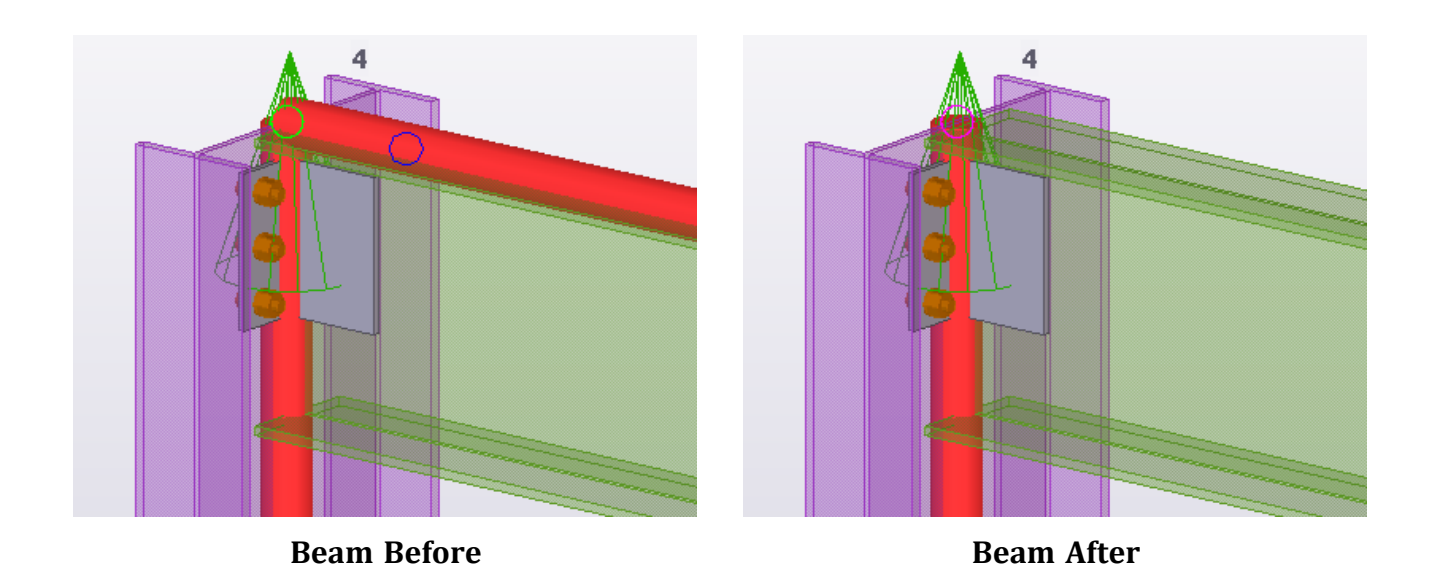

The element should be defined with a **Class** of **XX** - **Ignore** (double-click an analytical member to view it's properties).

| 🐖 Beam Analysis I   | Properties - Mo     | odel 1                                         |              |         |           |         |
|---------------------|---------------------|------------------------------------------------|--------------|---------|-----------|---------|
| Save Load star      | ndard               |                                                |              | ∼ Sa    | ave as st | andard  |
| Analysis Start rele | ases End rele       | ases Composi                                   | te -         | Loading | Design    | Positio |
| Analysis member     | properties<br>Bea   | m - Ignore                                     |              | ~       |           |         |
| Built-up section    | n mode Bear<br>Bear | n<br>n - Truss                                 |              | ~       |           |         |
| Automatic upda      | ate Bear<br>Bear    | m - Truss-Comp<br>n Truss Tenric<br>m - Ignore | ression only | у       | red 🗸     |         |
|                     | Seco                | ondary - Truss                                 | ompression   | a only  |           |         |

# 4. Export the Model

Click Export.

| A 1 1 1                     | A 1 1 P 2          | <b>C</b>   | Create               |        |              |         |
|-----------------------------|--------------------|------------|----------------------|--------|--------------|---------|
| Analysis model name         | Analysis applicati | Creation r | New Import           | new    | Сору         |         |
| Model 1                     | RISA-3D            | Full mode  | · · ·                |        |              |         |
|                             |                    |            | Properties           |        | Delete       |         |
|                             |                    |            | Select objects       | Δ      | Display wa   | irnings |
|                             |                    |            | Add selected objects | Rem    | ove selected | objects |
|                             |                    |            | Load co              | mbinat | ions         |         |
|                             |                    |            | Refresh              |        | Rebuild      |         |
| <                           |                    | >          | Automatic refresh    |        |              |         |
| Analysis application interf | ace                |            |                      |        |              |         |
| Export Impo                 | Open application   | Close a    | application          |        |              |         |
|                             | <b>C</b> · · · ·   | C          | - Constant - Instant |        |              |         |

Choose the File Location (or use the default) and press **OK**.

| ☑ Launch RISA Application after | Export                             |
|---------------------------------|------------------------------------|
| Elements to Link With RISA      |                                    |
| Loads                           |                                    |
| File Location                   | Browse Clear                       |
| C:\TeklaStructuresModels\Model  | 949\Analysis\Model 1\Model 949.r3d |
| Mapping File Editor             | Ok Cancel Help                     |

If you have RISA-3D installed on this machine check the Launch RISA Application after Export checkbox.

### 5. View the Export Summary Dialog

This dialog will give a summary of elements exported, as well as give any errors or warnings that occurred with the export.

| RISA-Tekla Link | V7.0 Export | Summary Report           |      |    | ×      |
|-----------------|-------------|--------------------------|------|----|--------|
| Export Summar   | у           | Error/Warning Messages   |      |    |        |
| Element         | Exported    |                          |      |    |        |
| Gridlines       | 17          | Code Description         |      |    | $\cap$ |
| Columns         | 50          |                          | <br> |    | -      |
| Beams           | 65          |                          |      |    |        |
| Braces          | 0           |                          |      |    |        |
| Materials       | 2           |                          |      |    |        |
| Point Loads     | 0           |                          |      |    |        |
| Line Loads      | 0           |                          |      |    |        |
| Warnings        | 0           |                          |      |    |        |
|                 |             |                          |      |    |        |
|                 |             |                          |      |    | $\sim$ |
|                 |             |                          |      |    |        |
|                 |             |                          |      |    |        |
|                 |             | Mapping File Editor Help |      | ок |        |
|                 |             |                          |      |    |        |
|                 |             |                          |      |    |        |

### 6. View the RISA-3D Model

If the **Launch RISA Application** checkbox was checked then RISA-3D will open automatically. If not then an exchange file will have been created (.exc extension).

From RISA-3D go to File > Import > Tekla Structures Exchange File and navigate to the .exc file.

| File | Edit    | Settings  | Units | View | Insert | Modify | Spreadsheets | Solve | Results | Tools | Window | He | elp |  |        |    |                                |   |
|------|---------|-----------|-------|------|--------|--------|--------------|-------|---------|-------|--------|----|-----|--|--------|----|--------------------------------|---|
|      | New     |           |       |      |        |        |              |       |         |       |        |    |     |  | Ctrl-N |    |                                |   |
|      | Open.   |           |       |      |        |        |              |       |         |       |        |    |     |  | Ctrl-O | 77 | ▼ 🛃                            |   |
|      | Retriev | e Backup. |       |      |        |        |              |       |         |       |        |    |     |  |        |    |                                |   |
|      | Save    |           |       |      |        |        |              |       |         |       |        |    |     |  | Ctrl-S |    |                                |   |
|      | Save A  | s         |       |      |        |        |              |       |         |       |        |    |     |  |        |    |                                |   |
|      | Appen   | d         |       |      |        |        |              |       |         |       |        |    |     |  |        |    |                                |   |
|      | Import  | :         |       |      |        |        |              |       |         |       |        |    |     |  | 3      | •  | RISA-2D File                   | 1 |
|      | Export  |           |       |      |        |        |              |       |         |       |        |    |     |  | 3      | •  | DXF File                       |   |
|      | Print   |           |       |      |        |        |              |       |         |       |        |    |     |  | Ctrl-P |    | STAAD File                     |   |
|      | Page    | etup      |       |      |        |        |              |       |         |       |        |    |     |  |        |    | Autodesk Revit Exchange File   |   |
|      | Print P | review    |       |      |        |        |              |       |         |       |        |    |     |  |        |    | Tekla Structures Exchange File |   |
|      |         |           |       |      |        |        |              |       |         |       |        |    |     |  |        |    |                                |   |

Import from RISA-3D to Tekla Structures

# 1. Create and Solve the RISA-3D (.r3d) Model and Save Results (.\_\_s).

At solution the program will calculation the member end reactions. These will be saved in the results file when you save results.

### 2. Create and Save a Blank Tekla Structures File.

Note that any existing elements in the file will be deleted when you import the RISA-3D model.

### 3. Generate an Analysis Model and Press Import.

Choose **RISA-3D** as the **Analysis application**, say **OK**, and then press the **Import** button.

| 🚝 Analysis & Design Mod        | els                           |                      |                      | – 🗆 🗙                   |  |  |  |
|--------------------------------|-------------------------------|----------------------|----------------------|-------------------------|--|--|--|
| Analysis model name<br>Model 1 | Analysis applicati<br>RISA-3D | Create<br>New Import | t new Copy           |                         |  |  |  |
|                                |                               |                      | Properties           | Delete                  |  |  |  |
|                                |                               |                      | Select objects       | Display warnings        |  |  |  |
|                                |                               |                      | Add selected objects | Remove selected objects |  |  |  |
|                                |                               |                      | Load co              | mbinations              |  |  |  |
|                                |                               |                      | Refresh              | Rebuild                 |  |  |  |
| <                              |                               | >                    | Automatic refresh    |                         |  |  |  |
| Analysis application interf    | t Dpen application            | n Close a            | pplication           |                         |  |  |  |
|                                |                               |                      |                      |                         |  |  |  |

### 4. Choose RISA-3D File and Click OK.

| RISA-Tekla Link V 6.0             |                                  |
|-----------------------------------|----------------------------------|
|                                   |                                  |
|                                   |                                  |
| Elements to Link With RISA        |                                  |
| Loads                             |                                  |
| File Location                     |                                  |
|                                   | Browse Clear                     |
| C:\TeklaStructuresModels\Model 94 | 9\Analysis\Model 1\Model 949.r3d |
|                                   |                                  |
|                                   |                                  |
| Mapping File Editor               | Ok Cancel Help                   |

# 5. View the Import Summary Dialog

View this dialog to see the **Export Summary** and the **Error & Warning Messages**.

| RISA-Tekla Link | V7.0 Import                                                                 | Summary Repo  | rt                                                                      | - 0                                                                                                    | ×        |  |  |  |  |
|-----------------|-----------------------------------------------------------------------------|---------------|-------------------------------------------------------------------------|----------------------------------------------------------------------------------------------------|----------|--|--|--|--|
|                 |                                                                             | Error/Warning | Messages                                                                |                                                                                                    |          |  |  |  |  |
| Element         | Exported                                                                    |               |                                                                         |                                                                                                    |          |  |  |  |  |
| Gridlines       | 21                                                                          |               | Code Description                                                        |                                                                                                    |          |  |  |  |  |
| Columns         | 50                                                                          |               |                                                                         |                                                                                                    | =        |  |  |  |  |
| Beams           | 65                                                                          |               | W5000 The coordinate system is converted so that the Z-axis is vertical |                                                                                                    |          |  |  |  |  |
| Braces          | 0                                                                           |               |                                                                         |                                                                                                    | <b>i</b> |  |  |  |  |
| Materials       | 2                                                                           |               |                                                                         | Member M26 has a shape not recognized in this environment. The shape may                                                                                                    |          |  |  |  |  |
| Point Loads     | 9                                                                           |               | W5011                                                                   | not be mapped or may not be saved in the aiscdb32.fil/canada32.fil. Default                                                                                                   |          |  |  |  |  |
| Line Loads      | 25                                                                          |               |                                                                         | shape W410X60 used                                                                                                    |          |  |  |  |  |
| Warnings        | 17                                                                          |               |                                                                         | Member M21 bas a share not recognized in this environment. The share may                                                                                                    | ī T      |  |  |  |  |
| Results         | not be mapped or may not be saved in the aiscdb32.fil/canada32.fil. Default |               |                                                                         |                                                                                                    |          |  |  |  |  |
|                 |                                                                             |               |                                                                         | shape W410X60 used                                                                                                    |          |  |  |  |  |
|                 |                                                                             | <b>A</b>      | W5011                                                                   | Member M36 has a shape not recognized in this environment. The shape may<br>not be mapped or may not be saved in the aiscdb32.fil/canada32.fil. Default<br>shape W410X60 used |          |  |  |  |  |
|                 |                                                                             | <b>A</b>      | W5011                                                                   | Member M41 has a shape not recognized in this environment. The shape may<br>not be mapped or may not be saved in the aiscdb32.fil/canada32.fil. Default<br>shape W410X60 used |          |  |  |  |  |
|                 |                                                                             | 1             | W5011                                                                   | Member M46 has a shape not recognized in this environment. The shape may<br>not be mapped or may not be saved in the aiscdb32.fil/canada32.fil. Default                       | ~        |  |  |  |  |
|                 |                                                                             |               |                                                                         | Mapping File Editor Help OK                                                                                                    |          |  |  |  |  |

# **RISA-3D Behavior with a Tekla Structures Model**

When transferring Tekla Structures between RISA-3D the link is transferring specific information. Here we will lay out the different considerations the link makes when transferring information.

To learn the steps of taking the Tekla Structures model to/from RISAConnection, view the <u>Tekla RISAConnection</u> <u>Procedure</u> topic.

#### Round-tripping between Tekla Structures and RISA-3D.

The RISA-Tekla Link V8.0 added round-tripping capabilities between RISA-3D and Tekla Structures. When a Tekla analysis model is exported to RISA-3D, a link is formed between the elements in each program. The link creates an exchange file which allows seamless integration between both programs, passing information back and forth at will between RISA-3D and Tekla Structures. The exchange file handles the bookkeeping between the two models. For this reason, it is important to always use the same exchange file when transferring back and forth multiple times (round-tripping). Whenever an exchange file is exported and overwrites a previous version of the exchange file, it is actually a merge of new data into the existing exchange file. This allows the link to identify members which have been modified, added, or deleted from a previous import.

| Element                                                                        |                                      |                                        |                                       | Error/Warn | ing Messages |                                                                     |   |  |  |
|--------------------------------------------------------------------------------|--------------------------------------|----------------------------------------|---------------------------------------|------------|--------------|---------------------------------------------------------------------|---|--|--|
|                                                                                | Imported                             |                                        |                                       |            | Code         | Description                                                         | ٦ |  |  |
| Gridlines                                                                      | 12                                   | _                                      |                                       |            |              |                                                                     |   |  |  |
| Reams                                                                          | 4                                    | _                                      |                                       |            | W5000        | The coordinate system is converted so that the Z-axis is vertical   |   |  |  |
| Braces                                                                         | 0                                    |                                        |                                       |            |              | Member IDf2022080-1c1b-/150-9221-d3/5c/52fa16 is Twin profile       |   |  |  |
| Materials                                                                      | 2                                    |                                        |                                       |            | 14/5 201     | and it will be transformed as compared dis Circle and file to Table |   |  |  |
| Point Loads                                                                    | 0                                    |                                        |                                       |            | W5201        | and it will be transferred as corresponding single profile to Tekia |   |  |  |
| Line Loads                                                                     | 0                                    |                                        |                                       |            |              | Structures                                                          |   |  |  |
| Warnings                                                                       | 12                                   |                                        |                                       |            |              |                                                                     |   |  |  |
| Results                                                                        | 0                                    |                                        |                                       |            |              |                                                                     |   |  |  |
|                                                                                |                                      |                                        |                                       |            |              |                                                                     |   |  |  |
| Element<br>Gridlines<br>Columns                                                | Added<br>0<br>12                     | Modified<br>0<br>0                     | Deleted<br>0<br>0                     |            |              |                                                                     |   |  |  |
| Element<br>Gridlines<br>Columns<br>Beams                                       | Added<br>0<br>12<br>4                | Modified<br>0<br>0<br>0                | Deleted<br>0<br>0<br>0                |            |              |                                                                     |   |  |  |
| Element<br>Gridlines<br>Columns<br>Beams<br>Braces<br>Materiale                | Added<br>0<br>12<br>4<br>0           | Modified<br>0<br>0<br>0<br>0           | Deleted<br>0<br>0<br>0<br>0           |            |              |                                                                     |   |  |  |
| Element<br>Gridlines<br>Columns<br>Beams<br>Braces<br>Materials<br>Point Loads | Added<br>0<br>12<br>4<br>0<br>2<br>0 | Modified<br>0<br>0<br>0<br>0<br>0<br>0 | Deleted<br>0<br>0<br>0<br>0<br>0<br>0 |            |              |                                                                     |   |  |  |

#### Shape & Geometry Behavior

Shape mapping is done solely through the **Mapping File Editor**. See the <u>Mapping Behavior</u> topic for more information. The geometry uses the Analysis Model in Tekla Structures directly. Here are some specifics of the different aspects.

#### Notes:

- The RISA-Tekla Link does not support parametric profiles. It only supports static profiles. If a Tekla Structures model contains a parametric profile, a warning will be given and a default section/shape will be used.
- The RISA-Tekla Link does not support pipe online shapes from RISA-3D (PI12x0.5 for example). If RISA-3D model contains an online shape a warning will be given and a default section/shape will be used.
- Only hot-rolled shapes are supported.

### Shape Type Mapping

Tekla Structures and RISA both have a shape type. In Tekla Structures this is referred to as the **Class**. In RISA-3D this is referred to as the **Type**.

| Tekla Structures                                                                      | RISA-3D                                |  |  |
|---------------------------------------------------------------------------------------|----------------------------------------|--|--|
| 🚝 Column Analysis Properties - Model 1                                                |                                        |  |  |
|                                                                                       | Information for Member Tek_M42         |  |  |
| Save Load standard Save as standard Save as standard                                  | General End Releases Properties Design |  |  |
| Analysis member properties                                                            | Section Set / Shape / Material         |  |  |
| Class Column                                                                          | ○ Section Set GEN1A                    |  |  |
| Built-up section mode Automatic                                                       | Material A992_1   Design List None     |  |  |
| Design group       Automatic update       Yes - Physical model changes are considered | Type Column J Design Rule Typica       |  |  |

The mapping is as follows

| Tekla Structures                         | RISA-3D |
|------------------------------------------|---------|
| Column (including any Column - XX)       | Column  |
| Beam (including any Beam - XX)           | Beam    |
| Secondary (including any Secondary - XX) | VBrace  |
| Any Other Selection                      | Beam    |

### **Member Orientation**

Tekla Structures and RISA-3D define their member orientations as shown in the images below. In Tekla Structures this is the **Rotation** field. In RISA-3D this is the **x-Axis Rotate** field.

**RISA-3D** 

Information for Member Tek M14

#### **Tekla Structures**

|                                       | Information for Member rek_MT4         |                 |
|---------------------------------------|----------------------------------------|-----------------|
| Eeam Properties ×                     | General End Releases Properties Design |                 |
| Save Load standard V Save as standard |                                        | Joint Labels    |
| Attributes Position Deforming         | Label Tek_M14                          | I Joint Tek_J14 |
| Position                              | Length 15 ft                           | Lipint Tala 14  |
| On plane: Middle V 0"                 | Shape W16X40                           | 3 Jound Tek_11  |
| ✓ Rotation: Top ✓ -0.00000            |                                        | A durant d      |
| At depth: Behind V 0"                 | Orientation                            | Advanced        |
| End offrat                            | K Joint                                | I Offset        |
| Start: End:                           | x Avic Pototo                          | 105-11          |
|                                       |                                        | JOnset          |
|                                       |                                        | TIO OFICE IL MI |

The mapping is as follows:

#### General Reference Manual

### Columns

| <b>Tekla Structures Rotation</b> | RISA-3D - x-Axis Rotate |
|----------------------------------|-------------------------|
| Top = 0                          | 270                     |
| Front = 0                        | 180                     |
| Below = $0$                      | 90                      |
| Back = 0                         | 0                       |
| Non-Zero Value                   | Interpolation           |

### Beams/Braces/Secondary

| Tekla Structures Rota- | RISA-3D - x-Axis |  |  |
|------------------------|------------------|--|--|
| tion                   | Rotate           |  |  |
| Top = 0                | 0                |  |  |
| Front = 0              | 270              |  |  |
| Below = 0              | 180              |  |  |
| Back = 0               | 90               |  |  |
| Non-Zero Value         | Interpolation    |  |  |

#### Note:

• The K-Joint input is not currently supported when importing a RISA-3D model into Tekla Structures.

### Analysis Member Alignment (Analytical Model)

RISA-3D defines members by their analytical member centerline for structural analysis and design. The RISA-Tekla Link round-trips models using the analytical member alignment from Tekla's analysis model.

# Detailing Member Alignment (Physical Model)

In Tekla, the physical member represents the member's alignment with how it will be constructed in reality for detailing purposes. While RISA-3D does not use a physical model for structural analysis or design, RISA-3D has the option to specify a physical member's **Cardinal Point** alignment, which will map to Tekla's physical member's position.

#### **RISA-3D's Cardinal Points**

A detailing layer has been built in RISA-3D that lets the user set the "true" elevations and locations start/end, top of steel, etc...) for all members. For each member, a new data structure has been added to describe the connection point at member ends. For each end of the member, both cardinal point positions and decimal local offsets are used to described the connection location. Only cardinal points 1-10 are supported by RISA-3D and they will only transfer to Tekla as a *one-way* integration between programs. The location of the **cardinal point** is plotted as follows:

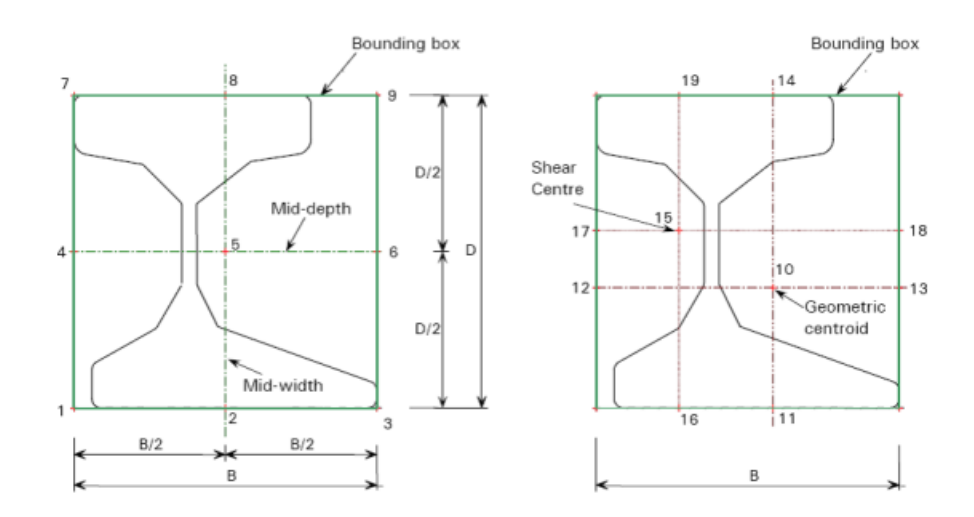

These cardinal points are used to map with Tekla's member position when a RISA-3D model is imported into Tekla:

|       | ^ | Steel beam (1 select | ed)      |   |         | 0 X |
|-------|---|----------------------|----------|---|---------|-----|
|       |   | •                    |          |   |         | -   |
|       |   |                      |          |   |         | ٩   |
|       |   | Finish               |          |   |         |     |
|       |   | Class                | 3        |   |         | •   |
|       |   | ▼ Numbering series   |          |   |         |     |
|       |   | Part numbering       | Ρ        |   | 1       |     |
|       |   | Assembly numbering   | A        |   | 1       |     |
| 30-0- |   | ▼ Position           |          |   |         |     |
|       |   | On plane             | Middle   | - | 0"      |     |
|       |   | Rotation             | Тор      | • | 0.00000 |     |
|       |   | At depth             | Behind   | - | 0"      |     |
|       |   | ▼ End offset         |          |   |         |     |
|       |   |                      | Start -  |   | End =   |     |
|       |   | Dx                   | 0"       |   | 0"      |     |
|       |   | Dy                   | 0-       |   | 0"      |     |
|       |   | Dz                   | 0"       |   | 0*      |     |
|       |   | ▼ Curved beam        |          |   |         | _   |
| 2     |   | Plane                | XY plane |   |         | •   |
|       |   | Radius               | 0"       |   |         |     |
| X     |   | Number of segments   | 1        |   |         |     |

RISA-3D's cardinal points will map to Tekla's member position as follows for beams:

- **Cardinal point 1**: lower left corner of the member section bounding box
  - Physical On Plane: Left
  - Physical At Depth: Front
- Cardinal point 2: lower center point in the member section bounding box
  - Physical On Plane: Middle
  - Physical At Depth: Front
- Cardinal point 3: lower right corner of the member section bounding box
  - Physical On Plane: Right
  - Physical At Depth: Front
- Cardinal point 4: mid-depth left point in the member section bounding box
  - Physical On Plane: Left
  - Physical At Depth: Middle

- **Cardinal point 5:** mid-depth center point in the member section bounding box
  - Physical On Plane: Middle
  - Physical At Depth: Middle
- Cardinal point 6: mid-depth right point in the member section bounding box
  - Physical On Plane: Right
  - Physical At Depth: Middle
- Cardinal point 7: upper left corner of the member section bounding box
  - Physical On Plane: Left
  - Physical At Depth: Bottom
- Cardinal point 8: upper center point in the member section bounding box
  - Physical On Plane: Middle
  - Physical At Depth: Bottom
- **Cardinal point 9:** upper right corner of the member section bounding box
  - Physical On Plane: Right
  - Physical At Depth: Bottom
- Cardinal point 10: Geometric centroid of the member section
  - Physical On Plane: Middle
  - Physical At Depth: Middle

RISA-3D's cardinal points will map to Tekla's member position as follows for **columns**:

- Cardinal point 1: lower left corner of the member section bounding box
  - Physical Vertical: Down
  - Physical Horizontal: Right
- Cardinal point 2: lower center point in the member section bounding box
  - Physical Vertical: Down
  - Physical Horizontal: Middle
- Cardinal point 3: lower right corner of the member section bounding box
  - Physical Vertical: Down
  - Physical Horizontal: Left
- Cardinal point 4: mid-depth left point in the member section bounding box
  - Physical Vertical: Middle
  - Physical Horizontal: Right
- **Cardinal point 5:** mid-depth center point in the member section bounding box
  - Physical Vertical: Middle
  - Physical Horizontal: Middle
- **Cardinal point 6:** mid-depth right point in the member section bounding box
  - Physical Vertical: Middle
  - Physical Horizontal: Left
- Cardinal point 7: upper left corner of the member section bounding box
  - Physical Vertical: Up
  - Physical Horizontal: Right
- Cardinal point 8: upper center point in the member section bounding box
  - Physical Vertical: Up
  - Physical Horizontal: Middle
- Cardinal point 9: upper right corner of the member section bounding box
  - Physical Vertical: Up
  - Physical Horizontal: Left
- Cardinal point 10: Geometric centroid of the member section
  - Physical Vertical: Middle
  - Physical Horizontal: Middle

#### Default

When a member is drawn, by default, x offsets are set to be 0 on both ends. If the member type is beam , by default the y and z detailing offsets will be on cardinal point 8 ( top center) for both ends. If the member type is column, by

default the detailing offset will be on cardinal point 10 for both ends. When a cardinal point is picked, the value in the "y Offset" and "z Offset" will automatically be updated.

#### Note:

- The x, y, and z offsets are based on the local axis of the member. The x local axis is defined along the member from I to J. It coincides with the geometric centroid of the member section. The standard cardinal point positions (1-10), as well as the decimal local offsets are both supported in current detailing definition.
- The Analysis Offset and Rigid End Offset are completely different concepts from the detailing offset. The purpose of the detailing offsets is more realistic visualization and plotting of the model. The detailing offsets are not considered during the analysis. In the analysis, all members are still connected at their geometric centroid. Analysis Offset and Rigid End Offsets, on the other hand, affect the load distribution and design of the member. They are analysis parameters. In RISA-3D, the Analysis Offset/ Rigid End Offset are completely separate data structure from the detailing offsets. When Analysis Offset is set for a model, for example, the detailing information will NOT automatically update the cardinal point accordingly.
- When Cardinal Points is checked while importing a RISA-3D model into Tekla, the user may currently only import the RISA-3D model into Tekla once. Tekla's physical member position does not transfer to RISA-3D's cardinal points at this time, thus round-tripping capabilities are currently not supported with the use of Cardinal Points.

#### **Detailing Input and Modification:**

To see the member detailing information in RISA-3D, you must turn on Win32 Detailing Information. This information is turned on in the Application Settings- General "Show detailing information".

| tesults Tools Window Help                                                                                                    |
|----------------------------------------------------------------------------------------------------|
| 🖂 🏢 🚾 🗠 LC 😑 🖻 🔍 🗊 🛛 🔗 Tilling 🕨                                                                                                    |
| Application Settings (Preferences)                                                                                                    |
| General Data Entry Solution and Results Fonts Printing File Locations                                                                                                    |
| <ul> <li>Show 'Starting a Model' Panel when starting a new model?</li> <li>Show Global dialog after loading a file?</li> <li>Play the starting sound when starting up the program?</li> <li>Play the error sound when showing an error message?</li> <li>Automatically refresh all open windows for any data change?</li> <li>Show the toolbars?</li> <li>Show 'Exclude Results' confirmation message?</li> <li>Show the Data Entry toolbar Loads buttons?</li> </ul> |
| <ul> <li>Show detailing information in the model?</li> <li>Show current location coordinates next to cursor?</li> </ul>                                                                                                    |
| Automatic Backups<br>Automatic backup timing (minutes): 5 :<br>Maximum number of models to backup: 99 :<br>Default Region : UNITED_STATES 💌                                                                                                    |
| Reset Customization Options to Their Original Settings                                                                                                    |
| OK Cancel Apply Help                                                                                                    |

There are three ways for setting and modifying the detailing layer information:

- Members Data Entry Spreadsheet>Detailing tab
- Double-clicking Individual Member>Detailing tab
- Graphic Member Drawing>Member Detailing tab

| 30 Mem  | 3 Member Detailing Data |                        |                |                |                |                  |                |                |                |
|---------|-------------------------|------------------------|----------------|----------------|----------------|------------------|----------------|----------------|----------------|
| Primary | Advanced                | Hot Rolled Cold Formed | Wood Concr     | ete Beam   Co  | ncrete Column  | Aluminum Sta     | inless   RISAC | onnection D    | etailing       |
|         | Label                   | I Cardinal Point       | I x Offset[in] | I y Offset[in] | I z Offset[in] | J Cardinal Point | J x Offset[in] | J y Offset[in] | J z Offset[in] |
| 1       | M1                      | 8                      | 0              | 6.15           | 0              | 8                | 0              | 6.15           | 0              |
| 2       | M2                      | 10                     | 0              | 0              | 0              | 10               | 0              | 0              | 0              |
| 3       | M3                      | 10                     | 0              | 0              | 0              | 10               | 0              | 0              | 0              |
| 4       | M4                      | 4                      | 0              | .92            | -1.08          | 4                | 0              | .92            | -1.08          |
|         |                         |                        |                |                |                |                  |                |                |                |

| Information for Member M3                                                                                                    | × |
|----------------------------------------------------------------------------------------------------|---|
| General   End Releases   Properties   Design Detailing                                                                                                    |   |
| I End Offset         x Offset         0         in         • Set y, z Offsets Using Cardinal Point         8 - top center         v         • Set y, z Offsets Directly         y Offset         10.7         in         J End Offset         x Offset         0         in         J End Offset         x Offset         0         in         • Set y, z Offsets Using Cardinal Point         8 - top center         • Set y, z Offsets Directly         y Offset         9. top center         • Set y, z Offsets Directly         y Offset         0       in         z Offset       in |   |
| OK Cancel Apply Help                                                                                                    |   |

When viewing the rendered view, the option to view the detailing alignment from the cardinal points can be turned on in the Model Display Options:

| Model Display Options                                                      |                                               | ×                                     |  |  |  |  |
|----------------------------------------------------------------------------|-----------------------------------------------|---------------------------------------|--|--|--|--|
| Joints Members Plates   Panels   Solid                                     | ls   Loads   Deflection                       | Misc                                  |  |  |  |  |
| Draw Members As  M Color Coded Labeling: Color Basis:                      | • Rendered<br>• % of Length                   | - Member Flesuits<br>Diagram:<br>None |  |  |  |  |
| No Labelin ▼ Section Se ▼<br>Labeling:<br>▼ Pinned Ends<br>▼ Rigid Offsets | 80%<br>C End Pullback<br>1<br>Transcorrection | 40%                                   |  |  |  |  |
| C Don't Draw the Members                                                   | 0%<br>Detailing Info                          | 40 -                                  |  |  |  |  |
| Use Member Envelope Results Combination To Use For Results Display:        |                                               |                                       |  |  |  |  |
| ОК                                                                         | Cancel Apply                                  | Help                                  |  |  |  |  |

**Example: Detailing Info NOT displayed** 

**Example: Detailing Info displayed** 

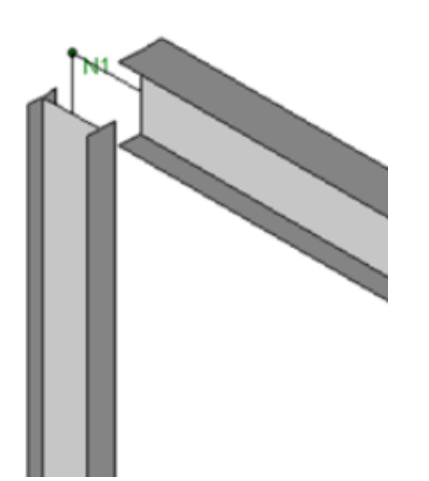

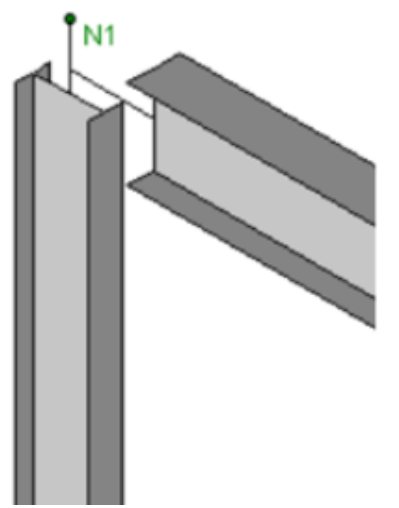

Note that the physical member drops down by half its depth. This will match the physical model in Tekla.

# Twin Profile Mapping

The RISA-Tekla Link does not support Twin Profiles at this time is currently a program limitation.

# **Rigid Links**

The RISA-Tekla Link supports rigid links. Analytical nodes in Tekla are linked to rigid links in RISA-3D. Rigid links may originate in RISA-3D and be imported into Tekla. Alternatively, analytical nodes may be drawn in Tekla and at which point it can round-trip to RISA-3D and be mapped as a rigid link.

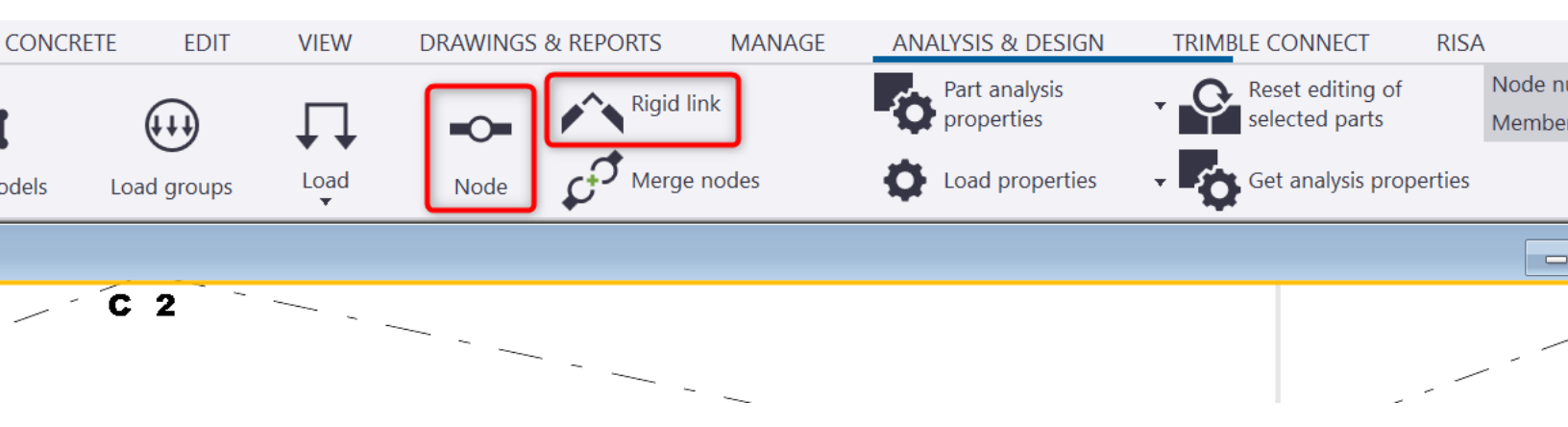

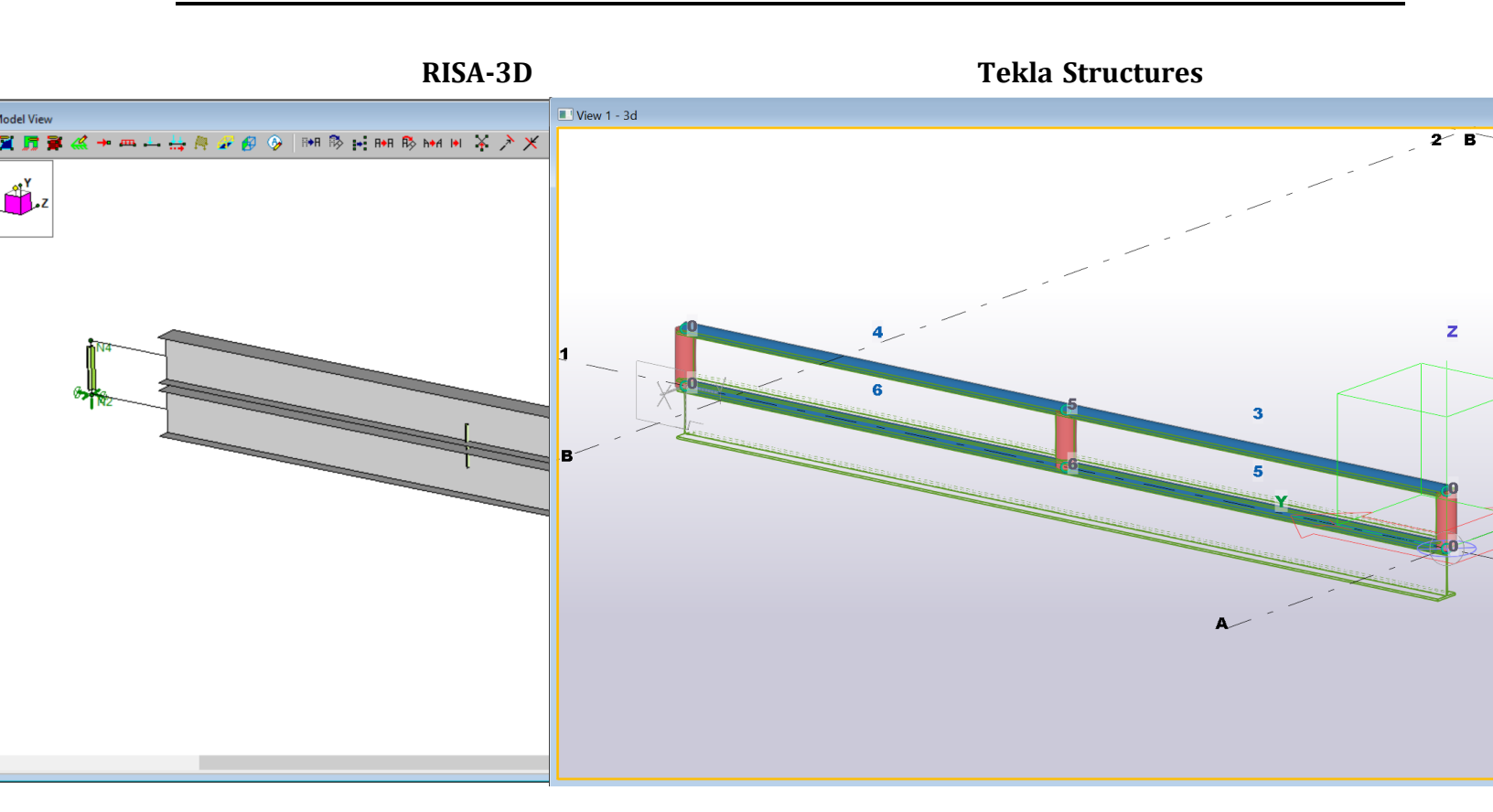

#### **Material Behavior**

### Export

When exporting from Tekla Structures to RISA-3D the link will bring over directly any steel materials that are used by members in the Tekla Structures model. These materials are directly added to the Materials > Hot Rolled tab and no mapping is done. These materials are added below the existing materials in this spreadsheet.

| 3 Hot Rolled Steel Properties                                 |                |           |         |    |                |                 |       |     |         |     |   |  |
|---------------------------------------------------------------|----------------|-----------|---------|----|----------------|-----------------|-------|-----|---------|-----|---|--|
| Hot Rolled Cold Formed Wood Concrete Masonry Aluminum General |                |           |         |    |                |                 |       |     |         |     |   |  |
|                                                               | Label          | E [ksi]   | G [ksi] | Nu | Therm (\1E5 F) | Density[k/ft^3] | Yield | Ry  | Fu[ksi] | Rt  |   |  |
| 1                                                             | A992           | 29000     | 11154   | .3 | .65            | .49             | 50    | 1.1 | 65      | 1.1 | - |  |
| 2                                                             | A36 Gr.36      | 29000     | 11154   | .3 | .65            | .49             | 36    | 1.5 | 58      | 1.2 |   |  |
| 3                                                             | A572 Gr.50     | 29000     | 11154   | .3 | .65            | .49             | 50    | 1.1 | 65      | 1.1 |   |  |
| 4                                                             | A500 Gr.B RND  | 29000     | 11154   | .3 | .65            | .527            | 42    | 1.4 | 58      | 1.3 |   |  |
| 5                                                             | A500 Gr.B Rect | 29000     | 11154   | .3 | .65            | .527            | 46    | 1.4 | 58      | 1.3 | 1 |  |
| 6                                                             | A53 Gr.B       | 29000     | 11154   | .3 | .65            | .49             | 35    | 1.6 | 60      | 1.2 |   |  |
| 7                                                             | A1085          | 20000     | 1115/   | 2  | 65             | /0              | 50    | 1./ | 65      | 13  |   |  |
| 8                                                             | A500-GR.C-46   | 28992.453 | 11154   | .3 | 0              | .49             | 36    | 1.5 | 50      | 1.2 | 1 |  |
| 9                                                             | A500-GR.C-50   | 28992.453 | 11154   | .3 | .65            | .49             | 36    | 1.5 | 50      | 1.2 | 1 |  |
| 10                                                            | A653           | 28992.453 | 11154   | .3 | 0              | .49             | 36    | 1.5 | 50      | 1.2 |   |  |
| 11                                                            | A572-GR.55     | 28992.453 | 11154   | .3 | .65            | .49             | 36    | 1.5 | 50      | 1.2 |   |  |
| 12                                                            | A36            | 28992.453 | 11154   | .3 | .65            | .49             | 36    | 1.5 | 50      | 1.2 |   |  |
| 13                                                            | A572-GR.50     | 28992.453 | 11154   | .3 | .65            | .49             | 36    | 1.5 | 50      | 1.2 |   |  |
| 14                                                            | A992_1         | 28992.453 | 11154   | .3 | .65            | .49             | 36    | 1.5 | 50      | 1.2 |   |  |
| 15                                                            | A1085 1        | 28992.453 | 11154   | .3 | 0              | .49             | 36    | 1.5 | 50      | 1.2 |   |  |

### Import

When importing from RISA-3D to Tekla Structures the link will only directly map materials that have either the default RISA-3D materials or materials that have the exact same Label in RISA-3D as is given in Tekla Structures.

| 🚝 Select Material         |                                                      | ×            |  |  |  |  |
|---------------------------|------------------------------------------------------|--------------|--|--|--|--|
| Selected grade:       A36 | General Analysis Design User attributes     Alias 1: | g/m³<br>g/m³ |  |  |  |  |
| OK Apply Cancel           |                                                      |              |  |  |  |  |

#### Note:

• Materials that are non-Hot Rolled Steel are not mapped through the link at this time.

### Material Properties Mapping

Within a given material the properties of that material are mapped between Tekla Structures and RISA-3D as follows:

| Tekla Structures<br>Name            | RISA-3D Name                                      |  |  |
|-------------------------------------|---------------------------------------------------|--|--|
| Modulus of elasticity               | Е                                                 |  |  |
| N/A                                 | G (left blank and RISA will auto-calc this value) |  |  |
| Poisson's ratio                     | Nu                                                |  |  |
| Thermal dilatation coef-<br>ficient | Therm                                             |  |  |
| Profile Density                     | Density                                           |  |  |
| Yield Strength                      | Yield                                             |  |  |
| N/A                                 | Ry (defaults to 1.5)                              |  |  |
| Ultimate Strength                   | Fu                                                |  |  |
| N/A                                 | Rt (defaults to 1.2)                              |  |  |

#### LIS Files

The Tekla Open API does not provide access to the Yield Strength and Ultimate Strength fields in Tekla. To access those fields the RISA-Tekla LInk creates a .lis file at transfer time to retrieve these values. Here is how you can manually create a LIS file.

1. Go to the Material catalog

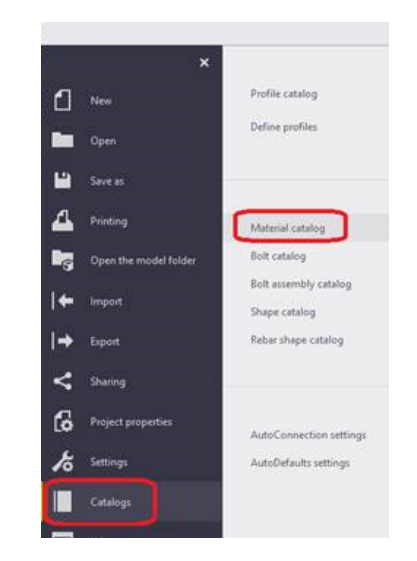

2. Choose your material and this will export the .lis file.

| Selected and a 8000                                                              |                                                                                                |                                                                                              | and the second second                                            |                                            |                                                          |                              |
|----------------------------------------------------------------------------------|------------------------------------------------------------------------------------------------|----------------------------------------------------------------------------------------------|------------------------------------------------------------------|--------------------------------------------|----------------------------------------------------------|------------------------------|
| A992<br>A1003<br>A1003-GR.33<br>A1003-GR.50<br>A1085<br>F844<br>F939<br>F1554-36 | <ul> <li>Alias 1:<br/>Alias 2:<br/>Alias 3:<br/>Profile density:<br/>Plate density:</li> </ul> | 490.06                                                                                       |                                                                  | lbf/ft <sup>3</sup><br>lbf/ft <sup>3</sup> |                                                          |                              |
| - F1554-55<br>- F1554-105<br>- F1554-GR.36                                       | Export M                                                                                       | laterial Catalog                                                                             |                                                                  | ~                                          | 0.1 <b>m</b>                                             | >                            |
| Filter. • Filter<br>OK Export Import.<br>6                                       | Quick acce                                                                                     | Name<br>Michael<br>This PC<br>DVD RW<br>Local Di<br>CS (G:)<br>RECOVE<br>Win 7 64<br>Network | Olson<br>Drive (D:) RISA-3D 14.0<br>sk (C:)<br>RY (F:)<br>(F:)   | Size                                       | item type<br>File folder                                 | Date *                       |
| //                                                                               | This PC                                                                                        | Flare Co<br>MathCA<br>Kichael                                                                | nnes<br>nference Final Presentations<br>D Calculations<br>Shared |                                            | File folder<br>File folder<br>File folder<br>File folder | 3/24<br>3/24<br>3/24<br>3/24 |
|                                                                                  |                                                                                                | Selection<br>Filter                                                                          | test<br>*lis                                                     |                                            | L                                                        | OK<br>Cancel                 |

3. This .lis file has all of the properties for the material in it. The program generates this file and then reads the "AISC.YIELD\_STRENGTH" as "Yield" and "AISC.ULTIMATE\_STRENGTH" as "Fu".

| Eile Edit Format View Help       |                |   |
|----------------------------------|----------------|---|
| MATERIAL_NAME = "A992"; MATERIAL | _TYPE = 1;     | ^ |
| ALIAS_NAME1                      |                |   |
| ALIAS_NAME2                      |                |   |
| ALIAS_NAME3                      |                |   |
| PROFILE_DENSITY                  | 7.850002E+003, |   |
| PLATE_DENSITY                    | 7.850002E+003  |   |
| MODULUS_OF_ELASTICITY            | 1.999480E+011  |   |
| POISSONS_RATIO                   | 3.000000E-001  |   |
| THERMAL_DILATATION               | 1.170000E-005  |   |
| ACTIVE_DESIGN_CODE               | 2              |   |
| USMETRIC.YIELD_STRENGTH          | 0.000000E+000  |   |
| USMETRIC.ULTIMATE_STRENGTH       | 0.00000E+000   |   |
| AISC.YIELD_STRENGTH              | 3.447379E+008  |   |
| WEIGHT_PER_UNIT_LENGTH           | 0.00000E+000   |   |
| AISC.ULTIMATE_STRENGTH           | 4.481592E+008  |   |
| );                               |                |   |
|                                  |                |   |
| c                                |                | 2 |

#### **Boundary Conditions and End Releases**

When viewing the Tekla Structures analysis model, you can double-click on a member to view the **Start releases** and **End releases** tabs. These tabs control BOTH boundary conditions and end releases in RISA-3D.

If the **Support condition** is *Supported* then RISA-3D will use a boundary condition. If the **Support Condition** is *Connected* then RISA-3D will use an end release.

| 🐖 Column Analysis Pr                                                                     | operties - Model 1                    |        |        |  | ×      |  |
|------------------------------------------------------------------------------------------|---------------------------------------|--------|--------|--|--------|--|
| Save Load standard                                                                       | Save Load standard V Save as standard |        |        |  |        |  |
| Analysi Start releases End releases Composite - Loading Design Position Bar attributes - |                                       |        |        |  |        |  |
| Releases                                                                                 |                                       |        |        |  |        |  |
| Start:                                                                                   |                                       |        | ~      |  |        |  |
| Support condition                                                                        | Supported                             |        | $\sim$ |  |        |  |
|                                                                                          | Connected                             |        |        |  |        |  |
| Rotation                                                                                 | Supported                             |        |        |  |        |  |
| ⊡ Ux                                                                                     | Fixed                                 | ~ 0.   | 00     |  |        |  |
| Uz<br>Uy ⊡Uy                                                                             | Fixed                                 | ✓ 0.1  | 00     |  |        |  |
| <i>mm</i> <sup>U</sup> x ⊡ Uz                                                            | Fixed                                 | ~ 0.   | 00     |  |        |  |
| Rz<br>Ry ⊠Rx                                                                             | Fixed                                 | ~ 0.   | 00     |  |        |  |
| 📈 🕅 Ry                                                                                   | Fixed                                 | ~ 0.   | 00     |  |        |  |
| Rz                                                                                       | Fixed                                 | ~ 0.   | 00     |  |        |  |
| ОК                                                                                       | Apply                                 | Modify | Get    |  | Cancel |  |

### **Boundary Conditions**

If Supported is selected then the direction is mapped as follows:

| <b>Tekla Direction</b> | <b>RISA-3D Direction</b> |
|------------------------|--------------------------|
| Ux                     | Х                        |
| Uy                     | Y                        |
| Uz                     | Z                        |
| Rx                     | МХ                       |
| Ry                     | MY                       |
| Rz                     | MZ                       |

The terminology is mapped as follows:

| <mark>⊡ U</mark> x | Fixed           | $\sim$ | 0.00 |
|--------------------|-----------------|--------|------|
| 🖂 Uy               | Free<br>Fixed   |        | 0.00 |
| 🗹 Uz               | Spring<br>Fixed | v      | 0.00 |

| <b>Tekla Condition</b> | <b>RISA-3D Condition</b> |
|------------------------|--------------------------|
| Free                   | Free                     |
| Fixed                  | Reaction                 |
| Spring & Value         | Spring & Value           |

### End Releases

For end releases things get a little more complicated. The first case below considers the **Support Condition** if it is *Supported*. All other items consider the **Support Condition** as *Connected*.

| Tekla Condition                         | RISA-3D Condition                                                                                                    |
|-----------------------------------------|----------------------------------------------------------------------------------------------------|
| Support Condition = Sup-<br>ported      | Fully Fixed                                                                                                    |
| All 6 (Ux, Uy, Uz, Rx, Ry, Rz)<br>Fixed | Fully Fixed                                                                                                    |
| Ux, Uy, Uz, Rx Fixed, Ry, Rz<br>Pinned  | Bending Moment Released (Torsion Fixed)                                                                                                    |
| Ux, Uy, Uz Fixed, Rx, Ry, Rz<br>Pinned  | Full Moment Release (Including Torsion)                                                                                                    |
| Uy, Uz, Rx, Ry, Rz Fixed, Ux<br>Pinned  | <ul> <li>I End Release Codes</li> <li>Fully Fixed (No Releases)</li> <li>Bending Moment Released (Torsion Fixed)</li> <li>Full Moment Release (Including Torsion)</li> <li>Set Individual Release Codes:</li> <li>✓ Axial Mx (Torsion)</li> <li>y Shear My</li> <li>z Shear Mz</li> </ul> |
| All Other Cases                         | Ux = Axial, Uy = y Shear, Uz = z Shear, Rx = Mx (Torsion), Ry =<br>My, Rz = Mz                                                                                                    |
| Spring                                  | Free                                                                                                    |
| Partial Release                         | Free                                                                                                    |

The end releases for the physical model can differ than the end releases for the analytical model in TEKLA. When exporting the RISA model to TEKLA, the end releases will be applied to the analytical model. Therefore, it is necessary to review the end releases of the analytical and physical model after each successive import or export of the model.

#### **Reaction & Load Mapping**

Tekla Structures and RISA-3D are capable of transferring loading information with the link for Point and Line loads. Here we will talk about how this works.

# Reaction Considerations (Import Only)

When importing a RISA-3D model file (.r3d extension) into Tekla Structures, *if there is a solution file present* (.\_\_s *extension) with the model file*, the program will import the reactions from that file.

- O X 💿 Member End Reactions (By Item) Sections Maximums End Reactions • • L. Member Label Μ., Axial[k] y Shea. z Shea. Torque[k-ft] y-y Moment[k-ft] z-z Moment[k-ft] 133 2 M24 L 0 325 0 0 0 0 134 135 M38 0 325 0 0 0 256 2 Т 136 0 -.325 0 0 0 256 J 137 2 138 J 0 -.325 0 0 0 0 2 M40 0 325 0 0 0 0 139 L 225 140 0 0 0 0 Δ

Here is the **End Reactions** spreadsheet in RISA-3D for a specific member:

Here is what the **End Conditions** look like in Tekla Structures for this member after it's imported from RISA-3D:

| IFC expo           | ort          | J            | oist Design          | C            | esign Proper | ties   |
|--------------------|--------------|--------------|----------------------|--------------|--------------|--------|
| Design/Det         | ailing Statu | IS           | Shop/Site Status     | s            | RFI Manag    | ement  |
| Clash Mana         | gement       | Т            | ekla Structural Desi | gner         | Fastrak      | Import |
| Parameters         | End Con      | ditions      | Modeling Workf       | low          | Field Studs  | Note   |
| End reaction:      | 5            | _            | Start:               | _            | End:         |        |
| Shear, Vy (m       | ajor)        |              | 0.33                 |              | 0.33         |        |
| Moment, Ma         | z (major)    | $\checkmark$ | 0.26                 |              | 0.26         |        |
| Tension, Nt        |              | $\checkmark$ | 0.00                 | $\checkmark$ | 0.00         |        |
| Compression        | n, Nc        |              | ]                    | $\checkmark$ | ]            |        |
| Shear, Vz (minor)  |              | $\checkmark$ | 0.00                 |              | 0.00         |        |
| Moment, My (minor) |              |              | 0.00                 |              | 0.00         |        |
| Torsion, Mx        |              | $\checkmark$ | 0.00                 | $\sim$       | 0.00         |        |

#### Note:

- The End Reactions checkbox in the RISA-Tekla Link import dialog box must be checked for the reactions from RISA to transfer.
- If a Single Load Combination is imported it is a one-to-one transfer.
- If a Batch + Envelope solution is imported the envelope reactions will be brought into Tekla Structures interface and the remaining combinations are written to the Tekla Structures model file directory.
- If an Envelope Only solution is run, RISA's envelope member reactions are transferred into Tekla.

### Self-Weight

No direct self-weight mapping is considered in the RISA-Tekla Link. However, if doing an **Export** from Tekla Structures to RISA-3D the link will automatically populate the self-weight flag in RISA-3D.

This is done by putting a "-1" in the Z Gravity column of the first Basic Load Case defined with a category of DL.

| 3 Basic | Load Cases      |          |           |           |           |       |       |         |
|---------|-----------------|----------|-----------|-----------|-----------|-------|-------|---------|
|         | BLC Description | Category | X Gravity | Y Gravity | Z Gravity | Joint | Point | Distril |
| 1       | Group 1         | SL       |           | -         |           |       | 2     |         |
| 2       | Group 2         | DL       |           |           | -1        |       |       |         |
| 3       | Group 3         | DL       |           | <u> </u>  |           |       | 3     |         |
| 4       | Group 4         | DL       |           |           |           |       | 2     |         |
| 5       | Misc3           | SL       |           |           |           |       | 1     |         |
| 6       | Misc1           | ELZ      |           |           |           | 3     |       |         |
| 7       | Misc2           | TL       |           |           |           | 1     |       |         |
| 8       |                 | None     |           |           |           |       |       |         |

Note:

• If there is no DL defined then this "-1" entry will not be input.

# Load Categories

In Tekla Structures the available Load Types/Categories are based on which Load category code is selected.

| 🚝 Options                                                                                                    |                                                                                           |                                                                                                 |                                       |                                           |           |          |          |  |
|----------------------------------------------------------------------------------------------------|-------------------------------------------------------------------------------------------|-------------------------------------------------------------------------------------------------|---------------------------------------|-------------------------------------------|-----------|----------|----------|--|
| Save Load standard                                                                                                    |                                                                                           |                                                                                                 | Save as                               |                                           |           |          |          |  |
| Clash check                                                                                                    | BAEL9                                                                                     | IBC (US)                                                                                        |                                       |                                           | ACI       |          |          |  |
| Components<br>Drawing dimensions                                                                                      | Arrow length                                                                              | Current code                                                                                    | Eurocode                              | British                                   | AISC (US) | UBC (US) | CM66 (F) |  |
| Drawing objects<br>General<br>Load modeling<br>Mouse settings<br>Numbering<br>Orientation marks<br>Units and decimals | Load modeling code<br>Load modeling code<br>the load group types<br>is changed, the types | Bitters affects<br>to be AISC<br>s of all UBC (US)<br>CM66 (F)<br>BAEL91 (F)<br>IBC (US)<br>ACI | e nation ge<br>modeling<br>ups are se | neration and<br>g code<br>tt to undefined | 1.        |          |          |  |

Different load categories are available depending on the code.

| 📕 Load G | roups        |                  |           |         |       |        | ×                    |
|----------|--------------|------------------|-----------|---------|-------|--------|----------------------|
|          |              |                  |           |         |       |        | Load group           |
| Current  | Name         | Туре             | Direction | Compati | Incom | Color  | Set current          |
| @        | DefaultGroup | ~                | z         | 0       | 0     |        | Add                  |
|          |              | Dead load        |           |         |       |        |                      |
|          |              | Live load        |           |         |       |        | Delete               |
|          |              | Roof live load   |           |         |       |        | Lond Madeline        |
|          |              | Wind load        |           |         |       |        | Load Modeling        |
|          |              | Snow load        |           |         |       |        | Options              |
|          |              | Temperature load |           |         |       |        | Select               |
|          |              | Fluids load      |           |         |       |        | Select               |
|          |              | Soil load        |           |         |       |        | Load groups by loads |
|          |              | Rainwater load   |           |         |       |        | Loads by load groups |
|          |              | Ponding load     |           |         |       |        | Loads by load groups |
|          |              | Seismic load     |           |         |       |        | Loads                |
| <        |              |                  |           |         |       | >      | Change load group    |
| ОК       |              |                  |           | Б       | oprt  | Import |                      |

RISA-3D will support any of the Load category codes and Load Types based on the table below:

|                  | <b>I</b>                            |                |                  |                                     |                       |                        |                   |  |
|------------------|-------------------------------------|----------------|------------------|-------------------------------------|-----------------------|------------------------|-------------------|--|
|                  | Tekla Structures Load modeling code |                |                  |                                     |                       |                        |                   |  |
| RISA-3D Load Cat | IBC (US)/UBC (US)                   | AISC           | ACI              | Eurocode                            | British Code          | CM66 (F)               | BAEL91 (F)        |  |
| DL               | Dead Load                           | Dead Load      | Dead Load        | Permanent Load                      | Dead load             | PermanentLoad          | PermanentLoad     |  |
| LL               | Live Load                           | Live Load      | Live Load        | Live load/ALL, Traffic load/ALL,    | Imposed load          | Exploitation load      | Exploitation load |  |
| RLL              | Roof live load                      | Roof live load | Roof live load   |                                     |                       |                        |                   |  |
| WL               | Wind Load                           | Wind Load      | Wind Load        | Wind Load                           | Wind load             | Wind load              | Wind load         |  |
| SL               | Snow Load                           | Snow Load      | Snow Load        | Snow Load                           |                       | Snow load              | Snow load         |  |
| TL               | Temperature load                    |                | Temperature load | Temperature Load                    | Temperature load      | Temperature load       | ľ                 |  |
| FL               | Fluid Load                          |                | Fluid Load       |                                     |                       |                        |                   |  |
| HL               | Soil Load                           |                | SoilS Load       |                                     |                       |                        |                   |  |
| RL               | Rainwater load                      | Rainwater load | Rainwater load   |                                     |                       |                        |                   |  |
| PL               | Ponding load                        |                |                  |                                     |                       |                        |                   |  |
| EL               | Seismic Load                        |                | Seismic Load     | Earthquake load                     |                       | Seismic load horz/vert | Seismic load      |  |
| OL1              |                                     |                |                  | Pre-Stress Load                     | Vertical crane load   |                        | Accidental load   |  |
| OL2              |                                     |                |                  | Imperfection load due to dead loads | Horizontal crane load |                        |                   |  |
| OL3              |                                     |                |                  | Imperfection load due to live loads |                       |                        |                   |  |
| OL4              |                                     |                |                  | Imperfection load due to snow loads |                       |                        |                   |  |
| OL5              |                                     |                |                  | Accidental load                     |                       |                        |                   |  |
| OL6              |                                     |                |                  | Ice Load                            |                       |                        |                   |  |
| OL7              |                                     |                |                  | Special permanent load              |                       |                        |                   |  |
| OL8              |                                     |                |                  | Variable load 1                     |                       |                        |                   |  |
| OL9              |                                     |                |                  | Variable load 2                     |                       |                        |                   |  |
| OL10             |                                     |                |                  | Variable load 3                     |                       |                        |                   |  |

The **BLC Description** in RISA-3D will match the **Name** in Tekla Structures and the Load Category will be mapped based on the table above.

| Basic Load Cases |                  |          |           |           |  |  |  |  |
|------------------|------------------|----------|-----------|-----------|--|--|--|--|
|                  | BLC Description  | Category | X Gravity | Y Gravity |  |  |  |  |
| 1                | Dead load        | DL       |           |           |  |  |  |  |
| 2                | Live load        | LL       |           |           |  |  |  |  |
| 3                | Roof live load   | RLL      |           |           |  |  |  |  |
| 4                | Wind load        | WL       |           |           |  |  |  |  |
| 5                | Snow load        | SL       |           |           |  |  |  |  |
| 6                | Temperature load | TL       |           |           |  |  |  |  |
| 7                | Fluid load       | FL       |           |           |  |  |  |  |
| 8                | Soil load        | HL       |           |           |  |  |  |  |
| 9                | Rainwater load   | RL       |           |           |  |  |  |  |
| 10               | Ponding load     | PL       |           |           |  |  |  |  |
| 11               | Seismic load     | EL       |           |           |  |  |  |  |
| 12               |                  | None     |           |           |  |  |  |  |
| 13               |                  | None     |           |           |  |  |  |  |

For Seismic and Wind loading we will break out the Categories between WL, WLX and WLZ, depending on the direction of the load. If the load is defined in the x-direction, then create a category WLX and the Description should be Wind load X. If defined in the z-direction, then create a category WLZ and the Description should be Wind load Z. Similar for Seismic. If the load is applied in any other direction then what is circled below then place the load in the WL category.
| E Line Load Properties X                                                         |                                                                           |             |
|----------------------------------------------------------------------------------|---------------------------------------------------------------------------|-------------|
| Save Load standard Save as standard                                              | Point Load Properties                                                     | ×           |
| Load group name     DefaultGroup     V     Load groups                           | Save Load standard                                                        |             |
| Magnitude Distribution Load panel                                                | ☑ Load group name DefaultGroup ✓                                          | Load groups |
| ☑ P1x: 0.00 kip/ft ☑ T1: 0.00 kip-ft/ft                                          | Magnitude Distribution Load panel                                         |             |
| ✓ P1y:         0.00         kip/ft           ✓ P1z:         -0.10         kip/ft | ☑ Px: 0.00 kip ☑ Max: 0.00 kip-ft                                         |             |
|                                                                                  | ✓ Py:         0.00         kip         ✓ Myy:         0.00         kip-ft |             |
| • • • • • • • • •                                                                | ✓ Pz: -1.00 kip ✓ Mzz: 0.00 kip-ft                                        |             |
|                                                                                  |                                                                           |             |
|                                                                                  | Px Mxx                                                                    |             |
|                                                                                  |                                                                           |             |
| ☑ Load form:                                                                     |                                                                           |             |
|                                                                                  | OK Apply Modify Get                                                       | Cancel      |
| <u>QK</u> <u>Apply</u> <u>Modify</u> <u>G</u> et <b>₽</b> / <b>Г</b> Cancel      |                                                                           |             |

## Load Combinations

Currently transfer of load combinations is not supported, either from Tekla Structures to RISA-3D or vice versa.

### Point/Joint Loads

Tekla Structures considers uses the terminology of **Point Load**. RISA-3D has a terminology of **Joint** or **Point** and will transfer them based on whether the load lands on a Tekla Structures node or not. If a **Point Load** in **Tekla Structures** is defined on a **Node** then it will be transferred as a **Joint Load** in RISA-3D. If it is not then it will come into RISA-3D as a **Point Load**.

Point loads will transfer as long as the "Loads" checkbox is checked on the Import/Export dialog. The program considers the fields circled below in transferring loads.

| 🐖 Point Load P                                      | roperties        |                  |                          |                  | ×           |
|-----------------------------------------------------|------------------|------------------|--------------------------|------------------|-------------|
| Save Load s                                         | tandard          |                  | ✓ Save as sta            | indard           |             |
| 🗹 Load group na                                     | ame Dead         |                  |                          |                  | Load groups |
| Magnitude Dis                                       | stribution Load  | l panel          |                          |                  |             |
| ✓ Px: 0.00                                          |                  | kip 🔽            | Mxx : 0.00               | kip-ft           |             |
| <ul> <li>✓ Py: 0.00</li> <li>✓ Pz: -1.00</li> </ul> |                  | kip ⊡I<br>kip ⊡I | Myy : 0.00<br>Mzz : 0.00 | kip-ft<br>kip-ft |             |
| ₽ <sup>P</sup> z                                    | Ру               |                  | Mzz My                   | ,<br>,           |             |
| K                                                   | Px               |                  | K <sub>Mx</sub>          | ς.               |             |
|                                                     | •                |                  |                          |                  |             |
|                                                     | pply <u>M</u> od | ify <u>G</u> et  |                          |                  | Cancel      |
|                                                     |                  |                  |                          |                  |             |
|                                                     | Tekla I          | Direction        | RISA-3D                  | Direction        |             |
|                                                     | - Unit           | Px               |                          | X                |             |

| <b>Tekla Direction</b> | <b>RISA-3D Direction</b> |
|------------------------|--------------------------|
| Ру                     | Y                        |
| Pz                     | Z                        |
| Mxx                    | МХ                       |
| Муу                    | МҮ                       |
| Mzz                    | MZ                       |

Note:

- No other field (other than what is above) is considered in the transfer.
- Point moments that are not applied to a joint in Tekla Structures will not be transferred to RISA-3D, as RISA-3D does not allow this. Instead a warning message will occur with the link. To fix this add a node in the Tekla Structures model at the location of the point moment.

### Line Loads

Line loads will transfer as long as the "Loads" checkbox is checked on the Import/Export dialog. The program considers the fields circled below in transferring loads.

| 🐖 Line Load Properties X                                                                                                    | 🐖 Line Load Properties 🛛 🗙                                                                                                    |
|----------------------------------------------------------------------------------------------------|----------------------------------------------------------------------------------------------------|
| Save Load standard V Save as standard                                                                                                    | Save Load standard Save as standard                                                                                                    |
| Load group name Live  V                                                                                                    | ☑ Load group name Live ✓ Load groups                                                                                                    |
| Magnitude Distribution Load panel                                                                                                    | Magnitude Distribution Load panel                                                                                                    |
| P1x:       0.00       kip/ft       P2x:       0.00       kip/ft       T1:       1.00       kip-ft/ft         P1y:       0.00       kip/ft       P2y:       0.00       kip/ft       T2:       1.00       kip-ft/ft         P1z:       1.00       kip/ft       P2z:       0.00       kip/ft       Pz:       1.00       kip-ft/ft         P1z:       1.00       kip/ft       P2z:       0.00       kip/ft       Pz:       1.00       kip/ft         P1       Image: provide the state of the state of | ✓ Load attachment: Don't attach ✓ Load attachment: Don't attach ✓ Load-bearing parts Include parts by name ✓ * Bounding box of the load Øx: 4'-0* Øx: 4'-0* Øx: 4'-0* Øx: 4'-0* Øx: 4'-0* Øx: 0* Øx: 0* Ø |
| <u>Q</u> K <u>Apply</u> <u>Modify</u> <u>G</u> et <b>▼</b> / <b>□</b> Cancel                                                                                                    | OK Apply Modify Get F/T Cancel                                                                                                    |

| <b>Tekla Direction</b> | <b>RISA-3D Direction</b> |
|------------------------|--------------------------|
| Px                     | Х                        |
| Ру                     | Y                        |
| Pz                     | Z                        |
| Т                      | MX                       |

#### Notes:

•

• In Tekla Structures it is possible to put different loads in different directions in a single **Line Load**. If that is done RISA-3D will treat each direction as a separate load.

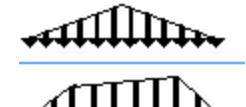

### These **Load forms** are not currently supported **44444444**

• No other field (other than what is above) is considered in the transfer.

In Tekla Structures it is possible to put different loads in different directions in a single **Line Load**. If that is done RISA-3D will treat each direction as a separate load.

In Tekla Structures it is possible to put different loads in different directions in a single **Point** or **Line Load**. If that is done RISA-3D will treat each direction as a separate load.

### **Miscellaneous Mapping Considerations**

### **Design Information**

Both Tekla Structures and RISA-3D contain member design information.

| Tekla Structures Design Information                                      |                           |  |  |  |  |
|--------------------------------------------------------------------------|---------------------------|--|--|--|--|
| 🚝 Beam Analysis Properties - Model 1                                     |                           |  |  |  |  |
| Save Load standard V Save as s                                           | standard                  |  |  |  |  |
| Analysis Start releases End releases Composite - Loading Design          | Position Bar attributes - |  |  |  |  |
| Code Analysis model Model 1                                              |                           |  |  |  |  |
| Name                                                                     | Use default Value Unit    |  |  |  |  |
| Check design - Enable design check of member                             | Ves Yes                   |  |  |  |  |
| 🗹 mode - Buckling length definition method                               | Physical member           |  |  |  |  |
| 🗹 y - Length factor for Buckling (Y)                                     | $\checkmark$              |  |  |  |  |
| 🗹 🗹 z - Length factor for Buckling (Z)                                   | $\checkmark$              |  |  |  |  |
| ⊴y - Buckling length (Y)                                                 | ☑ ft-in                   |  |  |  |  |
| ⊡.z - Buckling length (Z)                                                | ✓ ft-in                   |  |  |  |  |
| ✓Jnf - Unsupported length as a fraction of member length                 | Restraints at membe       |  |  |  |  |
| ✓JnI - Unsupported length for allowable bending stress                   | ✓ 0" ft-in                |  |  |  |  |
| ✓JntMode - Unsupported length of top flange for calc. bending capacity   | Restraints at membe       |  |  |  |  |
| ✓ Jnt - Unsupported length of top flange for calc. bending capacity      | ✓ 0" ft-in                |  |  |  |  |
| JnbMode - Unsupported length of bottom flange for calc. bending capacity | Restraints at membe       |  |  |  |  |
| ☑Jnb - Unsupported length of bottom flange for calc. bending capacity    | ✓ 0" ft-in                |  |  |  |  |
| <u>OK</u> <u>Apply</u> <u>M</u> odify <u>G</u> et                        | Cancel                    |  |  |  |  |

### **RISA-3D Design Information**

| 🔨 Hot R | olled Steel De                                                                                     | sign Parameters |        |          |          |               |               |              |     |     |    |          | • ×      |
|---------|----------------------------------------------------------------------------------------------------|-----------------|--------|----------|----------|---------------|---------------|--------------|-----|-----|----|----------|----------|
| Primary | Primary Advanced Hot Rolled Cold Formed Wood Concrete Beam Concrete Column Aluminum RISAConnection |                 |        |          |          |               |               |              |     |     |    |          |          |
|         | Label                                                                                              | Shape           | Length | Lbyy[ft] | Lbzz[ft] | Lcomp top[ft] | Lcomp bot[ft] | L-torque[ft] | Куу | Kzz | Cb | Function | 1        |
| 1       | Tek_M42                                                                                            | LL4X4X8X6       | 20     | 2        |          | 2             |               |              |     |     | 1  | Gravity  | <u> </u> |
| 2       | Tek_M43                                                                                            | LL4X4X8X6       | 7.5    | 8        |          | 8             |               |              |     |     | 1  | Gravity  |          |
| 3       | Tek_M44                                                                                            | LL4X4X8X6       | 12.5   |          |          |               |               |              |     |     | 1  | Gravity  |          |
| 4       | Tek_M45                                                                                            | LL4X4X8X6       | 12.5   |          |          |               |               |              |     |     | 1  | Gravity  |          |
| 5       | Tek_M46                                                                                            | LL4X4X8X6       | 12.5   |          |          |               |               |              |     |     | 1  | Gravity  |          |
| 6       | Tek_M47                                                                                            | W16X40          | 15     | 11       | 11       |               |               |              |     |     | 1  | Gravity  |          |
| 7       | Tek_M48                                                                                            | W16X40          | 15     |          |          |               |               |              | 2.1 | 2.1 | 1  | Gravity  |          |
| 8       | Tek_M49                                                                                            | W16X40          | 15     |          |          |               |               |              |     |     | 1  | Gravity  |          |
| 9       | Tek_M50                                                                                            | W16X40          | 15     |          |          |               |               |              |     |     | 1  | Gravity  | <b>_</b> |

The following information is mapped. All other information will be left blank.

| Tekla Information                   | RISA-3D Inform-<br>ation |
|-------------------------------------|--------------------------|
| Ky - Length factor for Buckling (Y) | Куу                      |
| Kz - Length factor for Buckling (Z) | Kzz                      |
| Ly - Buckling Length (Y)            | Lbyy                     |

| Tekla Information                                                            | RISA-3D Inform-<br>ation |
|------------------------------------------------------------------------------|--------------------------|
| Lz - Buckling Length (Z)                                                     | Lbzz                     |
| UntMode - Unsupported length of top flange for calc. bend-<br>ing capacity*  | Lcomptop                 |
| Unt - Unsupported length of top flange for calc. bending capacity            | Lcomptop                 |
| UnbMode - Unsupported length of bottom flange for calc.<br>bending capacity* | Lcompbot                 |
| Unb - Unsupported length of bottom flange for calc. bend-<br>ing capacity    | Lcompbot                 |

\* The **UntMode** and **UnbMode** will be set to **Restraint at member ends** if the member is unbraced over it's length. It will be set to **Use parameter Unt/Unb for the distance between restraints**.

#### Note:

- The **Segment** command for unbraced lengths is not supported with the import from RISA-3D to Tekla Structures. A warning will be given.
- The Lbyy command for unbraced lengths is supported with the import from RISA-3D to Tekla Structures.
- When importing Kyy and Kzz the Tekla OpenAPI may round up the values to the nearest 0.1.

## Node/Joint Transfer

Tekla Structures and RISA-3D both have node/joints defined in the model. These will be transferred based on their 3D location in the model.

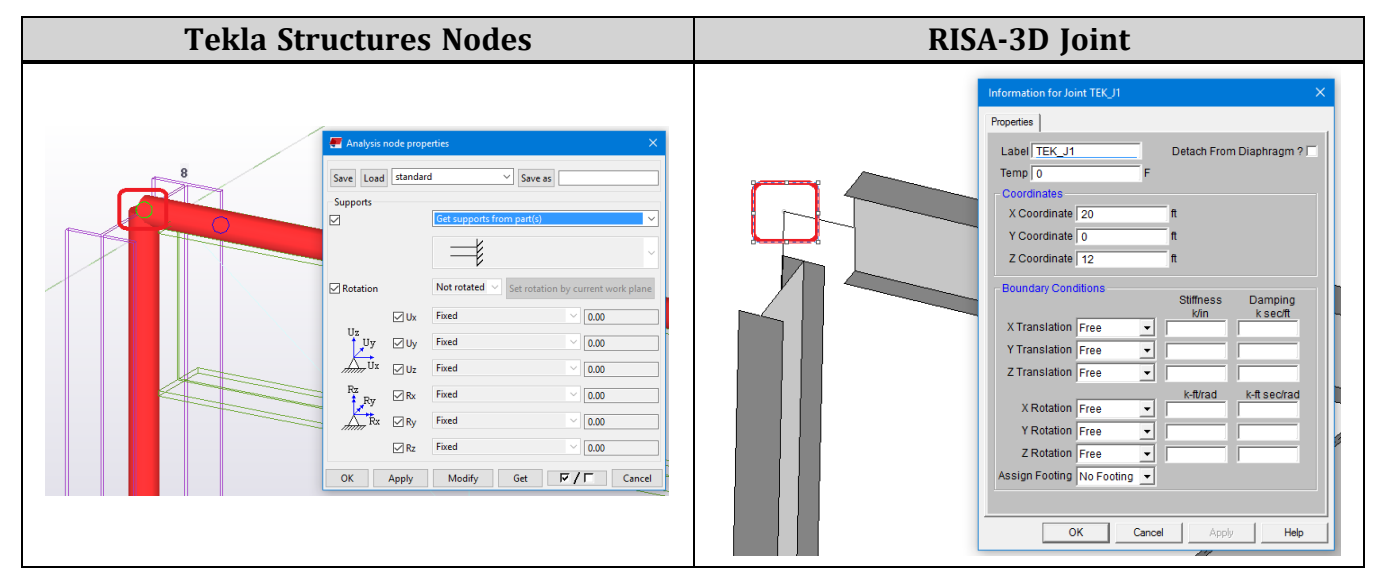

Note:

• The RISA-Tekla Link does not consider **User-defined node supports** 

| Supports |                            |        |
|----------|----------------------------|--------|
|          | Get supports from part(s)  | $\sim$ |
|          | Get supports from part(s)  |        |
|          | User-defined node supports |        |
|          |                            |        |

### **RISA Member Label**

The RISA member label will transfer to the Tekla Structures model. To access this information, right click on a member and select **Inquire - Part** and the RISA member label information is listed at the bottom of the dialog:

| GUID: a107d858-93ae-4ee2-b19 | Ob-0058096f7(         Type:         2         Assembly phase:         1         Part phase: | 1 |
|------------------------------|---------------------------------------------------------------------------------------------|---|
|                              |                                                                                             |   |
| IOffset                      | : 0.00                                                                                      |   |
| Jnb                          | : -0.30                                                                                     |   |
| Jnt                          | : 2.29                                                                                      |   |
| lbzz                         | : -304.80                                                                                   |   |
| руда                         | : 2286.00                                                                                   |   |
| Kzz                          | : 0.80                                                                                      |   |
| ζλλ                          | : 0.80                                                                                      |   |
| N3D_MemberNumber             | : 2                                                                                         |   |
| nemberJZOffset               | : 0.00                                                                                      |   |
| nemberJYOffset               | : 0.00                                                                                      |   |
| nemberJXOffset               | : 0.00                                                                                      |   |
| nemberJCardinalPoin          | : 10                                                                                        |   |
| nemberIZOffset               | : 0.00                                                                                      |   |
| nemberIYOffset               | : 0.00                                                                                      |   |
| nemberIXOffset               | : 0.00                                                                                      |   |
| memberICardinalPoin          |                                                                                             |   |
| RISAMemberName               | : M3                                                                                        |   |
| Dwner                        | : risatech/RachelleC                                                                        |   |
| Cemporary ID                 | : 64248                                                                                     |   |
|                              |                                                                                             |   |

### End Offsets

Both the Tekla Structures analysis model and RISA-3D allow you to use end offsets. Below is how mapping works for these inputs.

| Tekla Structures Offset                                                                                                    | RISA-3D Offsets                                                                                                    |
|----------------------------------------------------------------------------------------------------|----------------------------------------------------------------------------------------------------|
| 🐖 Beam Analysis Properties - Model 1                                                                                                    | Information for Member Tek_M8 X                                                                                                    |
| Save       Load       standard       Save as       standard         Analysis       Start releases       End releases       Composite       -       Loading       Design       Position       Bar attributes         Start offset       End Offset       Manual       V       Dx       5"       Dx       1"-0"         Dx       5"       Dx       1"-0"       Select       Select         Cunset hear mode       Use model default       V       V       V | General       End Releases       Properties       Design         Label       Tek_M8       Joint Labels         Length 20       ft         Shape       W24X55         Orientation       Advanced         K Joint       Tek_J9         Advanced       Joffset         J Offset       5         J Offset       12         Attraction       T/C Only Both Ways |

Note:

- The offsets will only transfer from Tekla Structures to RISA-3D if the offsets are set to Manual.
- The RISA-Tekla Link will properly convert member labels (M7 for example) into their equivalent d/2 value when importing a RISA-3D model into Tekla Structures.

### Model Back-Up Behavior

Exporting from Tekla Structures to RISA-3D:

The exchange file is created when the Tekla model is exported to RISA-3D. RISA-3D opens that exchange file and creates a .r3d model file based on the information in the exchange file. The RISA-Tekla Link creates a ".rxc" vile that is a copy of the RISA-3D file. The user can change the model in RISA-3D and save the modified changes in the ".r3d" model but the ".rxc" file does not change with this action. The ".rxc" file will contain the information in the RISA model that is identical to the Tekla model during the previous export. The user may delete the ".exc" file and rename the extension of the ".rxc" file to ".exc" and delete the RISA-3D model file to revert back to the state of the model during the last export from Tekla to RISA.

#### Importing a RISA-3D model into Tekla:

The Tekla Link uses the Tekla Structures model that is currently open in Tekla regardless of whether the Tekla model is saved or not. The user has the opportunity to decide when to save the Tekla model. The user can return at any time to the last saved model in Tekla because the link allows the user to export and import with RISA-3D without saving the Tekla model.

## Warning and Error Log - RISA-3D

Below is a list of the warnings and errors in the link and further explanation for items which require it.

Export Warning Messages in the RISA-3D/Tekla Link

| Code  | Message                                                                                                    | Explanation                                                                                                    |
|-------|----------------------------------------------------------------------------------------------------|----------------------------------------------------------------------------------------------------|
| W1001 | The member GUID XX is not trans-<br>ferred because the link does not sup<br>port polybeams.                                                                                                   | To get your beam member to export you must change it<br>to a Beam rather than a Polybeam.                                                                                                    |
| W1002 | The member GUID XX is not trans-<br>ferred because the link does not sup<br>port curved beams.                                                                                                | To get your beam member to export you must change it<br>to a Beam rather than a Curved Beam. Drawing the<br>curved beam as straight-line beam segments could be<br>one approach.                                                                                                    |
| W1003 | The member GUID XX is not trans-<br>ferred because the link only sup-<br>ports angle members as a twin<br>profile.                                                                            | RISA-3D only has a "double" database for angles. Back to<br>back channels, for example, need to be drawn as two sep-<br>arate elements to transfer.                                                                                                    |
| W1004 | The member GUID XX is not trans-<br>ferred to RISA-3D because the RISA-<br>Tekla Link doesn't support trans-<br>ferring member with such ori-<br>entation of Double Angles in Twin<br>profile | Twin profile types are not supported and is a current pro-<br>gram limitation.                                                                                                    |
| W1005 | The member GUID XX has an unsup-<br>ported profile type. The default pro-<br>file type is used.                                                                                               | This member's cross-section is not mapped between<br>Tekla Structures and RISA-3D. You'll need to use the Map-<br>ping File Editor to link these two shapes and then re-<br>transfer your model.                                                                                                  |
| W1010 | The member GUID XX material XX is<br>unsupported in this environment<br>and will be transferred as the<br>default XX shape and A992 material.                                                 | If you open a file in an environment that the file was not<br>created in then this warning will occur when using the<br>link.                                                                                                    |
| W1011 | The member GUID XX material XX is<br>not a hot-rolled steel material in<br>this environment. It will be trans-<br>ferred as the default W16X40 shape<br>and A992 material.                    | The link currently only supports hot-rolled materials.<br>Thus, any other material shape will be transferred as<br>hot-rolled steel.                                                                                                    |
| W1012 | The member GUID XX shape's pro-<br>file is not determined in this envir-<br>onment and will be transferred as a<br>default XX shape.                                                          | The link couldn't understand the shape profile, thus it is brought in as the default shape.                                                                                                    |
| W1020 | The moment load XX not be trans-<br>ferred to RISA-3D.                                                                                                    | Point moments that are not applied to a joint in Tekla<br>Structures will not be transferred to RISA-3D, as RISA-3D<br>does not allow this. Instead a warning message will occur<br>with the link. To fix this add a node in the Tekla Struc-<br>tures model at the location of the point moment. |
| W2000 | The Grid doesn't have an equal num-<br>ber of labels and coordinate values<br>in the model. Only the matching<br>labels and coordinates are trans-<br>ferred with the link.                   | If the number of Coordinate values doesn't match the<br>number of Labels in the Grid then this warning is given.                                                                                                    |

| Code  | Message                                                                                      | Explanation                                                                                                    |
|-------|----------------------------------------------------------------------------------------------|----------------------------------------------------------------------------------------------------|
|       |                                                                                              | Coordinates         ☑ X       [b" 4*20*-0"         ☑ Y       [0" 3*15*-0"         ☑ Z       [0" 10*-0" 16*-0" 20*-0"         Labels         ☑ X       [1 2 3 4 5         ☑ Y       A B C D         ☑ Z       +0+10+16+20 |
| W2040 | Non-Linear Line Load XX not sup-<br>ported currently with the link. This<br>load is ignored. | If you generate a line load of these two shapes it will be ignored currently with the link.                                                                                                    |
| W2050 | Load combinations are not cur-<br>rently transferred                                         | The link currently does not support the transfer of load combinations.                                                                                                    |

## Import Warning Messages in the RISA-3D/Tekla Link

| Code  | Message                                                                                                    | Explanation                                                                                                    |
|-------|----------------------------------------------------------------------------------------------------|----------------------------------------------------------------------------------------------------|
| W5000 | The coordinate system is converted so that the Z-axis is vertical.                                                                                                    | This will occur if you have assigned a connection to RISAConnection that is not supported.                                                                                                   |
| W5002 | Member XX is not transferred to Tekla<br>Structures because the link does not cur-<br>rently support cold-formed materials.                                                      | Cold-formed materials are not currently supported.                                                                                                    |
| W5003 | Member XX is not transferred to Tekla<br>Structures because the link does not cur-<br>rently support wood materials.                                                             | Wood materials are not currently supported.                                                                                                    |
| W5004 | Member XX is not transferred to Tekla<br>Structures because the link does not cur-<br>rently support general materials.                                                          | General materials are not currently supported.                                                                                                    |
| W5005 | Member XX is not transferred to Tekla<br>Structures because the link does not cur-<br>rently support concrete materials.                                                         | Concrete materials are not currently supported.                                                                                                    |
| W5006 | Member XX is not transferred to Tekla<br>Structures because the link does not cur-<br>rently support aluminum materials.                                                         | Aluminum materials are not currently supported.                                                                                                    |
| W5011 | Member XX has a shape not recognized in<br>this environment. The shape may not be<br>mapped or may not be saved in the ais-<br>cdb32.fil/canada32.fil. Default shape XX<br>used. | If a shape is not mapped properly from RISA-3D to<br>Tekla Structures then this shape name may not be<br>mapped. Use the Mapping File Editor to map this<br>shape and re-transfer the model. |
| W5012 | Member XX is defined as a Column in<br>RISA-3D but is non-vertical so is updated<br>to a Beam in Tekla Structures                                                                | In Tekla Structures if a member is not completely vertical it must be a beam. Thus, the link updates these elements accordingly.                                                             |
| W5013 | Member XX is defined as a Beam in RISA-<br>3D but is vertical so is updated to a<br>Column in Tekla Structures                                                                   | In Tekla Structures if a member is completely ver-<br>tical it must be a column. Thus, the link updates<br>these elements accordingly.                                                       |
| W5020 | Plates are not currently supported with<br>the link and are not transferred to Tekla<br>Structures.                                                                              | The link doesn't support plates.                                                                                                    |
| W5021 | Wall panels are not currently supported<br>with the link and are not transferred to                                                                                              | The link doesn't support wall panels.                                                                                                    |

| Code  | Message                                                                                                    | Explanation                                                                                                    |
|-------|----------------------------------------------------------------------------------------------------|----------------------------------------------------------------------------------------------------|
|       | Tekla Structures.                                                                                                    |                                                                                                    |
| W5022 | Solids are not currently supported with<br>the link and are not transferred to Tekla<br>Structures.                                      | The link doesn't support solids.                                                                                                    |
| W5030 | Load combinations are not currently transferred                                                                                          | The link currently does not support the transfer of load combinations.                                                                                                    |
| W5040 | Unsupported material for member<br><mxx> Tekla Structures is using the<br/>default material "A36"</mxx>                                  | When importing from RISA-3D to Tekla Structures<br>you MUST name your RISA-3D material label to the<br>exact name in Tekla Structures. If the link doesn't<br>find an exact match it will use the default A36<br>material. |
| W5101 | Member XX uses Segment for unbraced<br>length and this will be ignored in Tekla<br>Structures                                            | Segment is an unbraced length code in RISA-3D that<br>is unrecognized and thus unsupported in Tekla<br>Structures.                                                                                                    |
| W5201 | Member MXX is a Twin profile and it will<br>be transferred as corresponding Single<br>profile to Tekla Structures                        | The link is unable to support twin profiles currently<br>with the link, so all double angles are brought in as<br>single angles.                                                                                           |
| W5300 | Member reactions not supported for an<br>Envelope Only solution. Run a single load<br>combination or a Batch solution to get<br>results. | An Envelope Only solution is not commonly run in RISA-3D and thus is unsupported in the link.                                                                                                    |

# **Mapping Behavior**

## **How Mapping Works**

Tekla Structures and RISA-3D/RISAConnection have different nomenclatures for how elements are named. To map these names between the two programs a mapping file is generated by the RISA-Tekla Link for each Tekla Structures environment:

| 📙   🛃 🚽   RISA | A Tekla Link |                                   |                           |                    | _              | Х             |
|----------------|--------------|-----------------------------------|---------------------------|--------------------|----------------|---------------|
| File Home      | Share        | View                              |                           |                    |                | ~ ?           |
| ← → • ↑ 📙      | This PC      | → OS (C:) → RISA User Data → sami | ula → RISA Tekla Link 🗸 🗸 | ට 🔎 Search R       | ISA Tekla Link |               |
| 🛃 Quick access | ^            | Name                              | Date modified             | Туре               | Size           |               |
| Deckton        |              | 🚺 mapping.usimp.xml               | 7/16/2021 12:51 PM        | XML File           | 440 KB         |               |
| Lesktop        | *            | 🚡 TeklaLinkInfo.ini               | 5/27/2022 4:57 PM         | Configuration sett | 1 KB           |               |
| Documents      | *            |                                   |                           |                    |                |               |
| Pictures       | * 🗸          |                                   |                           |                    |                |               |
| 2 items        |              |                                   |                           |                    |                | : <b>&gt;</b> |

This mapping file contains materials, section names, etc., and maps Tekla Structures nomenclature to RISA-3D/RISAConnection and vice-versa. The mapping files are based on the default information in the Tekla Structures environments and the RISA-3D/RISAConnection shape databases. If new sections are added to these databases then they will ALSO need to be added to the mapping file for the RISA-Tekla Link to map these properties between programs.

## Mapping File Editor

There is no problem opening the .xml mapping files in a spreadsheet program and making edits. However, the format of this file is somewhat difficult to understand. In lieu of this option there is a **Mapping File Editor** button, accessible a few different ways.

| RISA-Tekla Link V 6.0.1                  |                     |                             |                                                               | ×                                                                     |
|------------------------------------------|---------------------|-----------------------------|---------------------------------------------------------------|-----------------------------------------------------------------------|
| Column/Beam Clip Angle (Bolted           | Group of Connection | s                           |                                                               |                                                                       |
| Connection of 7 (199)                    |                     | Column/Beam                 | Clip Angle Shear Connecti                                     | on 🔨                                                                  |
|                                          |                     | RISA                        | Column Conn<br>Beam Conne<br>Angle Type<br>Column Member Orie | ection - Bolted<br>ction - Welded<br>- Double Angle<br>entation - Web |
|                                          |                     |                             | Group of C                                                    | onnections                                                            |
|                                          | Name                | Tekla Structures Connection | Limit State                                                   | Result                                                                |
| < >>                                     | Connection<br>877   | Clip angle (141)            |                                                               |                                                                       |
| Name Column/Beam Clip A                  |                     |                             |                                                               |                                                                       |
| Type Column/Beam Clip A<br>Connections 1 |                     |                             |                                                               |                                                                       |
|                                          |                     |                             |                                                               |                                                                       |
|                                          |                     |                             |                                                               |                                                                       |
| Name<br>Name of Current Group            |                     |                             |                                                               |                                                                       |
|                                          |                     |                             |                                                               | ×                                                                     |
| Mapping File Editor                      |                     |                             |                                                               | Help                                                                  |
| Loaded 1 connections                     |                     |                             |                                                               |                                                                       |

#### **RISAConnection-Tekla Link Dialog**

| RISA-Tekla Link V 6.0                                                          |                                       |
|--------------------------------------------------------------------------------|---------------------------------------|
| Launch RISA Application after Export     Elements to Link With RISA     Loads  |                                       |
| File Location                                                                  | Browse Clear                          |
| C:\TeklaStructuresModels\2016ExportSelected Test\Analys Mapping File Editor Ok | is\Model 1\2016ExportSelected Test.r3 |

RISA-3D Tekla Link Export/Import Dialogs

When this button is pressed the Mapping File Editor will open. When it opens the program will read the shape, material and bolt information from the environment you are currently working in. It will also read from the associated RISA shape database. Finally, it will read and populate the dialog with information from the given mapping file.

|                                    | Mappin              | g File Editor - Bolts |            |   |
|------------------------------------|---------------------|-----------------------|------------|---|
| File Mapping<br>Tekla To RISA RIS/ | About<br>A To Tekla |                       |            |   |
| RISA Bolt                          | Full Threaded       | Slip Critical         | Tekla Bolt |   |
| A307                               | No                  | No                    | A307       | ~ |
| A307                               | No                  | Class A               | A307       | ~ |
| A307                               | No                  | Class B               | A307       | ~ |
| A307                               | Yes                 | No                    | A307       | ~ |
| A307                               | Yes                 | Class A               | A307       | ~ |
| A307                               | Yes                 | Class B               | A307       | ~ |
| A325                               | No                  | No                    | A325N      | ~ |
| A325                               | No                  | Class A               | A325SC     | ~ |
| A325                               | No                  | Class B               | A325SC     | ~ |
| A325                               | Yes                 | No                    | A325X      | ~ |
| A325                               | Yes                 | Class A               | A325SC     | ~ |
| A325                               | Yes                 | Class B               | A325SC     | ~ |
| A490                               | No                  | No                    | A490N      | ~ |
| A490                               | No                  | Class A               | A490SC     | ~ |
| A490                               | No                  | Class B               | A490SC     | ~ |
| A490                               | Yes                 | No                    | A490X      | ~ |
| A490                               | Yes                 | Class A               | A490SC     | ~ |
| A490                               | Yes                 | Class B               | A490SC     | ~ |

Note that in the **Mapping** drop-down list is where the option for profiles (shape), materials or bolts is located.

|         |      |                    | Mapping File Editor |
|---------|------|--------------------|---------------------|
| File    | Ma   | pping About        |                     |
| Tekla T | ~    | Profiles           |                     |
| Profile |      | Materials<br>Bolts | ~                   |
| Tekla   | rion | o                  | RISA Shape          |
| 104511  | 1    |                    |                     |

Each item (profiles, materials, bolts) has a separate view with both "Tekla to RISA" and "RISA to Tekla" tabs. When a change is made to mapping behavior this change will automatically occur on both tabs.

#### Note:

• Only elements that can be edited BOTH in Tekla Structures and RISAConnection will have information on both "Tekla to RISA" and "RISA to Tekla" tabs. W Shape profiles, for example, can only be edited in Tekla Structures. Thus, when viewing the "RISA to Tekla" tab there is no option to view W Shape profiles.

The About dialog will tell you which environment is being used, the mapping file URL and where the editor is looking for the RISA shapes database.

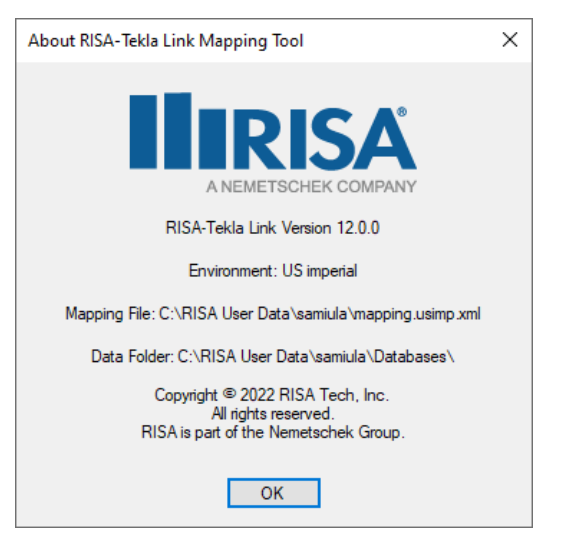

#### Note:

- The RISA-Tekla Link currently supports mapping for the **US Imperial** and **US Metric** for BOTH the RISA-3D and RISAConnection links. Additionally, the **UK**, **German**, **Sweden**, **Norway**, **China**, **India**, and **Australasia** environments are supported for RISAConnection ONLY. See the <u>Before You Begin</u> topic for more information on different environment behavior.
- After a change is made to a mapping file you must go to **File Save**. Once you save the file then Tekla Structures will prompt you to read in the mapping file again to account for this change.

### Shape/Section Mapping

Member shapes are mapped between Tekla Structures and RISA by way of a mapping file. There is a default mapping file added at install time that has standard shapes mapped. To edit the mapping file you can open in directly. An easier way to edit, however, is via the <u>Mapping File Editor</u>.

### Note:

• The RISA-Tekla Link does not support parametric profiles. It only supports static profiles. If a connection contains a parametric profile, warning W3200-W3203 will be given and a default section/shape will be used.

### Material Mapping

Materials are automatically mapped between Tekla Structures and RISAConnection for wide flanges, tubes, pipes, angles and plates. Tekla Structures has many materials not supported in RISAConnection. If RISAConnection does not support that material a warning will be given and a default material will be used.

#### Note:

• You can use the <u>Mapping File Editor</u> to map your material to something similar that is supported in RISAConnection.

### **Element GUID's**

#### **RISAConnection Link**

The link uses two connection identifiers when referring to a specific connection with the link. The connection **GUID** is what the link maps to. This is a unique value for each connection. This value is a very long string, however, so the link uses the **CONNECTION\_RUNNING\_NUMBER** as the displayed name of the connection.

| 🚝 Inquire Object                | - 0                                       | × |
|---------------------------------|-------------------------------------------|---|
| Id: 6285 Type: 3                | Assembly phase: 1 Part phase: 1           |   |
| Connection 141 (Code: 141_std,  | Number: 877)                              | ^ |
| Number of secondaries :         | 1                                         |   |
| Primary part :                  | 4980                                      |   |
| Secondary parts :               | 5032                                      |   |
| Origin [ft-in] :                | x = 60'-0" y = 44'-11"13/16 z = 19'-4"    |   |
| Rule group :                    | Clip_Angles                               |   |
| Passed autodefault rules :      | Primary Column has 16th web<br>-> Default |   |
| Attribute File List :           | standard.j141                             |   |
| Position type: :                | Collision plane                           |   |
| No Design Information for Joint | 6285.                                     |   |

However, you can update this using the 📖 button in Tekla Structures. See the <u>Application Interface</u> topic for more information on this.

### **RISA-3D Link**

The link uses the object GUID when referencing an element.

| 🐖 Inquire (  | Dbject           |                |                  | _                 | - 🗆    | × |
|--------------|------------------|----------------|------------------|-------------------|--------|---|
| ld: 5068     | Тур              | e: 2 A         | ssembly phase: 1 | Part pha          | ase: 1 |   |
| Name<br>part | Profile          | Grids          | Part<br>position | Assembly position | Main   |   |
| BEAM         | W16X40           | 1/C-D          | B0(?)            | B0(?)             | Yes    |   |
| Total 3      | 0 Parts: 17898.6 | 8 lbf, 450'-0" |                  |                   |        |   |
| Part         |                  | GUID: ID58ADC  | A4E-0000-0B19-3: | 134-383737383931  |        |   |
| Global c     | cordinates:      |                |                  |                   |        |   |

## **RISAConnection Specific Mapping Considerations**

When transferring Tekla Structures connections to RISAConnection properties are mapped over from Tekla Structures to RISAConnection and vice-versa. Tekla Structures and RISAConnection are very different and were built for different applications. However, many properties can be mapped directly between the two programs. Properties are characterized as one of three different classifications: read-only properties, editable properties and ignored properties. Here we will explore each classification.

## **Read-Only Properties**

Read-only properties are properties brought in from Tekla Structures that can not be updated in RISAConnection. These are properties inherent to the structure itself. These include section properties, material properties and loading. These are items that in most cases the connection designer does not have control of. Thus, these properties must be edited in the Tekla Structures model and is read-only in RISAConnection. There are also some other properties that for mapping purposes are brought over as read-only as well.

## **Bolt Hole Configuration**

In RISAConnection you can have multiple configurations that Tekla Structures does not support. Because of this it is required to set the bolt hole types in Tekla Structures only.

For more information see the **<u>Bolt Hole Mapping</u>** section.

## **Editable Properties**

Editable properties are properties brought in from Tekla Structures that can be updated in RISAConnection. These are properties specific to connection design that the connection designer would have control over. This includes welds, bolt criteria, plate and clip angle criteria, offsets, etc. These properties, if updated in RISAConnection, will be updated in the Tekla Structures model when the results are exported back from RISAConnection.

## **Ignored Properties**

Ignored properties are properties completely ignored by the RISA-Tekla Link. These are generally elements in Tekla Structures that are not supported in RISAConnection. Some examples of properties ignored by the link:

- Haunch plate information
- Fill information
- Folded plates and fitting plates
- Seat angles and seat plates

## **Mapping Priority**

Tekla Structures has the ability to define/edit properties in a variety of ways. The RISA-Tekla Link maps properties between Tekla Structures and RISAConnection in the following priority order:

1. Using the properties found directly in the connection component.

| Save                                                                                                    |                                                                                            |                                                                                                |          |
|----------------------------------------------------------------------------------------------------|--------------------------------------------------------------------------------------------|------------------------------------------------------------------------------------------------|----------|
|                                                                                                    | Load standard                                                                              | ✓ Save as                                                                                      | Help     |
| ignore other                                                                                                    | types 🗸                                                                                    | Velds                                                                                          |          |
| n: .                                                                                                    | BoxPBolts                                                                                  | BoxSBolts Analysis                                                                             |          |
| Picture                                                                                                    | Plates Stiffeners                                                                          | General Haunch Notch Bolts Design type Beam cut                                                | Angle bo |
| Bolt size<br>Bolt standard<br>Tolerance<br>Thread in ma                                                                                                    | ✓     3/4       ✓     A307       ✓     1/16       t     ✓       ✓     Yes       ✓     Site | V<br>V<br>Hole type: Slotted<br>Notate Slot: Parallel<br>Slotts in W No                        |          |
| <ul> <li>✓ 2*13/32</li> <li>✓ Top</li> <li>✓ 0</li> <li>✓ 0</li> <li>✓</li></ul> |                                                                                            | <ul> <li>✓ 1°1/2</li> <li>✓ 3 3°</li> <li>✓ 1°1/2</li> <li>✓ 1°1/2</li> <li>✓ 1°1/2</li> </ul> |          |
|                                                                                                    | ✓ 1 3/4                                                                                    | * <u>* 430</u> - * * <u>* 430</u> - *                                                          |          |
| * For sloping                                                                                                    | conditions.                                                                                |                                                                                                |          |

2. If the component doesn't have all of the information the RISA-Tekla Link will use the connection's individual object information.

| 8                       | Во                | lt Pro | operties ×              |
|-------------------------|-------------------|--------|-------------------------|
| Save Load standard      |                   |        | ✓ Save as               |
| Attributes<br>Bolt      |                   | _      | Position                |
| Bolt size:              | 3/4               | ۷      |                         |
| Bolt standard:          | A325N             | ۷      | ✓ At depth: Middle ✓ 0" |
| Bolt type:              | Site              | ۷      | Offset from             |
| Connect part/assembly:  | As secondary part | ۷      | Start point: End point: |
| Thread in material:     | Yes               | ۷      | Dy 🗹 0" 🗸 0"            |
| Cut length:             | 4"121/128         |        | Dz 🗹 0" 🔽 0"            |
| Extra length:           | 0"                |        |                         |
| Bolt group              |                   |        | with                    |
| ✓ Shape:                | Array             | ~      | slotted holes:          |
| ✓ Bolt dist X:          | 2*3"              |        |                         |
| Bolt dist Y:            | 2*3"              |        |                         |
| Hole                    |                   | _      | in bolt                 |
| ✓ Tolerance:            | 1/16              |        | assembly:               |
| ✓ Hole type:            | Slotted           | v      |                         |
| ✓ Slotted hole X:       | 0"                |        |                         |
| ✓ Slotted hole Y:       | 0"                |        |                         |
| Rotate Slots:           | Parallel          | ~      |                         |
| User-defined attributes |                   |        |                         |
| ОК Арр                  | oly Modify        |        | Get 🔽 / 🗖 Cancel        |

3. If both the component and the individual objects do not fully define the connection the RISA-Tekla Link will look to the **joints.def** file for information. See the Tekla Structures help for more information about the usage of this file.

|                              |               | joints.def - No | otepad   |       | - 🗆 🗾     | ×  |
|------------------------------|---------------|-----------------|----------|-------|-----------|----|
| File Edit Format View        | v Help        |                 |          |       |           |    |
| BOLTHEIGHT                   | ANGLECLIP     | 29.375          | 0.75     | 6     |           | ^  |
| BOLTHEIGHT                   | ANGLECLIP     | 35.375          | 0.75     | 7     |           |    |
| BOLTHEIGHT                   | ANGLECLIP     | 42.125          | 0.75     | 8     |           |    |
| BOLTHEIGHT                   | ANGLECLIP     | 48.0            | 0.75     | 9     |           |    |
| 11                           |               |                 |          |       |           |    |
| <pre>// clip angle def</pre> | ault bolts an | d parts         |          |       |           |    |
| 11                           | bolt          | angle           | vertical | bolts |           |    |
| // name                      | diameter      | profile         | number   | pitch | edge_dist |    |
| ANGLECLBOLTPART              | 0.5           | L3X2-1/2X5/16   | 2        | 2.0   | 1.0       |    |
| ANGLECLBOLTPART              | 1             | L4X3-1/2X3/8    | 2        | 3.0   | 1.25      |    |
| (                            |               |                 |          |       | >         | Ť. |
| ·                            |               |                 |          |       |           |    |

Tekla Structures uses the **joints.def** in specific folder sequences. The order that it looks in is:

- The model directory (C:\TeklaStructuresModels\Tekla Model 1 for example).
- The XS\_Project directory (Tools>Options>Advanced Options>File Locations) which is blank by default.
- The XS\_Firm directory (Tools>Options>Advanced Options>File Locations) which is blank by default.
- The XS\_System (this defaults to C:\ProgramData\Tekla Structures\19.0\Environments\usimp\system or C:\ProgramData\Tekla Structures\19.0\Environments\Common\system depending on whether you are using imperial or metric units)

Below is a table showing the possible values that could be used directly from the **joints.def** file.

| Component 141                   | Component<br>144    | Component<br>146    | Component<br>134    | Component 182       |
|---------------------------------|---------------------|---------------------|---------------------|---------------------|
| Beam bolt vert edge dist        | Bolt vert edge dist | Plate thickness     | Bolt vert edge dist | Plate thickness     |
| Beam bolt horz edge dist        | Bolt horz edge dist | Bolt vert edge dist | Bolt horz edge dist | Bolt vert edge dist |
| Column/girder vert edge<br>dist | Rows of bolts       | Bolt horz edge dist | Rows of bolts       | Bolt horz edge dist |
| Column/girder horz edge<br>dist | Row spacing         | Rows of bolts       | Row spacing         | Rows of bolts       |
| Rows of bolts                   | Columns of bolts    | Row spacing         | Columns of bolts    | Row spacing         |
| Row spacing                     | Column spacing      | Columns of bolts    | Column spacing      | Columns of bolts    |
| Columns of bolts                | Cope width          | Column spacing      |                     | Column spacing      |
| Column spacing                  | Cope length         | Cope width          |                     |                     |
| Cope width                      |                     | Cope length         |                     |                     |
| Cope length                     |                     |                     |                     |                     |

| Components 58, 59 and 60                                         | Components, 11, 20, and 62          | Component 184       |
|------------------------------------------------------------------|-------------------------------------|---------------------|
| Col/Gusset, Beam/Gusset, and Brace/Gusset bolt vert<br>edge dist | Brace/Gusset bolt vert<br>edge dist | Plate thickness     |
| Col/Gusset, Beam/Gusset, and Brace/Gusset horz edge<br>dist      | Brace/Gusset horz edge<br>dist      | Bolt vert edge dist |
| Col/Gusset, Beam/Gusset, and Brace/Gusset Rows of<br>bolts       | Brace/Gusset Rows of<br>bolts       | Bolt horz edge dist |
| Col/Gusset, Beam/Gusset, and Brace/Gusset Row spacing            | Brace/Gusset Row spa-<br>cing       | Rows of bolts       |
| Col/Gusset, Beam/Gusset, and Brace/Gusset Columns of<br>bolts    | Brace/Gusset Columns<br>of bolts    | Row spacing         |

| Components 58, 59 and 60                                      | Components, 11, 20, and 62     | Component 184    |
|---------------------------------------------------------------|--------------------------------|------------------|
| Col/Gusset, Beam/Gusset, and Brace/Gusset Column spa-<br>cing | Brace/Gusset Column<br>spacing | Columns of bolts |
| Gusset Dimensions                                             | Gusset Dimensions              | Column spacing   |
| Diagonal Brace Dimensions                                     | Diagonal Brace Dimen-<br>sions | Cope width       |
|                                                               |                                | Cope length      |

4. If we can not find a property in any of the above 3 locations then RISAConnection will use it's own default value.

## **Other Mapping Considerations**

## **Bolt Mapping**

Slip-critical nomenclature is not identical between both programs. Here is how the mapping is defined in both directions for the US Imperial environment. The best way to see this information for other environments is from the Mapping File Editor.

| Tekla to RISA Translation |                    |               |  | RISA               | to Tekla Tra  | nslation      |
|---------------------------|--------------------|---------------|--|--------------------|---------------|---------------|
| Tekla Bolts               | RISA               | Bolts         |  | RISA               | Bolts         | Tekla Bolts   |
| Bolt Standard             | Bolt Mater-<br>ial | Slip Critical |  | Bolt Mater-<br>ial | Slip Critical | Bolt Standard |
| A307                      | A307-N             | No            |  | A307-N             | No            | A307          |
| A325M                     | A325M              | No            |  | A307-N             | Class A       | A307          |
| A325MT                    | A325M              | No            |  | A307-N             | Class B       | A307          |
| A325N                     | A325-N             | No            |  | A307-X             | No            | A307          |
| A325N-DTI                 | A325-N             | No            |  | A307-X             | Class A       | A307          |
| A325_TC                   | A325-N             | No            |  | A307-X             | Class B       | A307          |
| A325_TC-DTI               | A325-N             | No            |  | A325-N             | No            | A325N         |
| A325N_TC-DTI              | A325-N             | No            |  | A325-N             | Class A       | A325SC        |
| A325SC                    | A325-N             | Class A       |  | A325-N             | Class B       | A325SC        |
| A325SC_TC                 | A325-N             | Class A       |  | A325-X             | No            | A325X         |
| A325T                     | A325-N             | No            |  | A325-X             | Class A       | A325SC        |
| A325X                     | A325-X             | No            |  | A325-X             | Class B       | A325SC        |
| A325X-DTI                 | A325-X             | No            |  | A490-N             | No            | A490N         |
| A325X_TC                  | A325-X             | No            |  | A490-N             | Class A       | A490SC        |
| A325X_TC-DTI              | A325-X             | No            |  | A490-N             | Class B       | A490SC        |
| A490M                     | A490M              | No            |  | A490-X             | No            | A490X         |
| A490N                     | A490-N             | No            |  | A490-X             | Class A       | A490SC        |
| A490N-DTI                 | A490-N             | No            |  | A490-X             | Class B       | A490SC        |
| A490N_TC                  | A490-N             | No            |  | A325M              | No            | A325M         |
| A490N_TC-DTI              | A490-N             | No            |  | A325M              | Class A       | A325M         |
| A490SC                    | A490-N             | Class A       |  | A325M              | Class B       | A325M         |
| A490 SC_TC                | A490-N             | Class A       |  | A325M              | No            | A325M         |
| A490X                     | A490-X             | No            |  | A325M              | Class A       | A325M         |
| A490X-DTI                 | A490-X             | No            |  | A325M              | Class B       | A325M         |

| Tekla to RISA Translation |                    |               |  | RISA                             | to Tekla Tra | nslation      |  |
|---------------------------|--------------------|---------------|--|----------------------------------|--------------|---------------|--|
| Tekla Bolts               | RISA               | Bolts         |  | RISA                             | Bolts        | Tekla Bolts   |  |
| Bolt Standard             | Bolt Mater-<br>ial | Slip Critical |  | Bolt Mater-<br>ial Slip Critical |              | Bolt Standard |  |
| A490X_TC                  | A490-X             | No            |  | A490M                            | No           | A490M         |  |
| A490X_TC-DTI              | A490-X             | No            |  | A490M                            | Class A      | A490M         |  |
|                           |                    |               |  | A490M                            | Class B      | A490M         |  |
|                           |                    |               |  | A490M                            | No           | A490M         |  |
|                           |                    |               |  | A490M                            | Class A      | A490M         |  |
|                           |                    |               |  | A490M                            | Class B      | A490M         |  |

### Note:

- For slip-critical call-outs in Tekla Structures they do not give the faying surface. In this instance RISAConnection assumes conservatively a Class A faying surface.
- In any cases where the **Bolt Standard** does not state N or X the program will use the **Thread in Mat** input to determine this. If the **Thread in Mat** input is defined as "Default" or "Yes" then the "N" designation will be mapped. If defined as "No" then the "X" designation will be mapped.

| Picture  | Plates | Stiffer             | ners | General | Haun | ich        | Notch                 | Bolts |
|----------|--------|---------------------|------|---------|------|------------|-----------------------|-------|
| Bolt siz | ze     | ✓ :                 | 3/4  |         | ~    |            |                       |       |
| Bolt st  | andard | <ul><li>✓</li></ul> | 4490 | sc      | ~    |            |                       | ✓ 0   |
| Tolerar  | nce    | ✓ 1                 | 1/16 |         |      |            |                       |       |
| Thread   | in mat | ۱ 🖌                 | /es  |         | ~    |            |                       |       |
|          |        | <b>v</b>            | Site |         | ¥    | Hol<br>Rot | e type:<br>ate Slots: | Slo   |

• The above information is the default mapping behavior. This mapping can be changed by using the <u>Mapping</u> <u>File Editor</u>.

### Weld Mapping

In the Tekla Structures components there is a button for welds:

| Tekla Structures x64 Bolted moment connection (134)                 |          |           |         |            |           |            |               |             |          |
|---------------------------------------------------------------------|----------|-----------|---------|------------|-----------|------------|---------------|-------------|----------|
| Save     Load     standard       ignore other types     V     Welds |          |           |         |            |           |            |               |             |          |
| Picture                                                             | Shear PI | Flange Pl | General | Stiffeners | Shear Blt | Flange Blt | Doubler plate | Design type | Analysis |
|                                                                     |          |           |         |            |           |            |               |             |          |

This is the place where the **Weld Size** and **Weld Type** is stored.

A couple of notes on this dialog:

- By default a large amount of welds are defined. Most likely all of these welds will not be used and a warning message will be created in the RISA-Tekla Link.
- For doubler plates in connection 134 it is weld 2 which controls the weld parameters for the weld from the doubler plate to the column. In Tekla Structures there is a single input for the doubler plate weld all the way

around. In RISAConnection there is a left/right input and a top/bottom input where these welds can be not. Because of this, any edits to the weld type or weld size must be done in Tekla Structures.

In Tekla Structures the **Electrode Classification** is almost never stored in the component. You must click on the individual weld object to view this information. The table shows how this information is mapped.

| Tekla Electrode Classification | RISA Electrode Type   |
|--------------------------------|-----------------------|
| 35                             | Unsupported (use E70) |
| 42                             | Unsupported (use E70) |
| 50                             | Unsupported (use E70) |
| E60XX                          | E60                   |
| E70XX                          | E70                   |
| E80XX                          | E80                   |
| E90XX                          | E90                   |
| E70XX*                         | E100                  |
| E70XX*                         | E110                  |

Note:

- It is possible in RISAConnection to use E100 or E110 electrode types. However, Tekla Structures does not support these and the link will default to E70XX.
- Because the Electrode Classification is not stored in the component (only in the individual weld object), any modifications to the component will overwrite this information from the individual weld object with blank information. This will cause RISAConnection to bring in the default again the next time the model is linked.

### **Bolt Hole Mapping**

In RISAConnection you can have multiple configurations that Tekla Structures does not support. Because of this it is required to set the bolt hole types in Tekla Structures only.

In Tekla it is possible to map the type of bolt holes to RISAConnection.

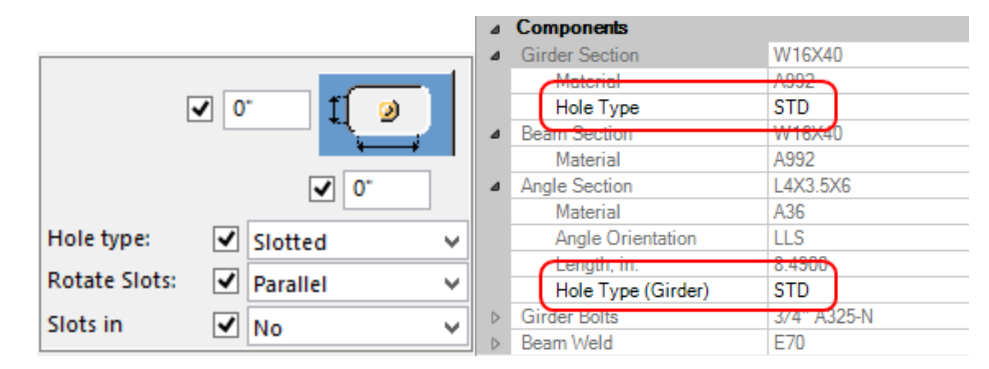

This is the nomenclature that is used:

| Tekla Hole Type | Tekla Rotate Slots | RISA |
|-----------------|--------------------|------|
| Default         | Odd                | SSLH |
| Default         | Even               | SSLV |
| Default         | Parallel           | SSLH |
| Default         | Default            | STD  |
| Slotted         | Odd                | LSLH |
| Slotted         | Even               | LSLV |
| Slotted         | Parallel           | LSLH |

| Tekla Hole Type | Tekla Rotate Slots | RISA |
|-----------------|--------------------|------|
| Slotted         | Default            | LSLH |
| Oversized       | Any Value          | OVS  |

If the hole dimensions are defined explicitly an warning will be generated and RISAConnection will default to a STD hole. RISAConnection bases the standard hole size (STD) and slotted hole sizes on values taken directly from the AISC steel manual. Again, if you input dimensions directly they will not be used.

### Note:

• In RISAConnection it is possible to freely control the orientation of bolt holes for both the member and the connector. Tekla Structures is more restrictive. For this reason the bolt hole configurations can only be manipulated in Tekla Structures and RISAConnection will then read this information. You can not edit this information in RISAConnection.

# **Technical Support**

Technical support is an important part of the RISA package. There is no charge for technical support for all licensed owners of the **current** versions of our software.

Hours: 6AM to 5PM Pacific Standard Time, Monday through Friday (excluding holidays)

Before contacting technical support, you should typically do the following:

- 1. **Please search the Help File or General Reference Manual**. Most questions asked about RISA products are answered in the Help File or General Reference Manual. Use the table of contents or index to find specific topics and appropriate sections.
- 2. If you have access to the Internet, you can visit our website at <u>risa.com</u> and check out our **Downloads** and **Support** section for release notes, updates, downloads, and frequently asked questions. We list known issues and product updates that you can download. So, if you think the program is in error you should see if the problem is listed and make sure you have the latest release.
- 3. Make sure you understand the problem, and make sure your question is related to the program or structural modeling. Technical Support does not include engineering consulting.
- 4. Take a few minutes to experiment with the problem to try to understand and solve it.

For all modeling support questions, please be prepared to send us your model input file via email. We often will need to have your model in hand to debug a problem or answer your questions.

**Email:** <u>support@risa.com</u>. This method is the **best** way to send us a model you would like help with. Make sure you tell us your name, company name, Key ID, phone number, and give a sufficient problem description.

**Phone Support: (949) 951-5815**. You can also call. But keep in mind that this works best only if your question is not model specific and therefore doesn't require us to look at your file.

# Index

## A

Application Interface 8, 16, 75, 79 Automatic Roundtrip Solution 27

### B

Before You Begin 1 Bolt Hole Configuration 118 Bolt Hole Mapping 123 Bolt Mapping 121 Boundary Conditions & End Releases 100

### С

Completing the Tekla Model 23 Component Specific Considerations 38 Configuring Connections 25 Connection Grouping 29 Connection Results Viewing in Tekla 26 Copyright 2

### E

Environment Support 4 Error Messages 68 Export Warning Messages 111

### F

Folder Structure 78, 81 Folder Structure - RISAConnection 14, 21

### G

Graphical Results View - RISAConnection 13, 20 Grouping Behavior 30

## Ι

Import Warning Messages 112 Installation 8

### L

License Agreement 8 Loading 32

### M

Mapping 114 Mapping File Editor 114 Material Mapping 116 Member Orientation 89 Miscellaneous Mapping Considerations 107

### 0

Overview 1

### P

Program Capabilities 1

### R

Registry and File Location Considerations 14, 21 RISA-3D Behavior 88 RISAConnection Behavior 29 RISAConnection Tekla Link Browser 11, 18 Round-tripping 37 Roundtrip - RISA-3D 88

### S

Sending the Model to RISAConnection 23 Shape Mapping 116 Shape Type Mapping 89 Solving Connections 34 Solving in RISAConnection 25 Supported Roles 6 System Requirements 7

### Т

Technical Support 8, 125 Tekla Structures Interface - RISA-3D 76, 79 Tekla Structures RISAConnection Interface 8, 16

### V

Viewing Results (in RISAConnection) 34 Viewing Results (in Tekla) 36

### W

Warning Messages 54 Weld Mapping 122